# •••**T**••Com•

### T-Sinus 701 MMS Bedienungsanleitung

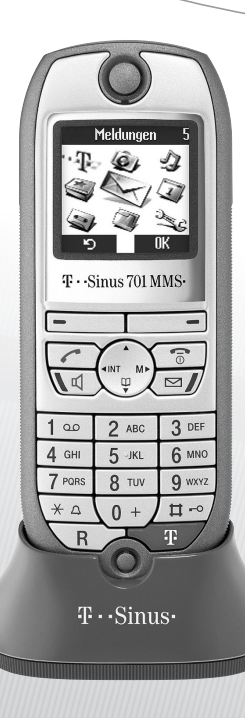

1

Willkommen

### Willkommen

Herzlichen Glückwunsch, dass Sie sich für das T-Sinus 701 MMS der Deutschen Telekom AG, T-Com entschieden haben.

Ihr T-Sinus 701 MMS bietet Ihnen durch die digitale Technik im internationalen DECT-GAP-Standard eine ausgezeichnete Sprachqualität, verbunden mit einem sehr hohen Maß an Abhörsicherheit.

Das Mobilteil kann an bis zu vier Basen angemeldet werden.

Das Mobilteil ist zum ausschließlichen Gebrauch an DECT-GAP-Basen bestimmt.

### Sicherheitshinweise

Damit Sie Ihr T-Sinus 701 MMS schnell in Betrieb nehmen und sicher nutzen können, lesen Sie bitte unbedingt die folgenden Sicherheitshinweise und den Abschnitt "In Betrieb nehmen" (S. 3).

- Setzen Sie das T-Sinus 701 MMS nie folgenden Einflüssen aus:
  - Wärmequellen,
  - direkter Sonneneinstrahlung,
  - Feuchtigkeit (z. B. im Bad),
  - anderen elektrischen Geräten.
- Schützen Sie Ihr T-Sinus 701 MMS vor Nässe, Staub, aggressiven Flüssigkeiten und Dämpfen!
- Verwenden Sie im Mobilteil nur empfohlene Akkus, keinesfalls normale Batterien!
- Öffnen Sie Mobilteile niemals selbst!
- Reinigen Sie Ihr T-Sinus 701 MMS nur mit einem leicht angefeuchteten Tuch!

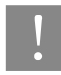

Die Forschung hat gezeigt, dass in bestimmten Fällen medizinische Geräte durch eingeschaltete DECT-Geräte beeinflusst werden können. Halten Sie deshalb bei der Verwendung von DECT-Geräten innerhalb medizinischer Einrichtungen die Bestimmungen der jeweiligen Institute ein.

Gesamtansicht Mobilteil

### Gesamtansicht Mobilteil

#### Vorderseite

Die Display-Anzeige ist basisabhängig.

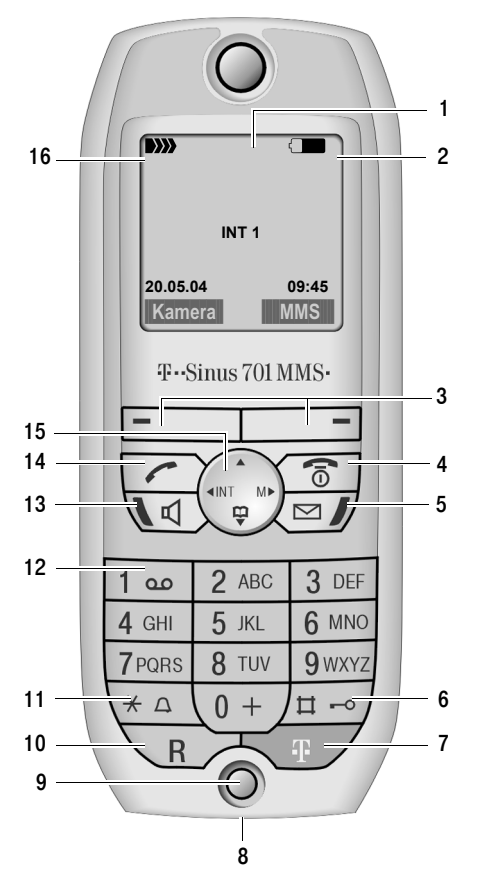

#### Vorderseite

- Display (Anzeigefeld) im Ruhezustand (Die Display-Anzeige ist abhängig von der Basis, an der das Mobilteil angemeldet ist.)
- 2. Ladezustand des Akkus
  - blinkt: Akku fast leer/wird geladen
- 3. Display-Tasten (s. S. 8)
- Auflegen-Taste, Ein-/Aus-Taste Gespräch beenden, Funktion abbrechen, eine Menüebene zurück (kurz drücken), zurück in den Ruhezustand (lang drücken), Mobilteil ein-/ausschalten (im Ruhezustand lang drücken)
- Nachrichten-Taste Zugriff auf Anrufer- und Nachrichtenliste; Blinkt: neue Nachricht oder Anruf
- 6. Raute-Taste Tastensperre ein/aus (lang drücken)
- 7. T-Taste
  - T-Tasten-Liste öffnen
- 8. Anschlussbuchse für Ladeschale, Headset und PC
- 9. Mikrofon
- 10. R-Taste

Rückfrage einleiten (kurz drücken), Wahlpause eingeben (lang drücken)

11. Stern-Taste

Klingeltöne ein/aus (lang drücken), Wechsel zwischen Groß-/Klein- und Ziffernschreibung

12. Taste 1

Anrufbeantworter/T-NetBox (Anrufbeantworter im Netz) auswählen (lang drücken)

13. Freisprech-Taste

Umschalten von Hörer- auf Freisprechbetrieb; Leuchtet: Freisprechen eingeschaltet; Blinkt: ankommender Ruf, automatische Wahlwiederholung

#### 14. Abheben-Taste

Gespräch annehmen, von Freisprech- auf Hörerbetrieb umschalten, Wahlwiederholungsliste öffnen (kurz drücken), Wählen einleiten (lang drücken)

- 15. Steuer-Taste (s. S. 8)
- Empfangsfeldstärke
   D>>> D>>> D>>> D>>> (hoch bis gering)
   D>>> blinkt: kein Empfang

Gesamtansicht Mobilteil

#### Rückseite (Ausschnitt)

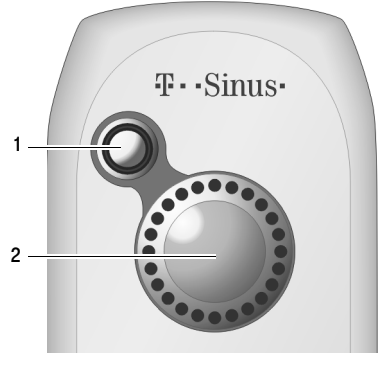

- 1. Objektiv der Kamera
- 2. Lautsprecher

### Display-Symbole

Symbole, die die aktuelle Funktion der Display-Tasten anzeigen:

| Menu  | Das Hauptmenü oder ein zustands-     |  |
|-------|--------------------------------------|--|
|       | abhängiges Menü öffnen.              |  |
|       | Wahlwiederholungsliste öffnen.       |  |
| OK    | Menüfunktion bestätigen bzw. Eingabe |  |
|       | durch Bestätigung speichern.         |  |
| •C    | Zeichenweise von rechts nach links   |  |
|       | löschen.                             |  |
| り     | Eine Menüebene zurückspringen bzw.   |  |
|       | Vorgang abbrechen.                   |  |
| EMail | E-Mail-Verzeichnis öffnen.           |  |
| Ш     | Telefonbuch öffnen.                  |  |
| →     | Rufnummer ins Telefonbuch kopieren.  |  |

Symbole, die den aktuellen Zustand anzeigen:

| $\square$ | Neue Nachricht vorhanden |
|-----------|--------------------------|
|-----------|--------------------------|

-• Tastensperre eingeschaltet

#### 

Empfangsfeldstärke (0–100 % Empfang)

#### 

Ladezustand des Akkus (leer bis voll)

- Eingehender Anruf (Klingelsymbol)
- Klingelton ausgeschaltet
- Aufmerksamkeitston ("Beep") anstelle des Klingeltons eingeschaltet
- Eintrag im Telefonbuch als VIP gekennzeichnet
- Texteingabehilfe EATONI eingeschaltet
- 🖶 🖶 🖶 Erinnerung an einen Jahrestag
- مە Anrufbeantworter eingeschaltet (basisabhängig)

Inhaltsverzeichnis

### Inhaltsverzeichnis

| Willkommen II                      |
|------------------------------------|
|                                    |
| Sicherheitshinweise II             |
| Gesamtansicht Mobilteil III        |
|                                    |
| Display-Symbole IV                 |
| T-Sinus 701 MMS -                  |
| ein Mobilteil mit vielen Extras 3  |
|                                    |
| Allgemein 3                        |
| In Betrieb nehmen 3                |
| Ladeschale T-Sinus 701L MMS        |
| Display-Schutzfolie entfernen      |
| Akku einlegen5                     |
| Akku laden                         |
| Empfohlene Akkus6                  |
| Betriebs- und Ladezeiten7          |
| Reichweite und Empfangsfeldstärke7 |
| Mobilteil anmelden7                |
| Mobilteil ein-/ausschalten7        |
| Tastensperre ein-/ausschalten7     |
|                                    |
| Bedienung und Menü-Führung 8       |
| Steuer-Taste                       |

| Display-Tasten8                    |
|------------------------------------|
| Korrektur von Falscheingaben9      |
| Ruhezustand9                       |
| Menü-Führung10                     |
| Hinweise zur Bedienungsanleitung11 |

| Zeitfunktionen                                                                                                    | 12                               |
|----------------------------------------------------------------------------------------------------|----------------------------------|
| Datum und Uhrzeit einstellen<br>Wecker einstellen<br>Termin einstellen<br>Nicht angenommene Termine, Jahrestage                                                          | 12<br>12<br>13<br>15             |
| Felefonieren                                                                                                    | 15                               |
| Extern anrufen<br>ntern anrufen<br>Gespräch beenden<br>Anruf annehmen<br>Rufnummernübermittlung<br>Freisprechen<br>Mobilteil stummschalten                               | 15<br>16<br>16<br>17<br>17<br>18 |
| Felefonbuch und Listen nutzen                                                                                                    | 18                               |
| Telefonbuch und T-Tasten-Liste<br>T-Taste<br>E-Mail-Verzeichnis<br>Freien Speicherplatz anzeigen<br>Wahlwiederholungsliste<br>Listen über die Nachrichten-Taste aufrufen | 19<br>23<br>24<br>25<br>26<br>27 |

MMS

| MMS schreiben/senden              | 28 |
|-----------------------------------|----|
| MMS-Listen                        | 32 |
| MMS empfangen und ansehen         | 34 |
| MMS-Zentrum aktivieren/einstellen | 35 |

28

Inhaltsverzeichnis

| Dateimanager 37                                                                                                    |
|----------------------------------------------------------------------------------------------------|
| Einträge bearbeiten       .37         Bilder       .38         Sounds       .39         Texte       .40         Speicherplatz       .40                                                                                                    |
| Integrierte Kamera nutzen 41                                                                                                    |
| Fotografieren41<br>Einstellungen ändern41                                                                                                    |
| Mehrere Mobilteile nutzen 42                                                                                                    |
| Mobilteil als Babyfon nutzen43<br>Walkie-Talkie-Modus einstellen46                                                                                                    |
| Mobilteil einstellen 48                                                                                                    |
| Display-Sprache ändern       48         Display einstellen       48         Logo/Bild einblenden       49         Nachtmodus einstellen       49         Automatische Rufannahme aus-/einschalten       49         Sprachlautstärke ändern       50         Klangbetonung       50         Klingeltöne ändern       50         Sounds aufnehmen       53         Hinweistöne ein-/ausschalten       53         Basis wechseln       54 |
|                                                                                                    |

| T-Sinus 711 MMS, 711, 711A, 711 Komfort    |    |
|--------------------------------------------|----|
| und 711A Komfort                           | 56 |
| T-Sinus 721 MMS, 721, 721 Komfort, 721X SE | 59 |
| T-Sinus 721P/PA                            | 62 |
| DECT-GAP-Basen                             | 65 |
|                                            |    |
| Anhang                                     | 66 |
| Reinigung                                  | 66 |
| Kontakt mit Flüssigkeit                    | 66 |
| Selbsthilfe bei Problemen                  | 66 |
| Hinweis für Träger von Hörgeräten          | 67 |
| Technischer Kundendienst                   | 67 |
| CE-Zeichen                                 | 68 |
| Gewährleistung                             | 68 |
| Rücknahme und Recycling                    | 69 |
| Technische Daten                           | 70 |
| PC-Interface                               | 70 |
| Spiel "Balloon Shooter"                    | 71 |
| Text schreiben und bearbeiten              | 71 |
| Texteingabehilfe                           | 72 |
| ManülÜharsicht                             | 74 |
| Menu-Obersicht                             | (4 |
| Zubehör                                    | 76 |
|                                            |    |
| Kurzanleitung T-Sinus 701 MMS              | 77 |
| Quick reference guide T-Sinus 701 MMS      | 79 |
| Kisa Kullanim Kilavuzu T-Sinus 701 MMS     | 81 |
|                                            |    |
| Stichwortverzeichnis                       | 83 |
|                                            |    |

Mobilteil an einer Basis an-/abmelden

56

1

T-Sinus 701 MMS - ein Mobilteil mit vielen Extras

### T-Sinus 701 MMS – ein Mobilteil mit vielen Extras

Sie haben in Ihrem T-Sinus 701 MMS nicht nur eine integrierte Digitalkamera und die Möglichkeit, MMS über Festnetz zu verschicken (S. 28) und zu empfangen (S. 34);

Ihr T-Sinus 701 MMS kann noch viel mehr:

- Verknüpfen Sie Fotos und Telefonbucheinträge
   und schon hat Ihr Anrufer ein Gesicht (S. 22).
- Nehmen Sie Ihre Lieblingsmelodie mit dem T-Sinus 701 MMS auf und gestalten Sie Ihren persönlichen Klingelton (S. 53).
- Kennzeichnen Sie wichtige Gesprächspartner als VIP – so erkennen Sie Ihre wichtigen Anrufe bereits am "Ton" (S. 20).
- Speichern Sie Termine (S. 13) und Geburtstage (S. 22) in Ihrem T-Sinus 701 MMS – es erinnert Sie rechtzeitig daran.

#### Viel Spaß mit Ihrem neuen T-Sinus 701 MMS!

### Allgemein

### In Betrieb nehmen

Die Verpackung enthält:

- ein Mobilteil T-Sinus 701 MMS,
- einen Akku,
- einen Akkufachdeckel,
- eine Ladeschale (inkl. Steckernetzgerät),
- ein Datenkabel,
- eine Bedienungsanleitung.

### Ladeschale T-Sinus 701L MMS

In der Ladeschale können Sie den im Mobilteil befindlichen Akku laden.

#### Inbetriebnahme

#### Aufstellort

Stellen Sie die Ladeschale frei auf.

Achten Sie darauf, dass die Ladeschale nicht in feuchten Räumen benutzt und keiner direkten Sonneneinstrahlung ausgesetzt wird.

Ihre Ladeschale ist für normale Gebrauchsbedingungen gefertigt. Die heutigen Möbel sind mit einer unübersehbaren Vielfalt von Lacken und Kunststoffen beschichtet und werden mit unterschiedlichen Lackpflegemitteln behandelt. Es ist daher nicht ausgeschlossen, dass manche dieser Stoffe Bestandteile enthalten, die die Kunststoff-Füße der Lade-

schale angreifen und erweichen. Die so durch Fremdstoffe veränderten Apparatefüße können u. U. auf der Oberfläche der Möbel unliebsame Spuren hinterlassen.

T-Com kann aus verständlichen Gründen für derartige Schäden nicht haften.

Verwenden Sie daher – besonders bei neuen oder mit Lackpflegemitteln aufgefrischten Möbeln – für Ihre Ladeschale bitte eine rutschfeste Unterlage.

#### Ladeschale anschließen

Die Netzanschluss-Schnur ist fest mit Ihrer Ladeschale verbunden. Stecken Sie das Steckernetzgerät in eine 220/230-V-Steckdose.

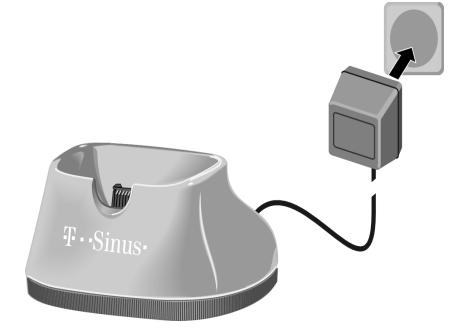

#### Einlegen und Laden des Mobilteils

Das Mobilteil senkrecht von oben in die Ladeschale stellen.

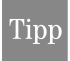

Beim Einlegen in die Ladeschale wird das Mobilteil eingeschaltet.

Mit dem Einlegen des Mobilteils beginnt die Ladezeit. Sie beträgt je nach Ladezustand ca. 3 Stunden.

#### Gespräch entgegennehmen/beenden

Voraussetzung: Die automatische Rufannahme ist eingeschaltet (Lieferzustand) (s. S. 49).

Gespräch entgegennehmen: Mobilteil aus der Ladeschale entnehmen.

Gespräch beenden: Mobilteil in die Ladeschale stellen.

### Display-Schutzfolie entfernen

Das Display ist durch eine Folie geschützt. Bitte die Schutzfolie abziehen!

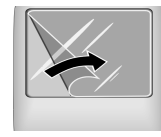

### Akku einlegen

- !
- Legen Sie nur empfohlene, aufladbare Akkus (S. 6) ein! D. h. niemals normale Batterien, da sie zu Gesundheits- und Personenschäden führen können.
- Verwenden Sie keine fremden Aufladeschalen. Die Akkus könnten beschädigt werden.
- 1. Akku richtig einlegen und einrasten.

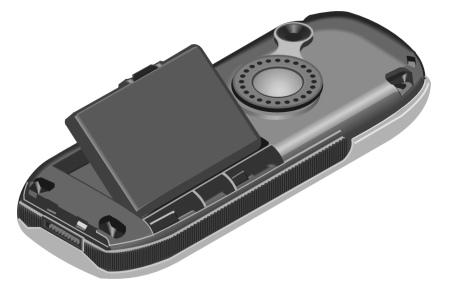

 Akkufachdeckel leicht schräg halten und zuerst mit den unteren zwei Nasen ins Gehäuse einführen. Danach den Deckel in Richtung Kamera zuklappen, bis er einrastet.

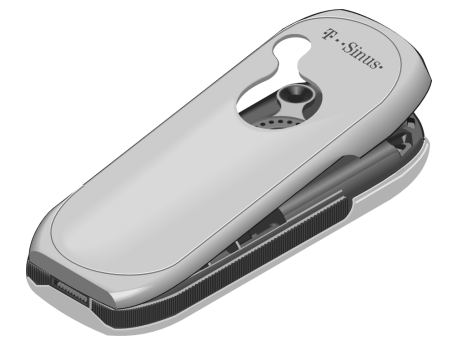

#### Akkufachdeckel öffnen

1. Gerät mit der Tastatur zur Handfläche in die Hand nehmen.

 Daumen der anderen Hand auf dem Spiegel am Lautsprecher abstützen (a) und mit dem Zeigefinger derselben Hand in die Mulde oben am Mobilteil greifen (b).

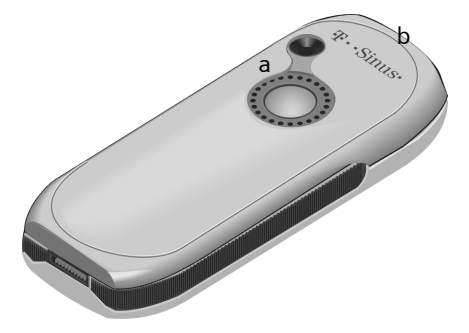

3. Deckel hochziehen.

### Akku laden

Bevor Sie das Mobilteil benutzen können, müssen Sie es laden, denn der Akku ist im Lieferzustand nicht geladen:

- 1. Stecken Sie das Steckernetzgerät der Ladeschale in die Steckdose.
- 2. Stellen Sie das Mobilteil mit dem **Display nach vorn** in die Ladeschale.

Lassen Sie das Mobilteil zum Laden des Akkus in der Ladeschale stehen. Das Aufladen des Akkus wird im Display oben rechts durch Ändern der Füllstandsanzeige im Akkusymbol angezeigt:

- - Akku 1/3 geladen
  - - Akku voll

Akku (fast) leer

Akku 2/3 geladen

#### Erstes Laden und Entladen des Akkus

Eine korrekte Anzeige des Ladezustands ist nur möglich, wenn der Akku zunächst vollständig geladen und anschließend entladen wird.

Lassen Sie dazu das Mobilteil **ununterbrochen** 2,5 Stunden in der Ladeschale stehen. Sie sollten den Akku nicht unnötig entfernen und den Ladevorgang nicht vorzeitig beenden.

Nehmen Sie das Mobilteil danach aus der Ladeschale heraus und stellen Sie es erst wieder hinein, wenn der Akku vollständig entladen ist.

Nach dem ersten Laden **und** Entladen können Sie Ihr Mobilteil nach jedem Gespräch in die Ladeschale zurückstellen. Das Laden wird elektronisch gesteuert. Dadurch wird der Akku schonend geladen.

#### **Bitte beachten Sie:**

- Diesen Vorgang müssen Sie immer wiederholen, wenn Sie den Akku aus dem Mobilteil entfernen und wieder einlegen.
- Der Akku kann sich während des Aufladens erwärmen. Das ist normal und ungefährlich.
- Die Ladekapazität des Akkus reduziert sich technisch bedingt nach einigen Jahren.

#### Ihr Mobilteil ist jetzt einsatzbereit!

Für eine korrekte Zeiterfassung z. B. der eingehenden Anrufe müssen Sie noch **Datum und Uhrzeit** einstellen (S. 12).

### **Empfohlene** Akkus

Folgender Lithium-Ionen-Akku (Li-Ion) wird empfohlen:

Siemens V30145-K1310-X250-1-VA

(Stand bei Drucklegung der Bedienungsanleitung)

Die Geräte werden nur mit einem zugelassenen Akku ausgeliefert. Im Lieferumfang des Mobilteils ist ein aufladbarer Li-Ion-Akku enthalten. Als Ersatzbedarf bzw. als Reserve empfehlen wir handelsübliche Akkus mit der obigen Beschreibung. Entsprechende Akkus werden von T-Com angeboten.

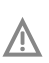

Verwenden Sie nur die empfohlenen aufladbaren Akkus! D. h. auf keinen Fall herkömmliche, nicht wieder aufladbare Batterien oder andere Akkutypen, da erhebliche Gesundheits- und Sachschäden nicht auszuschließen sind. Es könnte z. B. der Mantel der Batterie oder des Akkus zerstört werden (gefährlich!), oder der Akku könnte explodieren. Ebenfalls könnten Funktionsstörungen bzw. Beschädigungen des Gerätes auftreten. T-Com kann aus verständlichen Gründen in solchen Fällen keine Haftung übernehmen.

### Betriebs- und Ladezeiten

Bei einer Kapazität von 700 mAh gelten folgende Zeiten:

| Bereitschaftszeit: | etwa 100 Stunden (4 Tage) |
|--------------------|---------------------------|
| Gesprächszeit:     | etwa 20 Stunden           |
| Ladezeit:          | etwa 2,5 Stunden          |

Die genannten Betriebs- und Ladezeiten gelten nur, wenn Sie einen empfohlenen Akku verwenden.

### Reichweite und Empfangsfeldstärke

Die Reichweite beträgt im freien Gelände ca. 300 m. In Gebäuden werden Reichweiten bis 50 m erreicht. Die Empfangsfeldstärkeanzeige zeigt, wie gut der Funkkontakt zwischen Basis und Mobilteil ist:

- Empfangsfeldstärke 100 %
- Empfangsfeldstärke 75 %
- >>>> Empfangsfeldstärke 50 %
- **B**>>> geringe Empfangsfeldstärke
- D>>>> kein Empfang (blinkt)

### Mobilteil anmelden

Bevor Sie mit Ihrem T-Sinus 701 MMS telefonieren können, müssen Sie das Mobilteil an Ihrer Basis bzw. an Ihrem Basistelefon anmelden. Sie können das Mobilteil an bis zu vier Basen bzw. Basistelefonen anmelden. Wie Sie Ihr Mobilteil anmelden, ist ab S. 56 beschrieben.

### Mobilteil ein-/ ausschalten

Auflegen-Taste lang drücken, um das
 Mobilteil ein- bzw. auszuschalten.

Sie hören den Bestätigungston.

Das Mobilteil schaltet sich automatisch ein, wenn Sie es in die Ladeschale stellen. Das Display wird beleuchtet. Sie können die Beleuchtung des Displays ausschalten, s. S. 49.

### Tastensperre ein-/ ausschalten

Sie können die Tasten des Mobilteils "sperren", z. B. wenn Sie das Mobilteil mitnehmen. Unbeabsichtigte Tastenbetätigungen bleiben dann ohne Auswirkung.

#### Tastensperre einschalten

[# ⊷]

Raute-Taste **lang** drücken.

Im Display erscheint das Symbol ⊷ und Sie hören den Bestätigungston.

Die Tastensperre wird auch angezeigt, wenn Sie ein Logo als Displaybild geladen haben (S. 49).

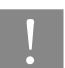

Bei eingeschalteter Tastensperre können auch Notrufnummern nicht gewählt werden.

#### Tastensperre ausschalten

[ # ⊷]

Erneut lang drücken.

Die Tastensperre schaltet sich automatisch aus, wenn Sie angerufen werden. Nach Gesprächsende schaltet sie sich wieder ein. Bedienung und Menü-Führung

### Bedienung und Menü-Führung

Ihr Mobilteil besitzt neben den normalen Tasten zwei besondere Arten von Tasten: die Steuer-Taste und die Display-Tasten. Abhängig von der Basis sind die Steuer-Taste oder die Display-Tasten zu benutzen. In den Bedienprozeduren dieser Anleitung werden die jeweils zu benutzenden Tasten dargestellt.

### Steuer-Taste

Die Steuer-Taste ist das zentrale Bedienelement. Sie ist mit vier schwarzen Richtungspfeilen und den dazugehörigen Symbolen versehen. Je nachdem, auf welche Markierung Sie drücken (oben, unten, rechts oder links) wird eine bestimmte Funktion aufgerufen.

In der Bedienungsanleitung ist die Seite, auf die Sie in der jeweiligen Bediensituation drücken müssen, mit einem schwarzen Dreieck markiert, z. B.: () für rechte Seite drücken.

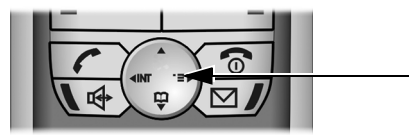

Die Funktionen der Steuer-Taste sind im Einzelnen:

#### Im Ruhezustand des Mobilteils

- Menü öffnen.
- Telefonbuch öffnen.
- Liste der Mobilteile öffnen.

#### In Listen und Untermenüs

| Nach oben/unten blättern.  |
|----------------------------|
| Augaowählton Eintrog hootä |

- (antspricht OK).
- Eine Menü-Ebene zurückspringen
   (entspricht ) bzw. abbrechen.

#### Im Hauptmenü und in einem Eingabefeld

Mit der Steuer-Taste bewegen Sie die Schreibmarke nach oben (), unten (), rechts () oder links ().

### Display-Tasten

Display-Tasten sind die **waagerechten Tasten** direkt unter dem Display. Entsprechend der jeweiligen Bediensituation wechselt ihre Funktion.

Beispiel:

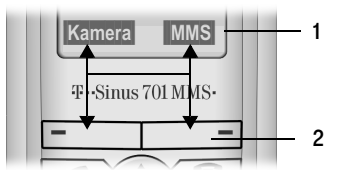

- 1. Die aktuellen Funktionen der Display-Tasten werden in der untersten Displayzeile angezeigt.
- 2. Display-Tasten

Bedienung und Menü-Führung

### Korrektur von Falscheingaben

Nach einer korrekten Eingabe hören Sie den Bestätigungston (aufsteigende Tonfolge), bei einer fehlerhaften Eingabe einen Fehlerton (absteigende Tonfolge). Sie können die Eingabe wiederholen.

Wenn Sie bei der Eingabe von Ziffern oder Text falsche Zeichen eingegeben haben, können Sie dies wie folgt korrigieren:

Zeichen links von der Schreibmarke mit C löschen

Für die Korrektur einer Rufnummer oder eines Textes setzen Sie die Schreibmarke mit Hilfe der Steuer-Taste hinter das falsche Zeichen. Drücken Sie dann die Display-Taste C. Das Zeichen wird gelöscht. Geben Sie jetzt das richtige Zeichen ein.

- Zeichen links von der Schreibmarke einfügen Wenn Sie ein Zeichen ausgelassen haben, springen Sie mit Hilfe der Steuer-Taste an die Stelle, an der das Zeichen eingefügt werden soll, und geben Sie das Zeichen ein.
- Zeichen überschreiben

Bei der Eingabe von **Datum/Uhrzeit** ist die Anzahl der Ziffern fest vorgegeben und das Feld vorbelegt. Setzen Sie die Schreibmarke mit Hilfe der Steuer-Taste **auf** die zu ändernde Ziffer und überschreiben Sie diese.

### Ruhezustand

Das eingeschaltete Mobilteil ist im Ruhezustand, wenn es sich weder im Menü noch im Gesprächszustand befindet.

#### **Display im Ruhezustand**

Die Displayanzeige im Ruhezustand ist basisabhängig.

Beispiel:

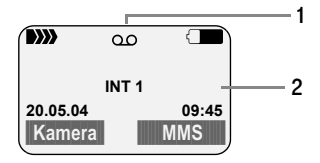

- 1. Anrufbeantworter eingeschaltet (basisabhängig)
- 2. Interner Name des Mobilteils (Anzeige basisabhängig)

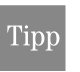

Sie können ein Bild (Logo) auswählen, das im Ruhezustand als Hintergrund-Bild angezeigt wird (S. 49).

#### In den Ruhezustand zurückkehren

Von einer beliebigen Stelle im Menü kehren Sie wie folgt in den Ruhezustand zurück:

- Auflegen-Taste 🕤 lang drücken oder
- keine Taste drücken:

Nach 2 Min. wechselt das Display **automatisch** in den Ruhezustand.

Änderungen, die Sie nicht durch Drücken von OK, Ja, Sichern, Senden oder mit Speichern OK bestätigt bzw. gespeichert haben, werden verworfen. Bedienung und Menü-Führung

### Menü-Führung

Ihr Mobilteil verfügt über zahlreiche Funktionen. Sie werden Ihnen über ein Menü angeboten, das aus mehreren Ebenen besteht.

#### Hauptmenü (erste Menü-Ebene)

Das Hauptmenü (erste Ebene) wird geöffnet, wenn Sie im Ruhezustand des Mobilteils auf die rechte Seite der Steuer-Taste drücken ().

Die neun Hauptmenü-Funktionen werden im Display als farbige Symbole angezeigt. Die Symbole haben folgende Bedeutung:

| 1 | ·Т                            | T-Net-LM                  |
|---|-------------------------------|---------------------------|
|   |                               | (T-Net-Leistungsmerkmale) |
| 2 | 0                             | Kamera                    |
| 3 | 2                             | Audio                     |
| 4 | $\langle \mathbf{x} \rangle$  | Extras                    |
| 5 | $\langle \! \! \! \! \rangle$ | Meldungen                 |
| 6 | (I)                           | Kalender                  |
| 7 | <b>E</b>                      | Anrufbeantw.              |
| 8 | $\bigcirc$                    | Dateimanager              |
| 9 | 2                             | Einstellungen             |
|   |                               |                           |

Sie haben zwei Möglichkeiten, um vom Hauptmenü aus auf eine Funktion zuzugreifen und damit das zugehörige Untermenü in der nächsten Menü-Ebene zu öffnen:

Navigieren Sie zum gewünschten Symbol, indem Sie auf die entsprechenden Richtungspfeile auf der Steuer-Taste drücken. Das ausgewählte Symbol wird vergrößert dargestellt und farblich hervorgehoben. In der Kopfzeile des Displays werden der Name der zugehörigen Funktion und die Ziffer angezeigt. Drücken Sie auf die Display-Taste OK, um das Untermenü zu öffnen.

#### oder

 Geben Sie die Ziffer ein, die in der obigen Liste vor dem Symbol oder Funktionssymbol steht.
 Das zugehörige Untermenü wird geöffnet.

Wenn eine der Hauptmenü-Funktionen an Ihrer Basis nicht verfügbar ist (z. B. **Anrufbeantw.** an Basen ohne integrierten Anrufbeantworter), wird das zugehörige Symbol **grau** dargestellt. Es kann nicht ausgewählt werden.

#### Untermenüs

Die Funktionen der Untermenüs werden in Listenform angezeigt.

Sie haben zwei Möglichkeiten, um auf eine Funktion zuzugreifen:

- Mit der Steuer-Taste Dir Zur Funktion blättern und K drücken.
- Die entsprechende Ziffernkombination eingeben (s. S. 74).
- Tipp

Wenn Sie die Auflegen-Taste 🐨 einmal kurz drücken, springen Sie in die vorherige Menüebene zurück bzw. brechen den Vorgang ab.

### Hinweise zur Bedienungsanleitung

Folgende Darstellungsmittel werden in dieser Bedienungsanleitung verwendet:

Eintrag senden / Liste senden

Wählen Sie eine der beiden angegebenen Menüfunktionen (der Schrägstrich / bedeutet "oder").

Ci Sichern Ziffern oder Buchstaben eingeben.

- Invers werden die aktuellen Funktionen der Display-Tasten dargestellt, die in der untersten Displayzeile angeboten werden. Drücken Sie die darunter liegende Display-Taste, um die Funktion aufzurufen.
- Steuer-Taste oben oder unten drücken (nach oben oder unten blättern).
- Steuer-Taste rechts oder links drücken
   (z. B. Einstellung auswählen).

#### / 0 + / \* 4 USW.

Abgebildete Taste am Mobilteil drücken.

In der Bedienungsanleitung werden die Schritte, die Sie ausführen müssen, in verkürzter Schreibweise dargestellt. Im Folgenden wird am Beispiel "Sprachlautstärke für das Freisprechen ändern" diese Schreibweise erläutert:

|               |                             | (1.) |
|---------------|-----------------------------|------|
| Sprachlautst. |                             | (2.) |
|               | Auswählen und OK drücken.   |      |
| ٢             | Lautstärke auswählen.       | (3.) |
| Sichern       | Display-Taste drücken.      | (4.) |
| 6             | Lang drücken (Ruhezustand). | (5.) |

 Drücken Sie im Ruhezustand des Mobilteils rechts auf die Steuer-Taste, um das Hauptmenü zu öffnen.

Navigieren Sie mit der Steuer-Taste zum Symbol 2. Drücken Sie dazu auf die entsprechenden Richtungspfeile auf der Steuer-Taste.

In der Kopfzeile des Displays wird **Audio** angezeigt. Bestätigen Sie die Auswahl, indem Sie auf die Display-Taste OK drücken. Das Untermenü **Audio** wird angezeigt.

- Drücken Sie so oft unten auf die Steuer-Taste, bis die Menüfunktion Sprachlautst. ausgewählt ist, und bestätigen Sie die Auswahl mit OK.
- Stellen Sie die gewünschte Lautstärke ein, indem Sie rechts (lauter) oder links (leiser) auf die Steuer-Taste drücken.
- Drücken Sie die Display-Taste unter Sichern, damit die Änderung wirksam wird.
- Drücken Sie lang auf die Auflegen-Taste, damit das Mobilteil in den Ruhezustand wechselt.

Zeitfunktionen

## Zeitfunktionen

### Datum und Uhrzeit einstellen

Datum- und Uhrzeit müssen korrekt sein, damit:

- in Anrufer- und ggf. Anrufbeantworterliste richtig angezeigt wird, wann Anrufe eingegangen sind.
- die Termin- und Weckfunktion genutzt werden kann.

Für die Uhrzeit können Sie zwischen der 24-Stunden-(Lieferzustand) und der 12-Stunden-Anzeige wählen (am = 1. Tageshälfte; pm = 2. Tageshälfte).

→ 🔩 → Datum/Uhrzeit

μ.

In der Zeile **Datum:** Tag/Monat/Jahr 6-stellig eingeben.

- In die Zeile Zeit: springen und die Uhrzeit (Stunden/Minuten) 4-stellig eingeben, z. B.
- Ggf. in die Zeile **Modus:** springen.
- Zwischen 12- und 24-Stunden-Anzeige wählen.

Sichern Display-Taste drücken.

Lang drücken (Ruhezustand).

Wenn die 12-Stunden-Anzeige eingestellt ist, können Sie beim Einstellen der Uhrzeit in der Zeile **Zeit:** mit der Display-Taste am/pm zwischen am und pm wechseln.

### Wecker einstellen

Sie können Ihr Mobilteil als Wecker nutzen.

Voraussetzung: Datum und Uhrzeit sind eingestellt.

#### Wecker ein-/ausschalten und einstellen

Damit Ihr Mobilteil wie ein Wecker funktioniert, müssen Sie die Weckzeit einstellen, eine Melodie auswählen und den Wecker einschalten.

A → A → Wecker

- In der Zeile Aktivierung: Ein bzw. Aus auswählen.
- In die Zeile Zeit: springen und die Weckzeit (Stunden/Minuten) 4-stellig eingeben, z. B. 0+ 7mm 1 m 5m für 7:15 Uhr.

Sichern Display-Taste drücken.

 The second second se

Ein Weckruf erfolgt nur, wenn das Mobilteil eingeschaltet ist und sich im Ruhezustand befindet. Im Gespräch, bei eingeschaltetem Babyfon, im Walkie-Talkie-Modus oder während einer automatischen Wahlwiederholung erfolgt kein Weckruf.

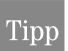

Wie Sie die Lautstärke und die Melodie einstellen, lesen Sie auf S. 51.

Zeitfunktionen

#### Weckruf ausschalten

Ein Weckruf wird mit der ausgewählten Klingelmelodie (S. 51) am Mobilteil signalisiert. Im Display wird **Wecker** angezeigt.

Drücken Sie die Display-Taste Ruf aus oder eine beliebige Taste, um den Weckruf auszuschalten.

Der Weckruf ertönt 60 Sek. lang, wenn er nicht ausgeschaltet wird.

### Termin einstellen

Sie können sich von Ihrem Mobilteil an bis zu 30 Termine erinnern lassen. Dazu müssen Sie den gewünschten Zeitpunkt speichern.

#### Termin speichern

Voraussetzung: Datum und Uhrzeit sind eingestellt (S. 12).

### $\textcircled{ \rightarrow } \rightarrow \textcircled{ \rightarrow } \rightarrow$ Termine

**Neuer Eintrag** 

Auswählen und OK drücken.

|         | In der Zeile Aktivierung: Ein bzw. Aus auswählen.                                                                                                    |
|---------|----------------------------------------------------------------------------------------------------|
|         | In die Zeile <b>Datum:</b> springen und Tag/<br>Monat 4-stellig eingeben.                                                                                                    |
|         | In die Zeile <b>Zeit:</b> springen und Stunden/<br>Minuten 4-stellig eingeben.                                                                                                    |
| am/pm   | Ggf. bei 12-Stunden-Anzeige (S. 12):<br>Zwischen am und pm wechseln.                                                                                                    |
|         | In die Zeile <b>Text:</b> springen.                                                                                                    |
| Ändern  | Display-Taste drücken.                                                                                                    |
| <b></b> | Text (max. 32-stellig) eingeben, der beim<br>Terminruf im Display angezeigt wird,<br>und <b>K</b> drücken. Wenn Sie keinen Text<br>eingeben, erscheint bei Fälligkeit<br>"Termin" im Display. |
| Sichern | Display-Taste drücken.                                                                                                    |
| 3       | Lang drücken (Ruhezustand).<br>Das Symbol ਲ਼ wird angezeigt.                                                                                                    |

#### Zeitfunktionen

Der Termin wird in der Terminliste mit Datum und Uhrzeit angezeigt.

Ein Termin wird nur dann angezeigt, wenn das Mobilteil eingeschaltet ist und sich im Ruhezustand befindet. Im Gespräch, bei eingeschaltetem Babyfon, im Walkie-Talkie-Modus oder während einer automatischen Wahlwiederholung erfolgt keine Terminanzeige.

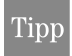

Wie Sie die Lautstärke und die Melodie einstellen, lesen Sie auf S. 51.

#### Termine verwalten

↔ (Termin auswählen)

#### Termin ansehen/ändern

| Ansehen | Display-Taste drücken.                                                                |
|---------|---------------------------------------------------------------------------------------|
|         | Der Termin wird angezeigt. Mit 💿<br>kommen Sie ggf. zurück zur Liste.                 |
| Ändern  | Display-Taste drücken, um den Eintrag<br>zu ändern. Führen Sie die Änderungen<br>aus. |
| Sichern | Display-Taste drücken, um die Änderun                                                 |

Sichern Display-I aste drucken, um die Anderungen zu speichern.

**Lang** drücken (Ruhezustand).

#### Weitere Menüfunktionen nutzen

Menu Menü öffnen.

Folgende Funktionen können Sie mit ( auswählen und mit ok bestätigen:

#### Eintrag ändern

Ausgewählten Termin ändern.

Eintrag löschen

Ausgewählten Termin löschen.

Liste löschen

Alle Termine löschen.

#### Terminruf ausschalten oder beantworten

Ein Terminruf wird mit der ausgewählten Klingelmelodie (S. 51) signalisiert. Im Display wird z. B. **Termin 2** angezeigt. Drücken Sie die Display-Taste **Ruf aus**, um den Terminruf auszuschalten.

Der Terminruf ertönt 30 Sek. lang, wenn er nicht ausgeschaltet wird.

Tipp

An SMS-fähigen Basen können Sie den Terminruf auch mit der Display-Taste MMS ausschalten. Es wird dann das MMS-Menü geöffnet.

Telefonieren

### Nicht angenommene Termine, Jahrestage

Nicht angenommene Termine/Jahrestage (S. 13) werden in der Liste **Ereignisse** gespeichert, wenn

- Sie einen Termin/Jahrestag nicht annehmen.
- das Mobilteil zum Zeitpunkt eines Termins/ Jahrestags ausgeschaltet oder nicht im Ruhezustand ist.

Ein nicht angenommener Termin ist mit 🛱 markiert, ein Jahrestag mit 👜.

Der neueste Eintrag steht am Anfang der Liste.

- Ggf. Termin/Jahrestag auswählen.
   Die Informationen zum Termin/Jahrestag werden angezeigt.
- Löschen Display-Taste drücken, um den Termin/ Jahrestag zu löschen.
- Lang drücken (Ruhezustand).

Liegt in dieser Liste ein neuer Termin/Jahrestag vor, steht im Display **Termin**. Wenn Sie die Display-Taste drücken, wird die Liste **Ereignisse** ebenfalls geöffnet. Erst nachdem Sie alle neuen Termine/Jahrestage angesehen haben, verschwindet **Termin** aus dem Display.

Wenn in der Liste 30 Einträge gespeichert sind, wird beim nächsten Terminruf der älteste Eintrag gelöscht.

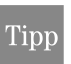

Wenn die Liste keinen Termin/Jahrestag enthält, können Sie diese mit Zurück oder yverlassen.

### Telefonieren

### Extern anrufen

Externe Anrufe sind Anrufe in das öffentiche Telefonnetz.

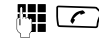

 Rufnummer eingeben und Abheben-Taste drücken.

oder

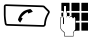

Abheben-Taste **lang** drücken und dann die Rufnummer eingeben.

Die Rufnummer wird gewählt.

Mit der Auflegen-Taste 🕤 können Sie das Wählen abbrechen.

#### Wahlpause einfügen

Bei der Wahl externer Rufnummern muss ggf. eine Wahlpause eingehalten werden:

- bei manchen Auslandsverbindungen,
- bei manchen Telefondiensten (z. B. Homebanking).

Eine Wahlpause können Sie sowohl bei der Wahlvorbereitung als auch in gespeicherten Ziffern-/ Zeichenfolgen (z. B. Telefonbuch) einfügen. Während der Nummerneingabe müssen Sie dazu die R-Taste R ca. 2 Sekunden lang drücken. Die eingefügte Wahlpause wird mit "P" angezeigt (z. B. 001P1234...).

Die Länge der Wahlpause können Sie bei Bedarf in Ihrer Basis einstellen (siehe Bedienungsanleitung der Basis). An welcher Stelle eine Wahlpause eingefügt werden muss, entnehmen Sie den Informationen

#### Telefonieren

von T-Com oder der Netzbetreiber (Auslandsverbindung) bzw. den Informationen zu den T-Net-Leistungsmerkmalen.

### Intern anrufen

Interne Anrufe sind Gespräche mit anderen Mobilteilen, die an derselben Basis angemeldet sind. Sie sind gebührenfrei.

#### Ein bestimmtes Mobilteil anrufen

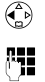

Internen Ruf einleiten.

Interne Nummer des Mobilteils eingeben. Die interne Nummer wird gewählt.

#### Alle Mobilteile anrufen ("Sammelruf")

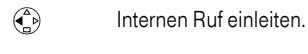

★▲ Stern-Taste drücken.
Alle Mobilteile werden gerufen.

Um einen internen Teilnehmer anzurufen, können Sie auch die Liste der internen Teilnehmer öffnen (siehe Bedienungsanleitung der Basis), den internen Teilnehmer auswählen und C drücken. Alle Mobilteile werden angerufen, wenn Sie in der Liste der internen Teilnehmer **An Alle** auswählen und dann C drücken.

Tipp oder Sammelrufs einen Anruf erhalten, wird der Sammelruf bzw. das Gespräch nicht unterbrochen.

### Gespräch beenden

Um ein externes oder internes Gespräch zu beenden:

Auflegen-Taste drücken.

Sie können das Gespräch auch beenden, indem Sie das Mobilteil in die Ladeschale stellen (ohne die Freisprechtaste gedrückt zu halten).

### Anruf annehmen

Ein ankommender Anruf wird am Mobilteil signalisiert durch:

- Klingeln,
- eine Anzeige im Display und
- Blinken der Freisprech-Taste I

Sie haben folgende Möglichkeiten, den Anruf anzunehmen:

- Abheben-Taste Abheben-Taste Abheben-Taste
- Freisprech-Taste drücken oder
- Display-Taste Abheben drücken (nur an analogen Basen).

Wenn das Mobilteil in der Ladeschale steht und die Funktion **Aut.Rufannahme** eingeschaltet ist (S. 49), müssen Sie das Mobilteil nur aus der Ladeschale nehmen, um den Anruf anzunehmen.

Wenn der Klingelton stört, drücken Sie die Display-Taste **Ruf aus**. Den Anruf können Sie noch so lange annehmen, wie er im Display angezeigt wird.

Telefonieren

### Rufnummernübermittlung

Bei einem Anruf wird die Rufnummer des Anrufers im Display angezeigt.

#### Voraussetzungen:

- 1. Sie haben bei T-Com beauftragt, dass die Rufnummer des Anrufers auf Ihrem Display angezeigt wird (CLIP).
- 2. Der Anrufer hat bei T-Com beauftragt, dass die Übermittlung seiner Rufnummer freigegeben wird (CLI).
- CLIP Calling Line Identification Presentation = Anzeige der Rufnummer des Anrufers
- CLI Calling Line Identification = Übertragen der Rufnummer des Anrufers

#### **Display-Anzeige bei CLIP/CLI**

Wenn Sie zu der Rufnummer des Anrufers in Ihrem Telefonbuch einen Eintrag gespeichert haben, erscheint der zugehörige Name (S. 19). Ist dem Namen im Telefonbuch ein Bild zugewiesen, wird zusätzlich das Bild angezeigt (S. 22). Das Klingelsymbol ist dann nicht mehr sichtbar.

Beispiel an analoger Basis:

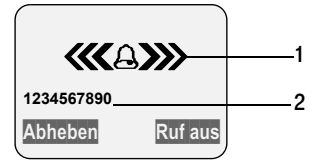

- 1. Klingelsymbol
- 2. Rufnummer oder Name

Statt der Rufnummer wird:

- Anruf von Extern angezeigt, wenn keine Rufnummer übertragen wird.
- Unbekannt angezeigt, wenn der Anrufer die Rufnummernübermittlung unterdrückt.

### Freisprechen

Bevor Sie die Funktion Freisprechen nutzen, sollten Sie dies Ihrem Gesprächspartner sagen.

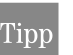

Träger von Hörgeräten werden nicht beeinträchtigt.

#### Freisprechen ein-/ausschalten

#### Beim Wählen einschalten

- Rufnummer eingeben und Freisprech-Taste (statt Abheben-Taste ) drücken.

#### Während eines Gesprächs einschalten

Freisprech-Taste drücken.

#### Während eines Gesprächs ausschalten

 $\left( \right)$ Abheben-Taste drücken.

Wenn Sie das Mobilteil während eines Gesprächs in die Ladeschale stellen möchten, müssen Sie die Freisprech-Taste 🚺 beim Hineinstellen gedrückt halten, damit die Verbindung bestehen bleibt.

Sobald Sie das Freisprechen beenden, wechseln Sie in den "Hörerbetrieb" und führen das Gespräch am Mobilteil weiter.

#### Lautstärke während des Freisprechens ändern

Sie führen ein Gespräch, das Freisprechen ist eingeschaltet.

Freisprech-Taste nochmals drücken.

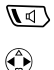

. . . . . . .

Lautstärke einstellen.

Sichern

Display-Taste drücken.

### Mobilteil stummschalten

Bei externen Gesprächen können Sie Ihr Mobilteil stummschalten, um sich z. B. mit einer anderen Person im Raum diskret zu unterhalten. Ihr Gesprächspartner am Telefon kann während dieser Zeit nicht mithören (hört evtl. Wartemelodie). Sie hören ihn auch nicht.

Während eines externen Gesprächs:

Mobilteil stummschalten. Das Gespräch wird gehalten.

#### ່ງ / Zurück

Stummschaltung aufheben. Sie kehren zum Gesprächspartner zurück.

Wenn Ihr Mobilteil an einer ISDN-Basis angeschlossen ist, können Sie zum Stummschalten auch die Display-Taste STUMM drücken. Mit HÖRBAR können Sie die Stummschaltung aufheben.

## Telefonbuch und Listen nutzen

Zur Verfügung stehen:

- Telefonbuch,
- T-Tasten-Liste,
- E-Mail-Verzeichnis,
- Wahlwiederholungsliste,
- SMS-Liste,
- MMS-Liste,
- Anruferliste,
- Anrufbeantworterliste (basisabhängig).

In Telefonbuch, T-Tasten-Liste und E-Mail-Verzeichnis können Sie insgesamt ca. 200 Einträge speichern (Anzahl abhängig vom Umfang der einzelnen Einträge).

Telefonbuch, E-Mail-Verzeichnis und T-Tasten-Liste erstellen Sie individuell für Ihr Mobilteil. Wenn die Listen bzw. einzelne Einträge auch an anderen Komfort-Mobilteilen zur Verfügung stehen sollen, können Sie die Listen/Einträge über die Basis an die anderen Mobilteile senden (S. 21).

#### Tinn

- Die Texteingabehilfe EATONI (S. 72) unterstützt Sie beim Schreiben von Namen und Texten (z. B. Telefonbuch, SMS). Sie ist im Lieferzustand ausgeschaltet.
- Wie Sie Namen eingeben, lesen Sie bitte ab S. 71.
- Hinweise zur Reihenfolge der Namen im Telefonbuch finden Sie auf S. 73.

### Telefonbuch und T-Tasten-Liste

Das Telefonbuch erleichtert Ihnen das Wählen. Im Telefonbuch speichern Sie Rufnummern und zugehörige Namen. Sie öffnen das Telefonbuch im Ruhezustand mit der Taste (). Zu jedem Telefonbucheintrag können Sie einen Jahrestag hinterlegen und den Eintrag als "VIP" markieren.

Die T-Tasten-Liste ist ein spezielles Telefonbuch, in dem wichtige Rufnummern von T-Com gespeichert sind. Zusätzlich können Sie in dieser Liste weitere wichtige Rufnummern ablegen, z. B. private Rufnummern. Einträgen der Liste können Sie Kurzwahlziffern für die Schnellwahl zuordnen (S. 23). Sie rufen die T-Tasten-Liste mit der Taste Taste

#### Größe der Einträge

Rufnummer: max. 32 Ziffern Name: max. 16 Zeichen

#### Wahlpause einfügen

Bei Eingabe einer Rufnummer können Sie durch etwa 2 Sekunden langes Drücken der Taste R die entsprechende Pause einfügen.

#### Rufnummer im Telefonbuch speichern

#### **Eintrag eingeben**

| Neuer Eintrag |                                                                                 |  |  |  |
|---------------|---------------------------------------------------------------------------------|--|--|--|
| C.            | Rufnummer eingeben.                                                             |  |  |  |
|               | In die Zeile <b>Name</b> springen und Namen eingeben.                           |  |  |  |
|               | In die Zeile <b>Jahrestag:</b> springen.<br>Ggf. Jahrestag eingeben (s. S. 22). |  |  |  |
|               | In die Zeile Bild springen.<br>Ggf. Bild zuordnen (s. S. 22).                   |  |  |  |

#### **Eintrag speichern**

Abhängig davon, in welcher Zeile die Schreibmarke steht, entweder:

| Sichern | Display-Taste drücken. |
|---------|------------------------|
|---------|------------------------|

**Lang** drücken (Ruhezustand).

oder:

Menu Display-Taste drücken.

Speichern Auswählen und OK drücken.

Lang drücken (Ruhezustand).

Wenn Ihr Gerät an eine Telefonanlage angeschlossen ist, die für externe Anrufe vor der Rufnummer eine Vorwahlziffer (z. B. "0") benötigt, müssen Sie diese Vorwahlziffer als erste Ziffer Ihres Telefonbucheintrags eingeben.

#### Rufnummer in der T-Tasten-Liste speichern

Wie Sie eine Rufnummer in der T-Tasten-Liste speichern können, ist auf S. 23 beschrieben.

#### Eintrag in Telefonbuch-/T-Tasten-Liste auswählen

/ Telefonbuch bzw. T-Tasten-Liste öffnen.

Sie haben folgende Möglichkeiten:

- Zum Eintrag blättern, d. h. () so oft drücken, bis der gesuchte Name ausgewählt (eingerahmt) ist.
- Erstes Zeichen des Namens eingeben und dann mit ( ) zum Namen blättern.
- Die ersten Zeichen des Namens eingeben, bis der gesuchte Name ausgewählt ist.

#### Mit Telefonbuch/T-Tasten-Liste wählen

(▲) / ▼ → (▲) (Eintrag auswählen)

Abheben-Taste drücken. Die Rufnummer wird gewählt.

Wie Sie mit der in der T-Tasten-Liste hinterlegten Kurzwahlziffer wählen, lesen Sie auf S. 24.

#### Einträge in Telefonbuch-/T-Tasten-Liste verwalten

🕞 / 🦅 🔸 🏠 (Eintrag auswählen)

#### Eintrag öffnen (ansehen) / ändern

- Ansehen Display-Taste drücken. Der Eintrag wird angezeigt. Zurück mit OK oder:
- Ändern Ggf. Display-Taste drücken, um den Eintrag zu ändern. Führen Sie die Änderungen aus und speichern Sie sie mit Menu → Speichern.
- **Lang** drücken (Ruhezustand).

#### Weitere Menüfunktionen nutzen

Menü öffnen.

Folgende Funktionen können Sie mit 💮 auswählen:

#### Nr. verwenden

Sie können eine gespeicherte Rufnummer ändern oder ergänzen und dann wählen oder weitere Funktionen durch Drücken von Menu aufrufen.

Eintrag ändern

Ausgewählten Eintrag ändern.

Eintrag löschen

Ausgewählten Eintrag löschen.

Eintrag als VIP (nur Telefonbuch)

Telefonbucheinträge von Anrufern, die Ihnen besonders wichtig sind, können Sie mit se als VIP ("Very Important Person") markieren. VIP-Rufnummern können Sie einen bestimmten Sound (S. 39) als Klingelmelodie zuweisen, sodass Sie am Klingelton hören, wer anruft. Die VIP-Melodie ertönt nach dem ersten Klingelton. Voraussetzung: Die Rufnummer des Anrufers

wird übertragen (S. 17).

#### Kopier. u. ändern (nur Telefonbuch)

Um einen ähnlichen Eintrag nicht doppelt eingeben zu müssen, können Sie eine **Kopie** anlegen und den kopierten Eintrag **ändern**. Die Einstellung VIP wird nicht kopiert.

Eintrag senden

Einzelnen Eintrag an ein Mobilteil senden (S. 21).

20

 $\left( \right)$ 

#### Liste löschen

Alle Einträge in Telefonbuch- bzw. T-Tasten-Liste löschen.

#### Liste senden

Komplette Liste an ein Mobilteil senden.

#### Speicherplatz

Anzahl der noch freien Einträge in Telefonbuch, T-Tasten-Liste und E-Mail-Verzeichnis anzeigen lassen.

### Telefonbuch/T-Tasten-Liste an ein anderes Mobilteil übertragen

Sie können einzelne Einträge oder das komplette Telefonbuch bzw. die T-Tasten-Liste an ein anderes Komfort-Mobilteil übertragen. Damit sparen Sie sich die doppelte Eingabe.

#### Voraussetzungen:

- Das Empfänger-Mobilteil kann Telefonbucheinträge empfangen und senden.
- Empfänger- und Sender-Mobilteil sind an derselben Basis angemeldet.

(→) / (-) → (→) (Eintrag auswählen)
 → (→) (Menü öffnen)

Eintrag senden / Liste senden

Auswählen und OK drücken.

Mobilteils eingeben und Mücken. Sie können den Empfänger auch aus der Liste der internen Teilnehmer auswählen. Ja / Nein Nach Eintrag senden: Geben Sie an, ob Sie einen weiteren Eintrag senden wollen.

Die erfolgreiche Datenübertragung wird mit einer Meldung und mit dem Bestätigungston am Empfänger-Mobilteil signalisiert.

#### **Bitte beachten Sie:**

- Zugeordnete Bilder, die Einstellung VIP und Kurzwahlziffern werden nicht übertragen.
- Am Empfänger-Mobilteil bleiben bereits vorhandene Einträge mit identischen Rufnummern erhalten.
- Die Übertragung wird abgebrochen, wenn das Telefon klingelt oder der Speicher des Empfänger-Mobilteils voll ist.

#### Jahrestag im Telefonbuch speichern

Sie können zu jeder Rufnummer im Telefonbuch einen Jahrestag, z. B. einen Geburtstag, speichern. Geben Sie an, wie der Jahrestag signalisiert werden soll:

- Akustisch: Der Jahrestag wird zur angegebenen Zeit mit einem Sound am Mobilteil signalisiert. Sie können einen Sound aus dem Dateimanager auswählen.

→ (Eintrag auswählen)

Ansehen Display-Taste drücken.

Ändern Display-Taste drücken.

In die Zeile Jahrestag: springen.

Ändern Display-Taste drücken.

In der Zeile **Datum:** Tag/Monat 4-stellig eingeben.

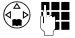

μ.

In die Zeile Zeit: springen und Stunde/ Minute 4-stellig für den Erinnerungsruf eingeben.

In die Zeile Signal: springen und Art der Signalisierung auswählen (beliebiger Sound oder optisch) und OK drücken. Für die akustische Signalisierung ist eine Zeitangabe in Zeit: notwendig. Für eine optische Signalisierung ist die Zeitangabe optional.

Sichern Display-Taste drücken.

Lang drücken (Ruhezustand).

#### Jahrestag löschen

Öffnen Sie den Telefonbucheintrag und springen Sie in die Zeile **Jahrestag:**. Drücken Sie nacheinander die Display-Tasten Ändern, Löschen und Sichern.

#### Erinnerungsruf an einen Jahrestag

Ein Erinnerungsruf wird mit dem ausgewählten Sound am Mobilteil signalisiert. Im Display wird der Telefonbucheintrag mit 👜 👜 angezeigt.

Sie können den Erinnerungsruf mit der Display-Taste Ruf aus beenden.

#### Telefonbuch-Eintrag mit Bild verknüpfen

Das Bild wird bei einem ankommenden externen Anruf des Teilnehmers im Display angezeigt, vorausgesetzt, die Rufnummer des Teilnehmers wird übermittelt (S. 17).

|  | (Eintrag | auswählen) |
|--|----------|------------|
|--|----------|------------|

Ansehen Display-Taste drücken.

- Ändern Display-Taste drücken.
- In die Zeile Bild springen.
- Einfügen Display-Taste drücken.

Kamerabilder / Bilder

Auswählen und OK drücken.

Bild auswählen. Wenn Sie Ansehen drücken, wird das Bild angezeigt. Wenn Sie OK drücken, wird das Bild übernommen und dem Eintrag zugeordnet.

Menu Display-Taste drücken.

Speichern Auswählen und OK drücken.

#### **Bildzuordnung löschen**

Öffnen Sie den Telefonbuch-Eintrag zum Ändern (S. 20). Wechseln Sie in die Zeile Bild .

Menü öffnen.

Bild löschen

Auswählen und OK drücken.

Das Bild wird nicht aus dem Dateimanager gelöscht.

#### Bildzuordnung ändern

Löschen Sie die alte Bildzuordnung und ordnen Sie ein neues Bild zu.

### **T-Taste**

Mit der Taste 5 7 öffnen Sie eine Liste mit wichtigen Rufnummern von T-Com und weiteren Rufnummern, die Sie ggf. zusätzlich in der T-Tasten-Liste gespeichert haben.

| Auskunft Ausland | 11834         |
|------------------|---------------|
| Auskunft Inland  | 11833         |
| Technischer      | 0800 330 2000 |
| Kundendienst     |               |
| T-call by call   | 01 0 33       |
| T-Customer Care  | 0800 330 1000 |
| T-Hotline        | 0180 5 19 90  |
| T-Infodienste    | 0190 05 55 55 |
| T-NetBox         | 0800 330 2424 |

#### Rufnummer in der T-Tasten-Liste speichern und Kurzwahlziffer zuordnen

Die maximale Anzahl der Einträge in der T-Tasten-Liste hängt von der Anzahl der Einträge im Telefonbuch und im E-Mail-Verzeichnis ab (S. 18).

Bis zu neun Einträgen der T-Tasten-Liste können Sie jeweils eine der Ziffern 0, 2-9 für die Kurzwahl zuordnen. Wenn Sie im Ruhezustand eine dieser Ziffern lang drücken und anschließend die Abheben-Taste drücken, wird die zugeordnete Rufnummer sofort gewählt.

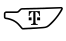

 $\overline{\phantom{a}}$   $\overline{\phantom{a}}$   $\overline{\phantom{a}}$  Neuer Eintrag

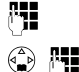

Rufnummer eingeben.

In die Zeile Name: springen und Namen eingeben.

In die Zeile Auf Taste: springen und ggf. eine Ziffer (0, 2–9) für diese Rufnummer auswählen.

Sichern Display-Taste drücken.

Lang drücken (Ruhezustand).

Bereits verwendete Kurzwahlziffern werden nicht mehr zur Auswahl angeboten.

Einträge mit Kurzwahlziffern stehen am Anfang der Liste.

#### Einträge in der T-Tasten-Liste verwalten

Einträge in der T-Tasten-Liste können Sie genauso wie Einträge im Telefonbuch verwalten (Einträge anzeigen, ändern, löschen; S. 20).

#### Mit der T-Taste wählen

▼ → ( Eintrag auswählen )

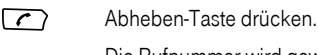

Die Rufnummer wird gewählt

Wenn Sie eine Kurzwahlziffer zugeordnet haben, können Sie auch die entsprechende Zifferntaste lang drücken, um die Rufnummer auszuwählen, z. B. 3<sup>mm</sup> für die Ziffer 3.

### E-Mail-Verzeichnis

Im E-Mail-Verzeichnis können Sie E-Mail-Adressen speichern, die Sie z. B. an SMS-fähigen Basen für das Verschicken von SMS an E-Mail-Adressen (SMS to E-Mail) brauchen. Sie können insgesamt 200 Einträge im E-Mail-Verzeichnis, im Telefonbuch und in der T-Tasten-Liste speichern.

Verwalten können Sie die Einträge wie Telefonbuch-Einträge (S. 20).

#### Neue E-Mail-Adresse speichern

Telefonbuch öffnen.

<E-Mail-Verzeich.>

Auswählen und OK drücken.

Neuer Eintrag

Auswählen und OK drücken.

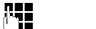

- E-Mail-Adresse eingeben.
- Menu Display-Taste drücken.

Speichern Auswählen und OK drücken.

Lang drücken (Ruhezustand).

Während der Eingabe können Sie mit Menu das Menü öffnen und folgende Funktionen nutzen:

'.' einfügen / '@' einfügen

Auswählen und OK drücken.

#### Txt.eingabehilfe

Auswählen und OK drücken, um die Texteingabehilfe ein- bzw. auszuschalten.

#### E-Mail-Adresse ansehen und ändern

| ▲ < E   | -Mail-Verzeich.>                                                                                                    |  |  |  |
|---------|----------------------------------------------------------------------------------------------------|--|--|--|
|         | Eintrag auswählen.                                                                                                    |  |  |  |
| Ansehen | Display-Taste drücken. Der Eintrag wird<br>angezeigt. Zurück mit OK                                                                     |  |  |  |
| oder:   |                                                                                                    |  |  |  |
| Ändern  | Ggf. Display-Taste drücken, um den<br>Eintrag zu ändern.<br>Führen Sie die Änderungen aus und<br>drücken Sie Menu <b>Speichern OK</b> . |  |  |  |
| 6       | Lang drücken (Ruhezustand).                                                                                                    |  |  |  |

#### Einträge im E-Mail-Verzeichnis verwalten

- → (Lintrag auswählen)
- → (Menü öffnen)

Folgende Funktionen können Sie mit 🏠 auswählen:

#### Eintrag ändern

Ausgewählten Eintrag ändern.

#### Eintrag löschen

Ausgewählten Eintrag löschen.

#### Kopier. u. ändern

Um einen ähnlichen Eintrag nicht doppelt eingeben zu müssen, können Sie eine **Kopie** anlegen und diesen Eintrag **ändern**. Speichern Sie die Änderung mit Menu → **Speichern**.

#### Liste löschen

Alle E-Mail-Adressen löschen.

### Freien Speicherplatz anzeigen

Der Speicherplatz wird zwischen dem Telefonbuch, der T-Tasten-Liste (S. 18) und dem E-Mail-Verzeichnis (S. 24) aufgeteilt. Es wird der freie Speicherplatz aller Listen angezeigt.

 Icintrag auswählen)

 Icintrag auswählen)

#### Speicherplatz

Auswählen und OK drücken. Der freie Speicherplatz wird angezeigt: "Speicherplatz: ca. ... Einträge frei"

Lang drücken (Ruhezustand).

### Wahlwiederholungsliste

In der Wahlwiederholungsliste stehen die zehn am Mobilteil zuletzt gewählten Rufnummern. Wenn zu diesen Rufnummern auch Namen im Telefonbuch gespeichert sind, werden diese Namen und die Rufnummern angezeigt. Über die Wahlwiederholungsliste können Sie die Rufnummern erneut wählen.

#### Manuelle Wahlwiederholung

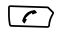

Taste **kurz** drücken.

Eintrag auswählen und Abheben-Taste erneut drücken. Die Rufnummer wird gewählt.

Bei Anzeige eines Namens können Sie sich mit der Display-Taste Ansehen die zugehörige Rufnummer anzeigen lassen.

#### Einträge der Wahlwiederholungsliste verwalten

- Eintrag auswählen.
- Menü öffnen.

Folgende Funktionen können Sie mit 💮 auswählen:

#### Aut. Wahlwiederh.

Die Rufnummer wird automatisch alle 20 Sek. gewählt. Dabei blinkt die Freisprech-Taste. "Lauthören" ist eingeschaltet.

Wenn sich der Teilnehmer meldet, drücken Sie die Abheben-Taste *C*. Wenn er sich nicht meldet, bricht der Ruf nach ca. 30 Sek. ab. Die Funktion schaltet sich nach zehn erfolglosen Wahlversuchen aus.

Bei einem zwischenzeitlichen Gespräch schaltet sich die Funktion ebenfalls aus. Sie müssen sie danach wieder einschalten.

Um die automatische Wahlwiederholung abzubrechen, drücken Sie die Display-Taste Aus oder eine beliebige Taste.

Nr. verwenden

Sie können eine Rufnummer aus der Wahlwiederholungsliste ändern oder ergänzen. Danach können Sie wählen oder weitere Funktionen durch Drücken von Menu aufrufen.

#### Nr. ins Tel.buch

Eintrag ins Telefonbuch übernehmen.

#### Eintrag löschen

Ausgewählten Eintrag löschen.

#### Liste löschen

Alle Einträge löschen.

### Listen über die Nachrichten-Taste aufrufen

Mit der Nachrichten-Taste () rufen Sie folgende Listen auf:

- MMS-Eingangsliste (s. S. 32)
- SMS-Eingangsliste (basisabhängig)
- Anrufbeantworterliste (bei Basen mit integriertem Anrufbeantworter)
- Meldungen der T-NetBox (sofern die T-NetBox f
  ür die Schnellwahl festgelegt ist)
- Anruferliste (siehe Bedienungsanleitung der Basis)

Sobald ein **neuer Eintrag** in einer Liste eingeht, ertönt ein Hinweiston. Die Taste (D) blinkt.

Wenn in mehreren Listen neue Einträge vorliegen und Sie mindestens eine der Listen öffnen, blinkt die Taste (I) nach dem Verlassen des Menüs nicht mehr.

#### MMS

### MMS

Der Multimedia Messaging Service (MMS) ermöglicht Ihnen das Versenden und Empfangen von Texten, Bildern, Fotos und Tönen in einer kombinierten Nachricht. Diese Elemente werden in Form einer "Diashow" zum Inhalt der MMS-Nachricht zusammengefasst. Sie können eine MMS an ein anderes Telefon, ein Mobiltelefon oder an einen E-Mail-Empfänger verschicken. Dazu muss dieses Gerät SMSfähig und beim Diensteanbieter für den Empfang von SMS registriert sein.

Für MMS und Dateimanager steht insgesamt ca. 1 MB Speicher zur Verfügung. Abhängig von ihrer Größe können Sie somit bis zu 100 Bilder speichern.

Aus dem Ruhezustand heraus können Sie die MMS-Funktion über die Display-Taste MMS oder über ⊕ → ⇔ → MMS aufrufen.

Sie können sich beim Schreiben einer MMS von der Texteingabehilfe EATONI unterstützen lassen (S. 72).

#### Voraussetzungen:

- Um mit Ihrem Mobilteil MMS empfangen und senden zu können, müssen Sie es an einer Basis anmelden, die das Senden und Empfangen von verketteten SMS unterstützt.
- Standardmäßig wird eine MMS über das Zentrum 1 gesendet (S. 35). Im Lieferzustand ist das MMS-Zentrum von T-Com eingetragen.

Über das MMS-Zentrum von T-Com können Sie MMS empfangen, sobald Sie eine MMS verschickt haben. Bei anderen Diensteanbietern müssen Sie sich ggf. gesondert registrieren lassen.

### MMS schreiben/senden

Eine MMS besteht aus dem MMS-Inhalt und dem MMS-Adresskopf.

Der MMS-Inhalt kann bis zu zehn "Seiten" umfassen. Er muss mindestens eine Seite haben.

Jede Seite kann Bild/Foto/Animation sowie Sound und Text enthalten, die beim Empfänger zusammen ausgegeben werden. Die einzelnen Seiten werden in der angegebenen Reihenfolge nacheinander wiedergegeben.

Für die Wiedergabe der MMS beim Empfänger können Sie für jede Seite eine **Abspieldauer** angeben. Nach Ablauf dieser Zeit wird dann automatisch die nächste Seite angezeigt (S. 30). Für **Abspieldauer**, **Gültigkeitsdauer** einer MMS und **Priorität** können Sie Standardwerte festlegen (S. 31).

Eine MMS schreiben Sie über:

 $\textcircled{} \rightarrow \textcircled{} \rightarrow \texttt{MMS} \rightarrow \texttt{MMS} \texttt{ schreiben}$ 

| MMS-Seite1/1  | MMS-Seite1/1    |
|---------------|-----------------|
| Text:         | Sound:          |
| <leer></leer> | <leer></leer>   |
| Bild:         |                 |
| <leer></leer> |                 |
| Ändern 🗕 Menu | Einfügen 🔺 Menu |

Die Übersichtsansicht einer MMS-Seite wird angezeigt: 

| R | J | n. | R | J | n, | c | • |
|---|---|----|---|---|----|---|---|
| ľ | V | l  | ľ | V | l  | ç | ) |

| MMS-Inhalt erstellen                                                                                                    |             | Bild einfü                                                                                                    | Bild einfügen                                                                                                    |  |
|----------------------------------------------------------------------------------------------------|-------------|----------------------------------------------------------------------------------------------------|----------------------------------------------------------------------------------------------------|--|
| Texteingeben                                                                                                    |             |                                                                                                    | Eingabefeld Bild auswählen.                                                                                                    |  |
|                                                                                                    |             | Einfügen                                                                                                    | Display-Taste drücken.                                                                                                    |  |
| Im Eingabelel Text:AndernDisplay-Taste drücken.<br>Der Texteditor wird aufgerufen.Image: Der Texteditor wird aufgerufen.Image: Der Texteditor wird aufgerufen.Image: Display-Taste drücken.Text speieler<br>Auswählen und Image: drücken.Weitere Hunktionen im Texteditor nutzen:Image: Display-Taste drücken.Image: Display-Taste drücken.Image: Display-Taste drücken.Image: Display-Taste drücken.Image: Display-Taste drücken. |             | Kamerabilder / Bilder / Animationen         Auswählen und OK drücken. Es wird die         jeweilige Liste der Bilder angezeigt, die         im Dateimanager gespeichert sind.         Kopiergeschützte Bilder können nicht         eingefügt werden. Sie hören einen         Fehlerton.         Image: State Bilder         Bild auswählen und OK drücken.         Oder:         Auswählen und OK drücken. Die |                                                                                                    |  |
| Text löschen<br>Gesamten im Texteditor angezeigten Text<br>löschen.                                                                                                    |             | integrierte Kamera wird gestartet (S. 41).<br>Sounds einfügen                                                                                                    |                                                                                                    |  |
| Textmod                                                                                                    | ul einfügen |                                                                                                    | Eingabefeld Sound auswählen.                                                                                                    |  |
| Text aus dem Dateimanager einfügen.                                                                                                    |             | Einfügen                                                                                                    | Display-Taste drücken.                                                                                                    |  |
| Als Modul speichern<br>Text wird als wieder verwendbares Textmodul<br>im Dateimanager gespeichert.<br>Txt.eingabehilfe<br>Texteingabehilfe aus- bzw. einschalten (S. 72).                                                                                                    |             | Sounds                                                                                                    | Auswählen und OK drücken.<br>Die Liste der im Dateimanager gespei-<br>cherten Sounds wird geöffnet. Kopier-<br>geschützte Sounds können nicht einge-<br>fügt werden. Sie hören einen Fehlerton.<br>Sound auswählen und OK drücken. |  |
| Eingabesprache                                                                                                    |             | Oder:                                                                                                    |                                                                                                    |  |
| Eingabesprache auswählen.                                                                                                    |             | <neuer s<="" td=""><td>ound&gt;<br/>Auswählen und OK drücken. Der Sound<br/>Recorder wird gestartet (S. 53).</td></neuer>                                                                                                    | ound><br>Auswählen und OK drücken. Der Sound<br>Recorder wird gestartet (S. 53).                                                                                                    |  |

#### MMS

### Weitere Funktionen des Untermenüs zu "MMS-Inhalt erstellen"

Wenn Sie in der Übersichtsansicht die Display-Taste Menu drücken, werden Ihnen folgende Funktionen angeboten:

#### **Neue Seite**

Hinter der aktuell angezeigten Seite eine neue Seite einfügen (max. Seitenzahl pro MMS = 10).

#### Senden

MMS-Adresskopf erstellen.

#### Speichern

MMS-Nachricht in der Liste **MMS-Entwürfe** speichern.

#### Seitenvorschau

Aktuell in der Übersichtsansicht angezeigte Seite in der Präsentationsansicht ansehen.

#### **MMS-Vorschau**

Alle Seiten der aktuellen MMS-Nachricht in der Präsentationsansicht abspielen.

#### Abspieldauer

Anzeigedauer der aktuell angezeigten Seite beim Empfänger eingeben.

#### Seite löschen

Wenn die MMS-Nachricht aus mehreren Seiten besteht, wird die aktuell angezeigte Seite komplett gelöscht.

Wenn die MMS-Nachricht aus nur einer Seite besteht, wird der Inhalt dieser Seite gelöscht.

#### Eigenschaften

Eigenschaften der MMS-Nachricht anzeigen.

#### Zwischen Seiten blättern

- Durch Eingabe einer Zahl auf die Seite mit der entsprechenden Seitenzahl springen.
- Mit ( von Text auf die vorherige Seite springen.
- Mit von Sound auf die folgende Seite springen.

#### MMS-Adresskopf erstellen

In der Übersichtsansicht zur Erstellung des MMS-Inhalts Menu -> Senden wählen.

Der Adresskopf einer MMS-Nachricht beinhaltet Rufnummer/E-Mail-Adresse und Betreff (optional). Der Betreff wird beim Empfänger in der Benachrichtigung und in der Eingangsliste angezeigt (S. 34).

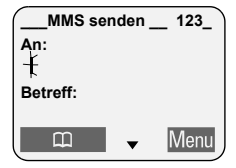

#### Adressat eingeben

Im Eingabefeld An:

Rufnummer oder E-Mail-Adresse eingeben.

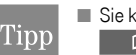

- Sie können auch mit der Display-Taste
  Control das Telefonbuch öffnen, eine Rufnummer auswählen und OK drücken.
- Bei der Eingabe der E-Mail-Adresse können Sie ggf. mit \* A von Eingabemodus "123" zu Eingabemodus "abe" wechseln.

#### **Betreff angeben**

 Eingabefeld Betreff: auswählen.

Betreff eingeben (maximal 40 Zeichen).

#### Menüfunktionen zur Erstellung des Adresskopfes

Wenn Sie die Display-Taste Menu drücken, werden Ihnen folgende Funktionen angeboten:

#### Senden

MMS versenden (siehe S. 32).

#### Speichern

MMS-Nachricht in der Liste **MMS-Entwürfe** speichern.

#### Empfänger einfg. (nur im Eingabefeld An:)

Sie können eine MMS-Nachricht an mehrere Adressaten schicken. Mehrere Adressen stehen durch Semikolon getrennt hintereinander. **Empfänger einfg.** bewirkt, dass ein Semikolon eingefügt und das Eingabefeld **An**: für eine weitere Rufnummer/E-Mail-Adresse erweitert wird.

#### Empfänger aus TB (nur im Eingabefeld An:)

Rufnummer/E-Mail-Adresse aus Telefonbuch/ E-Mail-Verzeichnis übernehmen.

#### Txt.eingabehilfe

Texteingabehilfe EATONI (S. 72) ein-/ausschalten.

#### Standardeinstellungen

Wenn Sie eine MMS-Nachricht erstellen, werden für diese Nachricht Standardeinstellungen wirksam, die Sie verändern können.

#### Gültigkeitsdauer

Zeitraum, in dem das MMS-Zentrum versucht, die Meldung zuzustellen:

6 Stunden , 12 Stunden, 1 Tag, 1 Woche, Maximum (Maximaler Zeitraum, den der Diensteanbieter zulässt.)

#### Priorität

Versandpriorität: Hoch, Normal, Niedrig

#### Abspieldauer

Anzeigedauer für eine MMS-Seite. Mit diesem Wert können Sie festlegen, wie lange eine MMS-Seite beim Empfänger Ihrer MMS-Nachricht angezeigt werden soll. MMS

#### MMS senden

Während des Sendens/Empfangs einer MMS ist Ihre Telefonleitung bzw. bei ISDN-Anschlüssen eine der beiden Telefonleitungen belegt.

In der Übersichtsansicht zur Erstellung des MMS-Adresskopfs:

Menu Display-Taste drücken.

Senden Auswählen und OK drücken. Sie werden über die Größe der zu versendenden MMS-Nachricht informiert.

Ja Abfrage bestätigen. Die MMS-Nachricht wird versendet.

Versendete MMS-Nachrichten werden in der MMS-Liste **Gesendet** (Ausgangsliste) gespeichert.

Wenn beim Versenden der MMS-Nachricht ein Fehler auftritt, wird diese Nachricht in der MMS-Liste "Nicht gesendet" abgelegt.

### **MMS-Listen**

MMS-Nachrichten werden in vier Listen abgelegt:

- Eingang (Eingangsliste)
   Enthält empfangene MMS-Nachrichten und ggf.
   Benachrichtigungen (S. 33).
- Entwürfe (Entwurfsliste)
   Enthält Entwürfe zu MMS-Nachrichten, sortiert nach Datum.

Mit Senden die MMS-Nachricht versenden, mit Lesen die MMS-Nachricht abspielen.

 Gesendet (Ausgangsliste)
 Enthält versendete MMS-Nachrichten, sortiert nach Datum.

Mit Löschen angezeigte MMS-Nachricht löschen, mit Lesen MMS-Nachricht abspielen.

 Nicht gesendet ("Nicht gesendet"-Liste)
 Enthält MMS-Nachrichten, bei deren Versenden ein Fehler auftrat.

Mit Senden MMS-Nachricht versenden, die MMS-Nachricht wird automatisch in die Ausgangsliste verschoben. Mit Lesen MMS-Nachricht abspielen.

Listen aufrufen:

 ⊕ → S → MMS → Eingang / Entwürfe / Gesendet / Nicht gesendet

Die MMS-Eingangsliste können Sie auch mit der Nachrichten-Taste ( ) aufrufen.
#### MMS in den Listen verwalten

Öffnen Sie die gewünschte Liste und wählen Sie eine MMS aus.

Menü öffnen.

Folgende Funktionen können Sie mit 🍙 auswählen:

#### Beantworten (Eingangsliste)

Auf eine MMS-Nachricht antworten.

Die Übersichtsansicht zur Erstellung des MMS-Inhalts wird geöffnet (S. 29). Die Rufnummer des Absenders wird automatisch in das Eingabefeld An: des Adresskopfes übernommen. In der Zeile Betreff: steht der Betreff der empfangenen MMS-Nachricht, mit AW: vorangestellt.

#### Senden (Eingangs-/Ausgangsliste)

MMS-Nachricht weiterleiten.

Der Inhalt der MMS-Nachricht kann nur unverändert weitergeleitet werden. Es wird die Übersichtsansicht zur Erstellung des MMS-Adresskopfs geöffnet (S. 30). Der Betreffzeile wird automatisch **WG:** vorangestellt.

#### Editieren

(Eingangs-/Ausgangs-/"Nicht gesendet"-Liste) Bilder/Fotos, Animationen, Sounds, Texte und Betreff werden in eine neue MMS-Nachricht kopiert; Rufnummer/E-Mail-Adresse des Empfängers wird verworfen. Die neue MMS-Nachricht wird in der Übersichtsansicht zur Erstellung des MMS-Inhalts geöffnet (S. 29).

#### Editieren (Entwurfsliste)

Die ausgewählte MMS-Nachricht wird in der Übersichtsansicht zur Erstellung des MMS-Inhalts geöffnet (S. 29).

#### Eintrag löschen

(Entwurfs-/"Nicht gesendet"-/Ausgangsliste) Ausgewählte MMS-Nachricht löschen.

Liste löschen (alle Listen)

Alle MMS-Nachrichten in der Liste löschen.

#### Nr. ins Tel.buch (Eingangsliste)

Rufnummer/E-Mail-Adresse aus der ausgewählten MMS-Nachricht im Telefonbuch/E-Mail-Verzeichnis speichern. Rufnummern und E-Mail-Adressen werden automatisch identifiziert.

Als neu markieren (Eingangsliste)

Ausgewählte, bereits gelesene MMS-Nachricht als "ungelesen" markieren. Die Nachrichten-Taste ( D) blinkt.

#### Anhänge (Eingangsliste)

Die Liste der an die ausgewählte MMS-Nachricht angehängten Objekte wird angezeigt.

Mit Ansehen / Anhören können Sie ein ausgewähltes Objekt öffnen.

Mit Sichern können Sie Objekte im Dateimanager (S. 37) speichern.

Mit () → Install. können Sie ausgewählte Bilder/Fotos/Animationen als Logo oder Bild im Telefonbuch (S. 38) und ausgewählte Sounds als Klingelmelodien (S. 39) installieren. MMS

Eigenschaften (alle Listen)

Eigenschaften der ausgewählten MMS-Nachricht anzeigen.

Speicherplatz (alle Listen)

Verfügbaren Speicherplatz anzeigen.

# MMS empfangen und ansehen

Während des Sendens/Empfangs einer MMS ist Ihre Telefonleitung bzw. bei ISDN-Anschlüssen eine der beiden Telefonleitungen belegt.

#### MMS empfangen

Folgende Einstellungen für das Empfangen von MMS-Nachrichten hängen von der Basis ab, an der Sie Ihr Mobilteil angemeldet haben:

Automatisch

Nur an Basen der T-Sinus 721- und 711-Reihe. MMS werden direkt an Ihr Telefon übertragen.

Manuell

MMS werden im Netz gespeichert.

#### An Basen der T-Sinus 721- und 711-Reihe:

Sie erhalten eine Benachrichtigung über den Absender, die Größe der MMS und die Betreffzeile. Sie können sich diese MMS zu einem Zeitpunkt Ihrer Wahl aus dem Netz auf Ihr Telefon laden.

#### Andere Basen:

Eine SMS wird in der SMS-Eingangsliste eingetragen. Wenn Sie diese SMS öffnen, wird eine MMS-Benachrichtigung über den Absender und die Größe der MMS-Nachricht in die MMS-Eingangsliste eingetragen. Auf dem Display wird ein entsprechender Hinweis angezeigt. Die SMS bleibt in der SMS-Eingangsliste erhalten, bis Sie sie löschen. Sie können sich die MMS-Nachricht zu einem Zeitpunkt Ihrer Wahl aus dem Netz auf Ihr Telefon laden.

#### Empfangsart einstellen

 ⊕ → S → MMS → Einstellungen
 → Empfang

Automatisch / Manuell

Auswählen und OK drücken ( $\checkmark$  = ein).

### Benachrichtigung auswählen (nur an Basen der T-Sinus 721-Reihe und an T-Sinus 711 MMS)

Benachrichtigungen werden in der Eingangsliste (S. 32) gespeichert.

- Tipp Beachten Sie, dass Sie die MMS-Nachricht nur bis zu dem Zeitpunkt abrufen können, der in der Benachrichtigung unter Gültigkeitsdauer angegeben ist!
- Drücken, um die Eingangsliste zu öffnen.
- MMS: Falls in mehreren Listen neue Einträge vorliegen: MMS-Eingangsliste auswählen und OK drücken.
- Benachrichtigung auswählen.
- Empfang Display-Taste drücken. Die MMS-Nachricht wird aus dem Netz geladen. Die Benachrichtigung wird gelöscht.

Sie können die Eingangsliste auch öffnen mit:

💮 🔶 😂 🔶 MMS 🔶 Eingang

#### MMS öffnen und ansehen

Neue MMS-Nachrichten/Benachrichtigungen werden durch die Meldung **Sie haben neue Nachrichten**, Blinken der Nachrichten-Taste (D) und den Bestätigungston signalisiert.

Wenn Sie die MMS-Nachricht öffnen, wird sie in der Präsentationsansicht angezeigt.

Tipp Wenn eine Seite einer MMS-Nachricht nur Sound beinhaltet, wird im Display eine leere Seite angezeigt und dazu der Sound abgespielt.

#### **MMS öffnen**

- Drücken, um die Eingangsliste zu öffnen.
- MMS: Falls in mehreren Listen neue Einträge vorliegen: MMS-Eingangsliste auswählen und OK drücken.
- MMS auswählen.
- Lesen Display-Taste drücken. Die MMS-Nachricht wird geöffnet.

#### Präsentationsansicht

In der Präsentationsansicht wird die MMS-Nachricht Seite für Seite abgespielt. Die Präsentationsansicht nutzt das gesamte Display. Es werden keine Display-Tasten angeboten. Sie haben folgende Möglichkeiten:

- Durch Eingabe einer Zahl auf die Seite mit der entsprechenden Seitenzahl springen.
- Mit auf die nächste Seite springen.
- Mit die aktuelle Seite ein zweites Mal abspielen.

Durch zweifaches Drücken von auf die vorherige Seite springen.

#### Anhänge öffnen

Sie können die Anhänge einer MMS-Nachricht über die Eingangsliste öffnen/sichern/installieren (S. 33).

### MMS-Zentrum aktivieren/einstellen

Sie können MMS ausschließlich über das als **Sendezentrum** aktivierte MMS-Zentrum senden und empfangen. Standardmäßig ist dies das **Zentrum 1**. Das **Zentrum 1** ist mit Einstellungen für das MMS-Zentrum von T-Com vorbelegt. Sie können insgesamt bis zu drei MMS-Zentren einrichten.

Die Liste der MMS-Zentren wird geöffnet. Das aktuell aktivierte MMS-Zentrum ist mit √ gekennzeichnet.

Zentrum 1 Eintrag auswählen und OK drücken.

Die Einstellungen des ausgewählten MMS-Zentrums werden angezeigt.

#### **Bitte beachten Sie:**

Wenn Sie eine vorbelegte Einstellung ändern wollen, überschreiben Sie sie nur mit den Angaben, die Sie von Ihrem Diensteanbieter erhalten!

#### MMS

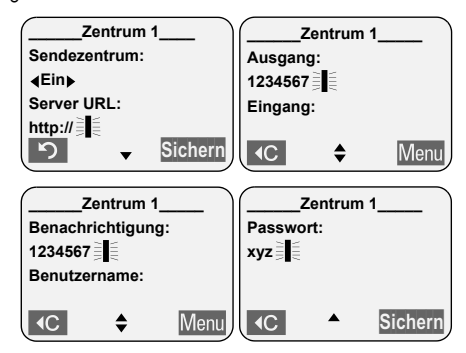

#### Sendezentrum

Mit () das ausgewählte MMS-Zentrum als aktuelles Sende- und Empfangszentrum aktivieren (Ein) bzw. deaktivieren (Aus) ( $\sqrt{}$  = ein). Beachten Sie bitte, dass immer ein MMS-Zentrum als aktuelles Sendezentrum aktiviert sein muss, damit Sie MMS senden und empfangen können. Die Einstellung mit Sichern speichern.

#### Server URL

Web-Adresse des MMS-Servers.

Die Einstellung mit Sichern speichern.

#### Eingang (optional) / Ausgang

Einwahlnummern beim MMS-Sendezentrum für das Senden/Empfangen von MMS-Nachrichten. Die Einstellung mit Menu → Speichern speichern.

Wenn Sie für **Eingang** keine Einwahlnummer eingeben, wird die für **Ausgang** eingegebene Einwahlnummer für Senden und Empfangen verwendet.

#### Benachrichtigung

Nummer des SMS-Zentrums, über das Sie Benachrichtigungen erhalten. Wird **Benachrichtigung** nicht angeboten, müssen Sie die Nummer des SMS-Zentrums als zusätzliches SMS-Empfangszentrum eintragen (siehe Bedienungsanleitung der Basis).

#### Benutzername (optional)

Nutzername an diesem MMS-Zentrum. Die Einstellung mit Sichern speichern.

Der Benutzername muss mit dem Diensteanbieter vereinbart sein.

#### Passwort (optional)

Das Passwort wird maskiert (\*\*\*\*\*\*) dargestellt. Wenn noch kein Passwort eingetragen ist, geben Sie Ihr Passwort ein und speichern Sie es mit Sichern.

Um das Passwort zu ändern, müssen Sie es zunächst mit **«C** löschen.

Das Passwort muss mit dem Diensteanbieter vereinbart sein.

### Dateimanager

Im Dateimanager verwaltet Ihr Mobilteil verschiedene Datentypen:

| Im Menü      | Art der Daten                     | Formate                                              |
|--------------|-----------------------------------|------------------------------------------------------|
| Kamerabilder | eigene Fotos                      | JPEG                                                 |
| Bilder       | Grafiken beliebi-<br>ger Herkunft | JPEG, BMP, GIF,<br>PNG, WBMP                         |
| Animationen  | Grafiksequen-<br>zen aus MMS      | Animated GIF                                         |
| Sounds       | Klingeltöne,<br>Melodien          | MIDI, MMF,<br>AMR, iMelody,<br>Gigaset-Melo-<br>dien |
| Textmodule   | Textbausteine                     | gerätespezifisch                                     |

Für Dateimanager und MMS steht insgesamt ca. 1 MB Speicher zur Verfügung.

Sie können die Daten – mit Ausnahme von Textmodulen – auch auf Ihren PC übertragen. Informationen dazu finden Sie auf den Seiten von T-Com im Internet: <u>http://www.t-com.de/sms</u>

## Einträge bearbeiten

→ C → Kamerabilder / Bilder /

Animationen / Sounds / Textmodule

#### Einträge umbenennen

Menü öffnen.

Name ändern

Auswählen und OK drücken.

- Namen ändern (maximal 16 Zeichen, keine Leerzeichen, Sonderzeichen und Umlaute verwenden) und OK drücken. Der Eintrag wird mit dem neuen Namen gespeichert. Sounds, die nicht löschbar sind ( ), können Sie nicht umbenennen.
- Lang drücken (Ruhezustand).

#### Einträge löschen

Menü öffnen.

#### Einzelnen Eintrag löschen

#### Eintrag löschen

- Auswählen und OK drücken.
- Der Eintrag wird gelöscht.
- Eine gelöschte Klingelmelodie wird
- automatisch durch Melodie 4 ersetzt.

Ein gelöschtes Logo wird nicht ersetzt. Wenn der Eintrag nicht löschbar ist ( ),

sehen Sie eine Fehlermeldung.

6

Lang drücken (Ruhezustand).

<sup>→ (</sup>Eintrag auswählen)

#### Alle Einträge einer Liste löschen

Liste löschen

Auswählen und OK drücken. Alle löschbaren Einträge der Liste werden gelöscht.

Lang drücken (Ruhezustand).

#### Eintrag als MMS senden

Menü öffnen.

Als MMS senden

Auswählen und OK drücken.

Weiter siehe Abschnitt "MMS schreiben/senden", S. 28.

#### Eigenschaften anzeigen

Menü öffnen.

Eigenschaften

Auswählen und OK drücken. Name, Format und Größe des Eintrags werden angezeigt.

Lang drücken (Ruhezustand).

### Bilder

Eigene Fotos werden unter **Kamerabilder** verwaltet, sonstige Bilder unter **Bilder**. Mit diesen beiden Arten von Bildern haben Sie dieselben Möglichkeiten. Animierte Grafiken werden unter **Animationen** verwaltet und können nicht als Logo oder im Telefonbuch verwendet werden.

#### Ansehen

|         | 🔉 🔶 Kamerabilder / Bilder /              |
|---------|------------------------------------------|
| Anim    | ationen 🔸 🚯 (Eintrag auswählen)          |
| Ansehen | Display-Taste drücken.                   |
|         | Foto/Bild/Animation wird angezeigt.      |
|         | Mit der Taste 🍙 können Sie zwischen      |
|         | Einträgen wechseln.                      |
| ち       | Display-Taste drücken.                   |
|         | Die Liste der Einträge wird wieder ange- |
|         | zeigt.                                   |
| 8       | Lang drücken (Ruhezustand).              |

### **Bilder installieren**

Sie können Bilder als Logo verwenden oder einem Telefonbucheintrag zuordnen, sodass das Bild angezeigt wird, wenn jemand mit der entsprechenden Rufnummer bei Ihnen anruft.

Menü öffnen.

. ...

Installieren

Auswählen und OK drücken.

#### **Bild als Logo verwenden**

als Logo Auswählen und OK drücken.

- Ja Display-Taste drücken, um das bisherige Logo zu ersetzen.
- ি

Lang drücken (Ruhezustand).

#### Bild einem Telefonbucheintrag zuordnen

ins Tel.buch

Auswählen und OK drücken.

- Namen auswählen, dem Sie das Bild zuordnen wollen, und OK drücken.
- Ja Falls schon ein anderes Bild zugeordnet ist: Display-Taste drücken, um das Bild zu ersetzen.
- Lang drücken (Ruhezustand).

### Sounds

Im Dateimanager können Sie Sounds speichern. Wie Sie Sounds aufnehmen, entnehmen Sie dem Abschnitt "Sounds aufnehmen" (S. 53).

#### Abspielen

 $\textcircled{} \rightarrow \textcircled{} \rightarrow \textcircled{} \rightarrow \texttt{Sounds}$ 

- Anhören Display-Taste drücken. Sound wird abgespielt. Mit der Taste 💮 können Sie zwischen den Einträgen wechseln.
- Beenden Display-Taste drücken. Die Wiedergabe wird beendet. Anschließend sehen Sie wieder die Liste **Sounds**.
- **Lang** drücken (Ruhezustand).

Während Sie Sounds abspielen, können Sie mit der Display-Taste Lautst. die Lautstärke einstellen.

#### Sounds installieren

Sie können einen Sound als Klingelmelodie für externe Anrufe, interne Anrufe, Termine und/oder Wecker installieren.

Menü öffnen.

Installieren

Auswählen und OK drücken.

Auswählen, wofür der ausgewählte Sound als Klingelton verwendet werden soll, und OK drücken.

Lang drücken (Ruhezustand).

### Texte

#### Ansehen

Der Text wird angezeigt.

#### Rufnummer ins Telefonbuch übernehmen

Wenn der Text eine Rufnummer enthält, können Sie diese ins Telefonbuch übernehmen. Die Rufnummer wird automatisch markiert.

Wenn ein Text mehrere Rufnummern enthält, wird immer nur eine markiert. Blättern Sie im Text, damit die nächste Rufnummer markiert wird.

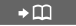

Display-Taste drücken. Die Rufnummer wird ins Telefonbuch übernommen.

Weiter siehe Abschnitt "Rufnummer im Telefonbuch speichern", S. 19.

#### Bearbeiten

Sie können Texte bearbeiten, um sie dann z. B. als MMS zu versenden. Ein Text darf maximal 1000 Zeichen lang sein.

 $\rightarrow$   $\rightarrow$  Textmodule

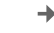

→ (Eintrag auswählen) → Ansehen

Ändern

Display-Taste drücken. Der Text wird im Bearbeitungsmodus angezeigt.

Über die Display-Taste Menu können Sie den Text speichern und löschen, die Texteingabehilfe aufrufen und die Sprache auswählen (Abschnitt "Text eingeben", S. 29).

### Speicherplatz

Sie können sich anzeigen lassen, wie viel Speicherplatz (in %) noch frei ist und wie viel Prozent von den einzelnen Bereichen belegt sind.

### +

Speicherplatz

Auswählen und OK drücken. Mit 💮 können Sie in der Liste blättern.

Î

Lang drücken (Ruhezustand).

Integrierte Kamera nutzen

# Integrierte Kamera nutzen

Sie können Fotos machen und diese

- per MMS versenden (S. 28),
- als Bild im Telefonbuch oder als Logo verwenden (S. 38),
- auf einen PC übertragen. N\u00e4heres dazu finden Sie auf den FAQ-Seiten von T-Com im Internet: <u>http://www.t-com.de/faq</u>

# Fotografieren

### 

Sie nutzen das Display als Sucher.

Klick! Display-Taste drücken, um ein neues Foto zu machen. Das Foto wird am Display angezeigt. Sie können auch auf eine beliebige Seite

der Steuer-Taste 🏝 drücken, um ein neues Foto zu machen.

#### Sichern / Neu

Display-Taste drücken, um das Foto zu speichern oder um ein neues Foto zu machen.

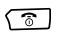

Lang drücken (Ruhezustand).

Sie können Fotos ansehen, neu benennen und löschen (S. 38).

Wenn zu wenig Speicherplatz frei ist, wechselt das Display nicht in den Sucher-Modus. Löschen Sie nicht mehr benötigte Daten im Dateimanager oder den MMS-Listen.

# Einstellungen ändern

Sie können die Qualität des Bildes, seine Helligkeit und den Weißabgleich einstellen:

- Qualität Normal: 128 x 105 Bildpunkte
- Qualität Hoch: 352 x 288 Bildpunkte
- Helligkeit Normal/Hoch: Je nach Helligkeit
- Weissabgl. Autom./Indoor/Outdoor

|  | ✦ | 0 | ✦ | Menu | ✦ | Bildeinstellungen |
|--|---|---|---|------|---|-------------------|
|--|---|---|---|------|---|-------------------|

- In die Zeile Qualität springen.
- Normal oder Hoch auswählen.
- In die Zeile Helligkeit springen.
- Normal oder Hoch auswählen.
- In die Zeile Weissabgl. springen.
- Autom., Indoor oder Outdoor auswählen.
- Sichern Display-Taste drücken, um Einstellungen zu speichern.
- Lang drücken (Ruhezustand).

### Speicherplatz anzeigen lassen

- (→ ◆ → Menu → Speicherplatz
  Der belegte/freie Speicherplatz wird angezeigt.
- Lang drücken (Ruhezustand).

# Mehrere Mobilteile nutzen

#### Gespräch an ein anderes Mobilteil weitergeben

- Internen Ruf einleiten.
  Der externe Teilnehmer hört die Wartemelodie.
- Interne Nummer eingeben oder Sammelruf starten. Wenn sich der interne Teilnehmer meldet: Externes Gespräch ankündigen oder sofort
- Auflegen-Taste drücken. Das externe Gespräch wird an das andere Mobilteil weitergegeben. Wenn sich der interne Teilnehmer nicht meldet oder besetzt ist, kommt der Anruf automatisch an Sie zurück (im Display steht Wiederanruf).

Sie können das Mobilteil auch aus der Liste der Mobilteile auswählen und mit OK bestätigen.

#### Intern rückfragen

Während eines **externen** Gesprächs können Sie intern anrufen.

> Internen Ruf einleiten. Der externe Teilnehmer hört die Wartemelodie.

()

Interne Nummer eingeben.

#### Rückfrage beenden

Beenden Display-Taste drücken. Sie sind wieder mit dem externen Teilnehmer verbunden.

An ISDN-Basen drücken Sie lang die Taste 💿, um die Rückfrage zu beenden.

# Anklopfen beim internen Gespräch annehmen/abweisen

Wenn Sie während eines **internen** Gesprächs einen externen Anruf erhalten, hören Sie den Anklopfton (kurzer Ton).

#### Internen Anruf abbrechen, externen annehmen

#### Abheben / ANNAHME

Display-Taste drücken.

Das interne Gespräch wird **beendet**. Sie sind mit dem externen Anrufer verbunden.

#### **Externen Anruf abweisen**

#### Abweis. / ABWEIS.

Display-Taste drücken.

Der Anklopfton wird abgeschaltet. Sie bleiben mit dem internen Teilnehmer verbunden.

Der Anklopfton wird an weiteren angemeldeten Mobilteilen weiterhin signalisiert.

# Mobilteil als Babyfon nutzen

Mit dieser Funktion wird eine vorher gespeicherte interne oder externe Nummer angerufen, sobald im Raum der eingestellte Geräuschpegel erreicht ist (das Baby schreit). Wenn Sie den Anruf annehmen, hören Sie die Geräusche im Raum des Babys. Auch nach dem Auflegen **bleibt** die Babyfon-Funktion am Mobilteil **eingeschaltet**.

Der Abstand zwischen Mobilteil und Baby sollte zwischen 1 und 2 Meter betragen. Das Mikrofon muss zum Baby zeigen.

Wenn die Babyfon-Funktion eingeschaltet ist, werden ankommende Anrufe an dem Mobilteil, das sich in der Nähe des Babys befindet, **ohne Klingelton** signalisiert und nur am Display angezeigt. Display und Tastatur sind dabei nicht beleuchtet.

### Achten Sie bei Eingabe einer externen Rufnummer auf folgende Punkte:

- Das Mobilteil, das im Raum des Babys steht, darf nicht f
  ür abgehende Rufe gesperrt sein.
- Der Anschluss, an den der Babyfon-Ruf geht, darf nicht durch einen eingeschalteten Anrufbeantworter blockiert sein.
- Sie sollten den Besitzer der externen Rufnummer über die Anrufweiterschaltung informieren.

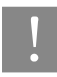

Überprüfen Sie bei Inbetriebnahme unbedingt die Funktionsfähigkeit des Babyfons, z. B. Empfindlichkeit und Verbindungsaufbau.

### Tipp

- Der Babyfon-Ruf zu einer externen Rufnummer bricht nach ca. 90 Sekunden ab. Der Babyfon-Ruf zu einer internen Rufnummer (Mobilteil) bricht nach 3 Minuten ab (basisabhängig).
- Die eingeschaltete Babyfon-Funktion verringert die Betriebszeit des Mobilteils erheblich. Stellen Sie das Mobilteil, das sich in der Nähe des Babys befindet, ggf. in die Ladeschale. Dadurch wird sichergestellt, dass sich der Akku nicht leert.
- Die Babyfon-Funktion ist auch im Walkie-Talkie-Modus möglich.

### Babyfon-Funktion aktivieren und Zielrufnummer erstmalig eingeben

#### **Babyfon aktivieren**

In der Zeile Aktivierung: Ein wählen.

#### Zielrufnummer eingeben

|        | In die Zeile Alarm an: springen.       |
|--------|----------------------------------------|
| Ändern | Display-Taste drücken.                 |
|        | Das Eingabefeld für die Rufnummer wird |
|        | geöffnet.                              |

Interne Nummer als Zielrufnummer eingeben:

- INT Display-Taste drücken.
- Mobilteil auswählen und OK drücken.

#### Externe Rufnummer als Zielrufnummer eingeben:

- Rufnummer eingeben. Sie können die Rufnummer auch aus dem Telefonbuch übernehmen. Drücken Sie dazu im Eingabefeld für die Rufnummer auf die untere Seite der Steuer-Taste () (Telefonbuch öffnen). Wählen Sie mit () einen Eintrag aus und bestätigen Sie mit OK. Menu
- Speichern Auswählen und OK drücken. Die Eingabe ist gespeichert. Nur die letzten 4 Ziffern der Rufnummer werden im Eingabefeld angezeigt.

#### **Empfindlichkeit einstellen**

|         | Ggf. in die Zeile Empfindl.: springen.                                                           |
|---------|--------------------------------------------------------------------------------------------------|
|         | Empfindlichkeit für den Geräuschpegel<br>einstellen ( <b>Niedrig</b> oder <b>Hoch</b> ).         |
| Sichern | Display-Taste drücken.<br>Die Babyfon-Funktion ist eingeschaltet.                                |
| Tipp    | Wenn die Babyfon-Funktion eingeschaltet ist,<br>wechseln Sie mit ( ) (Menü öffnen) direkt in die |

#### Babyfon ausschalten

Babyfon-Einstellung.

Drücken Sie die Display-Taste AUS, um die Babyfon-Funktion auszuschalten.

Tipp

Zum erneuten Aktivieren der Babyfon-Funktion mit derselben Nummer müssen Sie die Aktivierung wieder einschalten und mit Sichern speichern.

#### Zuvor eingestellte externe Zielrufnummer ändern

|                                            | In die Zeile Alarm an: springen.              |  |
|--------------------------------------------|-----------------------------------------------|--|
| Ändern                                     | Display-Taste drücken.                        |  |
| <b>∢</b> C                                 | Vorhandene Rufnummer löschen.                 |  |
| Externe Ru                                 | fnummer als Zielrufnummer eingeben:           |  |
| <b>6</b>                                   | Rufnummer eingeben.                           |  |
| Menu                                       | Display-Taste drücken, um das Menü zu öffnen. |  |
| Speichern                                  | Auswählen und OK drücken.                     |  |
|                                            | Die Eingabe ist gespeichert.                  |  |
| Interne Nummer als Zielrufnummer eingeben: |                                               |  |
| INT                                        | Display-Taste drücken.                        |  |
|                                            | Mobilteil auswählen und OK drücken.           |  |
| Eabron Sia                                 | fort wie bei Empfindlichkeit einstellen"      |  |

Fahren Sie fort, wie bei "Empfindlichkeit einstellen" beschrieben.

#### Zuvor eingestellte interne Zielrufnummer ändern

| ۵ + ک      | ar → Babyfon                                                               |
|------------|----------------------------------------------------------------------------|
|            | In die Zeile Alarm an: springen.                                           |
| Ändern     | Display-Taste drücken.                                                     |
| Ja         | Display-Taste drücken, um die Abfrage zu bestätigen.                       |
| Ändern     | Display-Taste drücken.<br>Das Eingabefeld für die Nummer wird<br>geöffnet. |
| Externe Ru | fnummer als Zielrufnummer eingeben:                                        |
| 0          | Rufnummer eingeben.                                                        |
| Menu       | Display-Taste drücken, um das Menü zu öffnen.                              |
| Speichern  | Auswählen und OK drücken.                                                  |

Die Eingabe ist gespeichert.

Interne Nummer als Zielrufnummer eingeben:

INT Display-Taste drücken.

Mobilteil auswählen und OK drücken.

Fahren Sie fort, wie auf S. 44 bei "Empfindlichkeit einstellen" beschrieben.

#### Babyfon von extern deaktivieren

Nehmen Sie den durch die Babyfon-Funktion ausgelösten Anruf an und geben Sie die Tasten 🖭 🌐 ein (nicht an ISDN-Basen). Etwa 90 Sek. nach Beenden der Verbindung ist die Funktion deaktiviert. Danach erfolgt kein erneuter Babyfon-Ruf mehr.

Die übrigen Babyfon-Funktionen am Mobilteil (z. B. kein Klingelton) bleiben noch so lange eingeschaltet, bis Sie am Mobilteil, das sich beim Baby befindet, die Display-Taste Aus drücken.

Zum erneuten Aktivieren der Babyfon-Funktion mit derselben Nummer müssen Sie die Aktivierung wieder einschalten und mit Sichern speichern.

### Walkie-Talkie-Modus einstellen

Die Walkie-Talkie-Funktion ermöglicht die Kommunikation zwischen zwei Komfort-Mobilteilen, unabhängig davon, wie weit diese von der Basis entfernt sind.

Beispiel: Sie fahren in Urlaub und nehmen zwei Walkie-Talkie-fähige Mobilteile mit. Stellen Sie an beiden Mobilteilen die Walkie-Talkie-Funktion ein. Anschließend können Sie sich über die Mobilteile unterhalten.

#### Voraussetzung:

- Beide Mobilteile sind an derselben Basis angemeldet (f
  ür Babyfon-Funktion empfohlen) oder
- beide Mobilteile sind an verschiedenen Basen angemeldet und beide sind auf Beste Basis eingestellt (S. 54) oder
- eines der Mobilteile ist an keiner Basis angemeldet und das angemeldete Mobilteil ist auf Beste Basis eingestellt oder
- beide Mobilteile sind an keiner Basis angemeldet.

Im Walkie-Talkie-Modus

- beträgt die Reichweite zwischen den Mobilteilen im freien Gelände max. 300 m.
- sind die Mobilteile f
  ür kommende Anrufe nicht mehr erreichbar.
- verringern sich die Betriebszeiten der Mobilteile erheblich.

### Walkie-Talkie-Modus ein-/ausschalten

↔ ↔ ↔ Walkie-Talkie

Der Walkie-Talkie-Modus ist eingeschaltet.

#### Walkie-Talkie-Modus ausschalten

Aus Display-Taste drücken.

Wenn Sie im Walkie-Talkie-Modus auf die Abheben-Taste 
oder Freisprech-Taste 
drücken, geht der Ruf an alle Mobilteile, die im Walkie-Talkie-Modus sind. Die Verbindung erfolgt mit dem ersten Mobilteil, das den Walkie-Talkie-Ruf annimmt.

- Das Einstellen der Sprachlautstärke und der Hinweistöne erfolgt genau so, als wenn Ihre Mobilteile zu Hause Kontakt mit der Basis hätten (S. 50).
- "Klingelton aus-/einschalten" (S. 52) und "Tastensperre ein-/ausschalten" (S. 7) sind im Walkie-Talkie-Modus möglich.
- Auch wenn Sie Ihr Mobilteil aus- und wieder einschalten, bleibt der Walkie-Talkie-Modus erhalten.

# Mobilteil im Walkie-Talkie-Modus als Babyfon nutzen

Auch im Walkie-Talkie-Modus können Sie die Babyfon-Funktion nutzen. Der Babyfonruf geht an alle Mobilteile, die sich im Walkie-Talkie-Modus befinden.

| Menu    | Display-Taste drücken.                                                                   |
|---------|------------------------------------------------------------------------------------------|
| Babyfor | Auswählen und <mark>OK</mark> drücken.                                                   |
| ٢       | In der Zeile Aktivierung: Ein wählen.                                                    |
|         | Ggf. in die Zeile Empfindl.: springen.                                                   |
| Ô       | Empfindlichkeit für den Geräuschpegel<br>einstellen ( <b>Niedrig</b> oder <b>Hoch</b> ). |
| Sichern | Display-Taste drücken.<br>Die Babyfon-Funktion ist eingeschaltet.                        |
|         | Überprüfen Sie bei Inbetriebnahme unbedingt                                              |

Überprüfen Sie bei Inbetriebnahme unbedingt die Funktionsfähigkeit des Babyfons, z. B. Empfindlichkeit und Verbindungsaufbau.

Um das Babyfon auszuschalten, drücken Sie die Display-Taste AUS am Babyfon-Mobilteil. Das Mobilteil kehrt in den normalen Walkie-Talkie-Modus zurück.

# Mobilteil einstellen

Ihr Mobilteil ist voreingestellt. Sie können die Einstellungen individuell ändern.

# Display-Sprache ändern

Sie können sich die Display-Texte in verschiedenen Sprachen anzeigen lassen. Zur Auswahl stehen u. a. Deutsch, Englisch und Französisch.

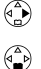

A → A → Mobilteil → Sprache

Sprache auswählen. Die aktuelle Sprache ist mit √ markiert.

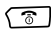

Lang drücken (Ruhezustand).

Bei der Umstellung der Display-Sprache kann sich der Zeichensatz ändern.

Wenn Sie aus Versehen eine für Sie unverständliche Sprache eingestellt haben:

(a) 9wxz
 (b) 2 ABC
 (c) 4BC
 (c) 4BC
 (c) 4BC
 (c) 4BC
 (c) 4BC
 (c) 4BC
 (c) 4BC
 (c) 4BC
 (c) 4BC
 (c) 4BC
 (c) 4BC
 (c) 4BC
 (c) 4BC
 (c) 4BC
 (c) 4BC
 (c) 4BC
 (c) 4BC
 (c) 4BC
 (c) 4BC
 (c) 4BC
 (c) 4BC
 (c) 4BC
 (c) 4BC
 (c) 4BC
 (c) 4BC
 (c) 4BC
 (c) 4BC
 (c) 4BC
 (c) 4BC
 (c) 4BC
 (c) 4BC
 (c) 4BC
 (c) 4BC
 (c) 4BC
 (c) 4BC
 (c) 4BC
 (c) 4BC
 (c) 4BC
 (c) 4BC
 (c) 4BC
 (c) 4BC
 (c) 4BC
 (c) 4BC
 (c) 4BC
 (c) 4BC
 (c) 4BC
 (c) 4BC
 (c) 4BC
 (c) 4BC
 (c) 4BC
 (c) 4BC
 (c) 4BC
 (c) 4BC
 (c) 4BC
 (c) 4BC
 (c) 4BC
 (c) 4BC
 (c) 4BC
 (c) 4BC
 (c) 4BC
 (c) 4BC
 (c) 4BC
 (c) 4BC
 (c) 4BC
 (c) 4BC
 (c) 4BC
 (c) 4BC
 (c) 4BC
 (c) 4BC
 (c) 4BC
 (c) 4BC
 (c) 4BC
 (c) 4BC
 (c) 4BC
 (c) 4BC
 (c) 4BC
 (c) 4BC
 (c) 4BC
 (c) 4BC
 (c) 4BC
 (c) 4BC
 (c) 4BC
 (c) 4BC
 (c) 4BC
 (c) 4BC
 (c) 4BC
 (c) 4BC
 (c) 4BC
 (c) 4BC
 (c) 4BC
 (c) 4BC
 (c) 4BC
 (c) 4BC
 (c) 4BC
 (c) 4BC

# Display einstellen

Sie können unter vier Farben sowie mehreren Kontrast- und Helligkeitsstufen auswählen.

 $\textcircled{} \Rightarrow \textcircled{} \Rightarrow \textcircled{} \Rightarrow \mathsf{Mobilteil} \Rightarrow \mathsf{Display}$ 

Farbschema

Auswählen und OK drücken.

|            | Farbe auswählen und OK drücken.<br>Die aktuelle Farbe ist mit ↓ markiert. |
|------------|---------------------------------------------------------------------------|
| <b></b>    | Kurz drücken.                                                             |
| Kontrast   | Auswählen und <mark>OK</mark> drücken.                                    |
|            | Kontrast auswählen.                                                       |
| Sichern    | Display-Taste drücken.                                                    |
| Helligkeit | Auswählen und <mark>OK</mark> drücken.                                    |
|            | Helligkeit auswählen.                                                     |
| Sichern    | Display-Taste drücken.                                                    |
| <u></u>    | Lang drücken (Ruhezustand).                                               |

# Logo/Bild einblenden

Sie können sich im Ruhezustand ein Logo/Bild anzeigen lassen.

| ( <b>A</b> ) + 3 | se → Mobilteil → Display                 |
|------------------|------------------------------------------|
| Logo             | Auswählen und <mark>OK</mark> drücken.   |
|                  | Die aktuelle Einstellung wird angezeigt. |
|                  | Logo ein-/ausschalten.                   |
|                  | Mit <mark>Sichern</mark> speichern.      |
| oder             |                                          |
|                  | In die Zeile <b>Bild</b> springen.       |

- Einfügen Display-Taste drücken, um ein Bild zuzuweisen.
- Kamerabilder / Bilder

Auswählen und OK drücken.

Bild auswählen. Wenn Sie auf Ansehen drücken, wird das Bild angezeigt. Mit () können Sie zwischen den gespeicherten Bildern wechseln.

Wenn Sie auf **OK** drücken, wird das Bild übernommen.

Menu Display-Taste drücken.

Speichern Auswählen und OK drücken.

Lang drücken (Ruhezustand).

Wenn Sie das Logo/Bild ändern wollen, müssen Sie zunächst die Bildzuordnung löschen mit Menu Bild löschen OK. Danach können Sie ein neues Bild einfügen, wie oben beschrieben.

# Nachtmodus einstellen

Im Ruhezustand wird das Display abgedunkelt. Bei eingeschaltetem Nachtmodus geht die Beleuchtung des Displays im Ruhezustand ganz aus, wenn das Mobilteil in der Ladeschale steht.

### → ೨ → Mobilteil → Display

Nachtmodus

Auswählen und OK drücken ( J = ein).

# Automatische Rufannahme aus-/einschalten

Wenn diese Funktion eingeschaltet ist, nehmen Sie das Mobilteil bei einem Anruf einfach aus der Ladeschale, ohne die Abheben-Taste drücken zu müssen (Lieferzustand: ein).

### A → A → Mobilteil

Aut.Rufannahme

Auswählen und OK drücken, um die Funktion ein- bzw. auszuschalten ( $\sqrt{}$  = ein).

6

Lang drücken (Ruhezustand).

# Sprachlautstärke ändern

Sie können die Lautstärke für das Freisprechen in fünf Stufen, die Hörerlautstärke in drei Stufen einstellen – auch während eines externen Gesprächs.

### ♦ ♦ ۞

Sprachlautst.

Auswählen und OK drücken.

٩

Lautstärke für das Freisprechen (1–5) auswählen.

- Eine Zeile nach unten springen und die Hörerlautstärke (1–3) einstellen.
- Sichern Display-Taste drücken.

Lang drücken (Ruhezustand).

## Klangbetonung

Sie können für die langen Klingelmelodien (4–10) einen Echoeffekt aktivieren.

### ۵ + 2

Klangbetonung

Auswählen und OK drücken (v = ein).

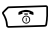

Lang drücken (Ruhezustand).

# Klingeltöne ändern

Als Klingelmelodie können Sie einen Sound aus dem Dateimanager auswählen. Die Lautstärke des Klingeltons können Sie in sechs Stufen einstellen.

### Einstellungen für externe Anrufe, Zeitsteuerung

Stellen Sie die Lautstärke und Melodie abhängig von der Art der Signalisierung nach Ihren Wünschen ein. Zusätzlich können Sie für die Lautstärke eines Anrufs die Zeitsteuerung einstellen (z. B. nachts leiser als tagsüber).

### Lautstärke und Melodie einstellen

|                 | → Klingeltöne                          |  |  |
|-----------------|----------------------------------------|--|--|
| Für ext. Anrufe |                                        |  |  |
|                 | Auswählen und OK drücken.              |  |  |
|                 | Lautstärke auswählen.                  |  |  |
|                 | In die nächste Zeile springen.         |  |  |
| Ändern          | Display-Taste drücken.                 |  |  |
|                 | Sound auswählen.                       |  |  |
|                 | Mit Anhören können Sie den markierten  |  |  |
|                 | Sound anhören. Mit 💮 können Sie        |  |  |
|                 | zwischen den gespeicherten Sounds      |  |  |
|                 | wechseln. Mit Beenden können Sie das   |  |  |
|                 | Anhören beenden.                       |  |  |
| OK              | Display-Taste drücken.                 |  |  |
| Sichern         | Display-Taste drücken, um die Einstel- |  |  |
|                 | lungen zu speichern.                   |  |  |

#### Zeitsteuerung einstellen

(→) → ↓ → Klingeltöne → Für ext. Anrufe

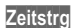

Ggf. Display-Taste für die Zeitsteuerung drücken.

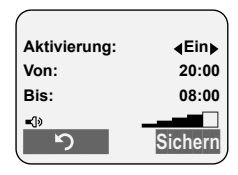

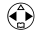

In der Zeile **Aktivierung: Ein** auswählen.

- In die Zeile Von: springen und den Beginn des Zeitraums 4-stellig eingeben.
- In die Zeile **Bis:** springen und das Ende des Zeitraums 4-stellig eingeben.
- In die nächste Zeile springen und die Klingeltonlautstärke für diesen Zeitraum einstellen.
- Sichern Display-Taste drücken, um die Zeitsteuerung zu speichern.
- Î

Tipp

Lang drücken (Ruhezustand).

An ISDN-Basen wird die für externe Anrufe verwendete Klingelmelodie pro MSN an der Basis eingestellt. Die am Mobilteil eingestellte Melodie wird nur dann verwendet, wenn dies an der Basis entsprechend eingestellt wurde (siehe Bedienungsanleitung der Basis).

# Einstellungen für interne Anrufe, Weckruf und Termine

Sie können den Klingelton für einen internen Anruf, Weckruf oder Termin individuell einstellen.

| ♦ ♦ 2   | → Klingeltöne                          |
|---------|----------------------------------------|
|         | Einstellung, z. B. Für int. Anrufe,    |
|         | auswählen und <mark>OK</mark> drücken. |
|         | Lautstärke (1–6) einstellen.           |
|         | In die nächste Zeile springen.         |
| Ändern  | Display-Taste drücken.                 |
|         | Melodie auswählen.                     |
|         | Mit Anhören können Sie die markierte   |
|         | Melodie anhören.                       |
| ОК      | Display-Taste drücken.                 |
| Sichern | Display-Taste drücken.                 |
| 6       | Lang drücken (Ruhezustand).            |

#### Einstellungen für alle Funktionen gleich

Sie können alle Klingeltöne gleichsetzen.

A → A → Klingeltöne

Für alle gleich

Auswählen und OK drücken. Lautstärke und Klingelton einstellen (wie oben bei "Einstellungen für interne Anrufe, Weckruf und Termine").

Display-Taste drücken, um die Abfrage zu bestätigen.

6

Ja

Lang drücken (Ruhezustand).

#### Klingelton aus-/einschalten

Bei ankommenden externen Anrufen klingeln **alle** Mobilteile. Sie können bei einem Anruf vor dem Abheben oder im Ruhezustand an Ihrem Mobilteil den Klingelton auf Dauer oder für den aktuellen Anruf ausschalten.

#### Klingelton auf Dauer ausschalten

 Stern-Taste so lange gedrückt halten, bis der Klingelton nicht mehr hörbar ist.
 Im Display erscheint das Symbol *K*.
 Um den Klingelton wieder einzuschalten, Stern-Taste lang drücken.

Um im **Ruhezustand** den Klingelton auszuschalten, halten Sie die Taste (\*\*) so lange gedrückt, bis das Symbol **#** erscheint. Das Wiedereinschalten während eines externen Anrufs ist nicht möglich.

#### Klingelton für den aktuellen Anruf ausschalten

Ruf aus Display-Taste drücken.

#### Aufmerksamkeitston ein-/ausschalten

Sie können statt des Klingeltons einen Aufmerksamkeitston einschalten. Bei einem ankommenden Anruf ertönt dann **ein kurzer Ton (Beep)** anstelle des Klingeltons.

- Stern-Taste lang drücken und innerhalb von 3 Sek.:
- Beep Display-Taste drücken. Ein Anruf wird nun durch **einen** kurzen Aufmerksamkeitston signalisiert. Im Display steht **↓**¶.
- ★ ▲ Um den Klingelton wieder einzuschalten, Stern-Taste lang drücken.

# Sounds aufnehmen

Sie können mit dem Sound Recorder Melodien aufnehmen (maximale Länge 30 Sek.) oder vom PC (maximal 16 KB) auf Ihr Mobilteil überspielen. Näheres dazu finden Sie auf den FAQ-Seiten von T-Com im Internet: <u>http://www.t-com.de/fag</u>

### ↔ ↔ ↔ Sound Recorder

#### <Neuer Sound>

Auswählen und OK drücken.

- OK Display-Taste drücken, um die Aufnahme über das Mikrofon zu starten. Mit Pause können Sie die Aufnahme unterbrechen und mit Aufn. anschließend fortsetzen.
- Beenden Display-Taste drücken, um die Aufnahme zu beenden.

Die Aufnahme wird zur Kontrolle automatisch wiedergegeben.

#### Sichern / Neu

Display-Taste drücken, um die Aufnahme zu speichern/zu verwerfen und eine neue Aufnahme zu machen.

IC (

Ggf. vorgeschlagenen Namen löschen und Namen für den Sound eingeben (max. 16 Zeichen, keine Leerzeichen, Sonderzeichen und Umlaute verwenden).

OK Display-Taste drücken.

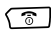

Lang drücken (Ruhezustand).

Um Sounds abzuspielen, zu bearbeiten oder zu löschen, öffnen Sie den Dateimanager (S. 39).

# Hinweistöne ein-/ ausschalten

Ihr Mobilteil weist Sie akustisch auf verschiedene Tätigkeiten und Zustände hin. Folgende Hinweistöne können Sie unabhängig voneinander ein- oder ausschalten (Lieferzustand: Ein):

Tastenklick:

Jeder Tastendruck wird bestätigt.

Quittungstöne:

Bestätigungston (aufsteigende Tonfolge): am Ende der Eingabe, beim Hineinstellen des Mobilteils in die Ladeschale und beim Eintreffen einer SMS, MMS bzw. eines neuen Eintrags in der Anrufer- oder Anrufbeantworterliste Fehlerton (absteigende Tonfolge): bei Fehleingaben

Menü-Endeton: beim Blättern am Ende eines Menüs

- Akkuton: Der Akku muss geladen werden.
- ↔ → ↓ → Hinweistöne
- Tastenklick ein- bzw. ausschalten.
- In die Zeile Quittung: springen und die Quittungstöne ein- bzw. ausschalten.
- In die Zeile Akkuton: springen und Ein, Aus bzw. in Verb. (nur während einer Verbindung/eines Gesprächs) wählen. Der Akkuwarnton wird dann ein- bzw. ausgeschaltet oder ertönt nur während eines Gesprächs.

Sichern Display-Taste drücken.

Lang drücken (Ruhezustand).

(**^**)

# Basis wechseln

Wenn Ihr Mobilteil an mehreren Basen angemeldet ist, sind folgende Einstellungen möglich:

- Auf eine bestimmte Basis fest einstellen, z. B.
   Basis zu Hause oder Basis im Büro.
- Auf die Basis mit dem besten Empfang einstellen: Beste Basis. Damit wird automatisch zu der Basis gewechselt, die den besten Empfang hat.
- - Eine der angemeldeten Basen oder **Beste Basis** auswählen und OK drücken.

# Namen der Basis ändern

Automatisch werden die Namen "Basis 1" bis "Basis 4" vergeben. Sie können den Namen Ihrer Basis ändern. Der Name der Basis ist Mobilteil-spezifisch, d. h. dieselbe Basis kann an verschiedenen Mobilteilen verschiedene Namen haben.

| ٠ ج | 25 | ✦ | Mobilteil | → | Basisauswahl |
|-----|----|---|-----------|---|--------------|
|-----|----|---|-----------|---|--------------|

|         | Basis auswählen.                       |
|---------|----------------------------------------|
| Ändern  | Display-Taste drücken.                 |
| 6       | Neuen Namen max. 16-stellig eingeben.  |
| Sichern | Display-Taste drücken, um die Einstel- |
|         | lung zu speichern.                     |

### Mobilteil zurücksetzen

Sie können individuelle Änderungen der Einstellungen Ihres Mobilteils in den Lieferzustand zurücksetzen. Beim Zurücksetzen bleiben aber erhalten:

- Einträge des Telefonbuchs, der Anruferliste, des E-Mail-Verzeichnisses und der T-Tasten-Liste,
- die SMS-Listen und die MMS-Listen,
- die Anmeldung des Mobilteils an der Basis bzw. an weiteren Basen,
- der Inhalt des Dateimanagers.

Mit der Taste 💿 brechen Sie das Zurücksetzen ab.

### → ೨ → Mobilteil → Mobilteil-Reset

Display-Taste drücken.

Ja

Lang drücken (Ruhezustand).

### Lieferzustand des Mobilteils

1

| Funktion                                      | Lieferzustand | Seite           |
|-----------------------------------------------|---------------|-----------------|
| Akkuton/Tastenklick/<br>Quittungston          | ein           | S. 53           |
| Automatische<br>Rufannahme                    | ein           | S. 49           |
| Babyfon/Babyfon-<br>Empfindlichkeit           | aus/hoch      | S. 43           |
| Display-Sprache                               | Deutsch       | S. 48           |
| Klingelton: Melodie/<br>Zeitsteuerung         | Melodie 1/aus | S. 50           |
| Lautstärke: Hörer/<br>Klingelton/Freisprechen | 1/5/3         | S. 50           |
| Basisauswahl                                  | Basis 1       | S. 54           |
| MMS-Zentrum                                   | Zentrum 1     | S. 35           |
| Terminname                                    | gelöscht      | S. 13           |
| Texteingabehilfe EATONI                       | aus           | S. 72           |
| Wahlwiederholungsliste                        | leer          | S. 26           |
| Wecker/Termin                                 | aus           | S. 12,<br>S. 13 |

1

# Mobilteil an einer Basis an-/abmelden

Das Mobilteil T-Sinus 701 MMS können Sie an bis zu vier Basen anmelden.

Im Folgenden wird das An- und Abmelden des Mobilteils und Grundsätzliches zur Bedienung der Basis beschrieben für die Basen bzw. Komforttelefone:

- T-Sinus 711 MMS, T-Sinus 711 Komfort, T-Sinus 711A Komfort (S. 56)
- T-Sinus 721 MMS, T-Sinus 721,
   T-Sinus 721 Komfort, T-Sinus 721X SE (S. 59)
- T-Sinus 721P, T-Sinus 721PA (S. 62)
- DECT-GAP-Basen (S. 65)

### T-Sinus 711 MMS, 711, 711A, 711 Komfort und 711A Komfort

Sie können an jede dieser Basen bis zu sechs Mobilteile anmelden. Dafür stehen die internen Nummern INT 1 bis INT 6 zur Verfügung.

Das Mobilteil wird automatisch mit der nächsten freien internen Nummer angemeldet. Wenn die internen Nummern (1–6) bereits vergeben sind, wird bei der Anmeldung des Mobilteils die interne Nummer 6 überschrieben.

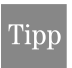

Wenn Sie versehentlich ein bereits angemeldetes Mobilteil erneut anmelden, gehen keine Daten verloren.

#### Mobilteil an der 1. Basis anmelden

Wenn Ihr Mobilteil an noch keiner Basis angemeldet ist, läuft die Anmeldung fast automatisch ab.

#### Das Mobilteil muss ausgeschaltet sein!

Starten Sie die Anmeldung an der Basis:

Anmelde-/Paging-Taste an der Basis **lang** drücken (ca. 3 Sek.). Die Anmeldung wird eingeleitet.

Am T-Sinus 711 MMS befindet sich die Anmeldetaste auf der Vorderseite der Basis.

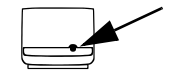

An den Basen T-Sinus 711, 711A, 711 Komfort und 711A Komfort befindet sich die Anmeldetaste rechts neben der Lademulde.

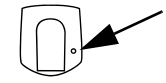

Danach am Mobilteil:

- 6
  - Mobilteil einschalten. Im Display blinkt **Bitte anmelden**.

#### Nach dem Display-Wechsel:

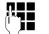

System-PIN der Basis eingeben (Lieferzustand: 0000) und OK drücken. Die Anmeldung wird eingeleitet.

Nach erfolgreichem Anmelden kehrt das Mobilteil in den Ruhezustand zurück. Im Display wird die interne Nummer des Mobilteils angezeigt, z. B. **INT 1**.

Wenn das Mobilteil die Basissuche abbricht, weil z. B. die Anmeldezeit (ca. 60 Sek.) überschritten wurde, wiederholen Sie den Vorgang.

#### Mobilteil an einer weiteren Basis anmelden

Wenn Ihr Mobilteil bereits an einer anderen Basis angemeldet ist, müssen Sie die Anmeldung sowohl an der Basis als auch am Mobilteil einleiten.

Nachdem Sie die Anmeldung an der Basis eingeleitet haben, bleibt diese für ca. 60 Sek. anmeldebereit. Bereiten Sie deshalb das Mobilteil zur Anmeldung vor, **bevor** Sie mit dem Vorbereiten der Basis beginnen.

#### Am Mobilteil

μ.

- 💮 🔶 🛬 🔶 Mobilteil 🔶 MT anmelden
  - Basis auswählen, z. B. **Basis 2**, und <mark>OK</mark> drücken.
  - System-PIN der Basis eingeben (Lieferzustand: 0000) und OK drücken.

Während des Anmeldevorgangs steht im Display Anmeldevorgang und es blinkt z. B. Basis 2.

### An der Basis

Anmelde-/Paging-Taste an der Basis (s. S. 56) lang drücken (ca. 3 Sek.). Die Anmeldung wird eingeleitet.

Nach erfolgreicher Anmeldung kehrt das Mobilteil in den Ruhezustand zurück. Die interne Nummer wird im Display angezeigt.

Wenn das Mobilteil die Basissuche abbricht, weil z. B. die Anmeldezeit überschritten wurde, wiederholen Sie den Vorgang.

#### Mobilteil abmelden

Sie können von jedem angemeldeten Mobilteil T-Sinus 701 MMS jedes andere angemeldete Mobilteil abmelden.

- Liste der internen Nummern öffnen.
   Die interne Nummer des Mobilteils, das
   Sie gerade bedienen, ist mit < markiert.</li>
- Abzumeldendes Mobilteil auswählen.
- Menü öffnen.

Mobilteil abmelden

μ.

Ja

Auswählen und OK drücken.

- Aktuelle System-PIN eingeben und OK drücken.
- Display-Taste drücken.

Die interne Nummer erlischt am abgemeldeten Mobilteil. Nicht abgemeldete Mobilteile behalten ihre interne Nummer.

### Basiseinstellungen ändern und Basisfunktionen nutzen

Mit Ihrem Mobilteil T-Sinus 701MMS können Sie die Einstellungen Ihrer Basis ändern und weitere Basisfunktionen nutzen.

#### **Basis einstellen**

🚯 🔶 🛬 🔶 Basis

Es stehen Ihnen alle Funktionen des Untermenüs **Basis einstellen** Ihrer Basis zur Verfügung.

#### SMS schreiben, senden und empfangen

### ↔ → SMS

In dem Untermenü stehen Ihnen alle Funktionen der Basis zum Schreiben, Lesen, Senden und Empfangen einer SMS zur Verfügung.

#### Gesprächsdauer und Kosten anzeigen

↔ ↔ ↔ Kosten

In dem Untermenü finden Sie die Funktionen der Basis zum Einstellen der Kostenanzeige und zum Anzeigen der entstandenen Kosten.

#### T-Net-Leistungsmerkmale nutzen

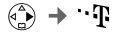

Über dieses Untermenü können Sie die T-Net-Leistungsmerkmale Ihres Telefonanschlusses nutzen. Die Funktionen des Untermenüs entsprechen den Funktionen, die in der Bedienungsanleitung Ihrer Basis beschrieben sind.

#### Anrufbeantworter einstellen und bedienen

Es stehen Ihnen alle Funktionen des Untermenüs Anrufbeantw. Ihrer Basis zur Verfügung, mit denen Sie den Anrufbeantworter einstellen und bedienen können.

Die Fortsetzung der Bedienprozeduren entnehmen Sie bitte der Bedienungsanleitung Ihrer Basis.

# T-Sinus 721 MMS, 721, 721 Komfort, 721X SE

Sie können an diese Basen bis zu sechs Mobilteile anmelden. Dafür stehen die internen Nummern Intern 11 bis Intern 16 zur Verfügung. Wenn an Ihrer Basis diese internen Nummern bereits vergeben sind, melden Sie bitte vor der Anmeldung ein anderes, nicht mehr benötigtes Mobilteil ab.

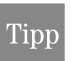

Wenn Sie versehentlich ein bereits angemeldetes Mobilteil erneut anmelden, gehen keine Daten verloren.

### Mobilteil an der 1. Basis anmelden

Wenn Ihr Mobilteil an noch keiner Basis angemeldet ist, läuft die Anmeldung fast automatisch ab.

#### Das Mobilteil muss ausgeschaltet sein!

Starten Sie die Anmeldung an der Basis:

Anmelde-/Paging-Taste an der Basis **lang** drücken (ca. 3 Sek.). Die Anmeldung wird eingeleitet.

An der Basis T-Sinus 721 MMS befindet sich die Anmeldetaste auf der Vorderseite der Basis.

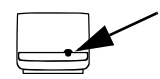

An den Basen T-Sinus 721/721A Komfort befindet sich die Anmeldetaste rechts neben der Lademulde.

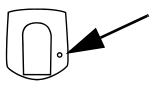

An der Basis T-Sinus 721X SE befindet sich die Anmeldetaste auf der Oberseite des Geräts. Die Basis ist anmeldebereit, solange die Taste blinkt.

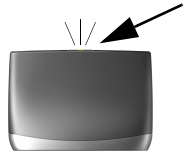

Danach am Mobilteil:

Mobilteil einschalten. Im Display blinkt Bitte anmelden:.

#### Nach dem Display-Wechsel:

()

System-PIN der Basis eingeben (Lieferzustand: 0000) und or drücken. Die Liste der freien internen Nummern wird angezeigt.

Interne Nummer auswählen und OK drücken.

Nach erfolgreichem Anmelden kehrt das Mobilteil in den Ruhezustand zurück. Im Display wird die interne Nummer des Mobilteils angezeigt, z. B. Intern 11.

Das Mobilteil hat sich automatisch auch als Datenmodul an der Basis angemeldet, z. B. als Int 41:PC 41. Damit ist eine schnellere Übertragung von MMS-Nachrichten möglich:

Wenn das Mobilteil die Basissuche abbricht, weil z. B. die Anmeldezeit (ca. 60 Sek.) überschritten wurde, wiederholen Sie den Vorgang.

#### Mobilteil an einer weiteren Basis anmelden

Wenn Ihr Mobilteil bereits an einer anderen Basis angemeldet ist, müssen Sie die Anmeldung sowohl an der Basis als auch am Mobilteil einleiten.

Nachdem Sie die Anmeldung an der Basis eingeleitet haben, bleibt sie für ca. 60 Sek. anmeldebereit. Bereiten Sie deshalb das Mobilteil zur Anmeldung vor, **bevor** Sie mit dem Vorbereiten der Basis beginnen.

#### **Am Mobilteil**

μ.

- 💮 🔶 🛬 🔶 Mobilteil 🔶 MT anmelden
  - Basis auswählen, z. B. **Basis 2**, und <mark>OK</mark> drücken.

System-PIN der Basis eingeben (Lieferzustand: 0000) und OK drücken.

Während des Anmeldevorgangs steht im Display Anmeldevorgang und es blinkt z. B. Basis 2.

#### An der Basis

Anmelde-/Paging-Taste (S. 59) an der Basis **lang** drücken (ca. 3 Sek.). Die Anmeldung wird eingeleitet.

Wenn das Mobilteil die Basis gefunden hat, wird im Display die Liste der freien internen Nummern angezeigt.

#### Am Mobilteil

Interne Nummer auswählen und OK drücken. Nach erfolgreichem Anmelden kehrt das Mobilteil in den Ruhezustand zurück. Im Display wird die interne Nummer des Mobilteils angezeigt, z. B. Intern 11.

#### **Bitte beachten Sie:**

- Das Mobilteil hat sich automatisch auch als Datenmodul an der Basis angemeldet, z. B. als Int 41:PC 41. Damit ist eine schnellere Übertragung von MMS-Nachrichten möglich.
- Sie können ein Mobilteil auch einzeln als Datenmodul an der Datenbasis anmelden. Wählen Sie dazu bei der Anmeldung anstelle einer Basis (z. B. Basis 2) den Menüeintrag Datenbasis aus.

#### Mobilteil abmelden

Sie können von jedem angemeldeten Mobilteil T-Sinus 701 MMS, 701M und 701K jedes angemeldete Mobilteil abmelden.

#### **Bitte beachten Sie:**

Das Mobilteil T-Sinus 701 MMS ist auch als Datenmodul an der Basis angemeldet. Deshalb müssen Sie es als Mobilteil und als Datenmodul abmelden.

(⊕) → ३८ → Basis → Einstellungen → (Ggf. System-PIN) → Teiln.einrichten

#### Datenmodul abmelden

Gerät abmelden

Auswählen und OK drücken.

Abzumeldendes Datenmodul auswählen und OK drücken, z. B. Int 41:PC 41.

#### Mobilteil abmelden

Gerät abmelden

Auswählen und OK drücken.

- Abzumeldendes Mobilteil auswählen und OK drücken, z. B. Int 11:Int 11.
- ( î)

Lang drücken (Ruhezustand)

### Basiseinstellungen ändern und Basisfunktionen nutzen

Mit Ihrem Mobilteil T-Sinus 701MMS können Sie die Einstellungen Ihrer Basis ändern und weitere Basisfunktionen nutzen.

#### **Basis einstellen**

🚯 🔶 📚 🔶 Basis

Es stehen Ihnen alle Funktionen des Untermenüs Basis einstellen Ihrer Basis zur Verfügung, über das Sie Basis- und ISDN-Einstellungen vornehmen können und die angemeldeten bzw. angeschlossenen internen Teilnehmer verwalten können.

#### SMS schreiben, senden und empfangen

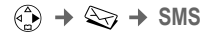

In dem Untermenü stehen Ihnen alle Funktionen der Basis zum Schreiben, Lesen, Senden und Empfangen einer SMS zur Verfügung.

#### Gesprächsdauer und Kosten anzeigen

↔ ↔ ↔ Kosten

In dem Untermenü finden Sie die Funktionen der Basis zum Einstellen der Berechnungsart und zum Anzeigen der entstandenen Kosten.

#### Anrufbeantworter einstellen und bedienen

Es stehen Ihnen alle Funktionen des Untermenüs Anrufbeantw. Ihrer Basis zur Verfügung, mit denen Sie den Anrufbeantworter einstellen und bedienen können.

Die Fortsetzung der Bedienprozeduren entnehmen Sie bitte der Bedienungsanleitung Ihrer Basis.

# T-Sinus 721P/PA

Sie können an die Basen T-Sinus 721P und T-Sinus 721PA bis zu sechs Mobilteile anmelden. Dafür stehen die internen Nummern **Intern 11** bis **Intern 16** zur Verfügung. Wenn an Ihrer Basis diese internen Nummern bereits vergeben sind, melden Sie bitte vor der Anmeldung ein anderes, nicht mehr benötigtes Mobilteil ab.

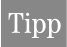

Wenn Sie versehentlich ein bereits angemeldetes Mobilteil erneut anmelden, gehen keine Daten verloren.

#### Mobilteil an der 1. Basis anmelden

Wenn Ihr Mobilteil an noch keiner Basis angemeldet ist, läuft die Anmeldung fast automatisch ab.

#### Das Mobilteil muss ausgeschaltet sein!

Starten Sie die Anmeldung an der Basis (siehe auch Bedienungsanleitung der Basis):

(Menü öffnen) 🔶 Basis einstellen

- → Einstellungen → Teiln. einrichten
- → Gerät anmelden

#### Danach am Mobilteil:

 Mobilteil einschalten.

 Im Display blinkt Bitte anmelden:.

#### Nach dem Display-Wechsel:

System-PIN der Basis eingeben (Lieferzustand: 0000) und OK drücken. Die Liste der freien internen Nummern wird angezeigt. Interne Nummer auswählen und OK drücken. Im Display blinkt Basis 1.

Nach erfolgreichem Anmelden kehrt das Mobilteil in den Ruhezustand zurück. Im Display wird die interne Nummer des Mobilteils angezeigt, z. B. **Intern 11**.

Das Mobilteil hat sich automatisch auch als Datenmodul an der Basis angemeldet, z. B. als Int 41:PC 41. Damit ist eine schnellere Übertragung von MMS-Nachrichten möglich.

Wenn das Mobilteil die Basissuche abbricht, weil z. B. die Anmeldezeit (ca. 60 Sek.) überschritten wurde, wiederholen Sie den Vorgang.

#### Mobilteil an einer weiteren Basis anmelden

Wenn Ihr Mobilteil bereits an einer anderen Basis angemeldet ist, müssen Sie die Anmeldung sowohl an der Basis als auch am Mobilteil einleiten.

Nachdem Sie die Anmeldung an der Basis eingeleitet haben, bleibt sie für ca. 60 Sek. anmeldebereit. Bereiten Sie deshalb das Mobilteil zur Anmeldung vor, **bevor** Sie mit dem Vorbereiten der Basis beginnen.

#### **Am Mobilteil**

- A → → → Mobilteil → MT anmelden
- Basis auswählen, z. B. **Basis 2**, und <mark>OK</mark> drücken.
- ()
- System-PIN der Basis eingeben (Lieferzustand: 0000) und OK drücken.

Während des Anmeldevorgangs steht im Display Anmeldevorgang und es blinkt z. B. Basis 2.

#### An der Basis

Starten Sie die Anmeldung an der Basis (siehe auch Bedienungsanleitung der Basis):

(Menü öffnen) -> Basis einstellen

- → Einstellungen → Teiln. einrichten
- → Gerät anmelden

#### Am Mobilteil

Wenn das Mobilteil die Basis gefunden hat, wird im Display die Liste der freien internen Nummern angezeigt.

Interne Nummer auswählen und OK drücken.

Nach erfolgreichem Anmelden kehrt das Mobilteil in den Ruhezustand zurück. Im Display wird die interne Nummer des Mobilteils angezeigt, z. B. **Intern 11**.

#### **Bitte beachten Sie:**

- Das Mobilteil hat sich automatisch auch als Datenmodul an der Basis angemeldet, z. B. als Int 41:PC 41. Damit ist eine schnellere Übertragung von MMS-Nachrichten möglich:
- Sie können ein Mobilteil auch einzeln als Datenmodul an der Datenbasis anmelden. Wählen Sie dazu bei der Anmeldung anstelle einer Basis (z. B. Basis 2) den Menüeintrag Datenbasis aus.

#### Mobilteil abmelden

Sie können mit jedem angemeldeten Mobilteil T-Sinus 701 MMS, 701M, 701K und mit dem Basistelefon jedes angemeldete Mobilteil abmelden.

#### Bitte beachten Sie:

Das Mobilteil T-Sinus 701 MMS ist auch als Datenmodul an der Basis angemeldet. Deshalb müssen Sie es als Mobilteil und als Datenmodul abmelden.

(⊕) → Set → Basis → Einstellungen → (Ggf. System-PIN) → Teiln.einrichten

#### Datenmodul abmelden

Gerät abmelden

Auswählen und OK drücken.

Abzumeldendes Datenmodul auswählen und OK drücken, z. B. Int 41:PC 41.

#### Mobilteil abmelden

Gerät abmelden

Auswählen und OK drücken.

Abzumeldendes Mobilteil auswählen und OK drücken, z. B. Int 11:Int 11.

6

Lang drücken (Ruhezustand)

Ihr Mobilteil können Sie auch über die Basis abmelden (siehe Bedienungsanleitung der Basis).

### Basiseinstellungen ändern und Basisfunktionen nutzen

Mit Ihrem Mobilteil T-Sinus 701MMS können Sie die Einstellungen Ihrer Basis ändern und weitere Basisfunktionen nutzen.

#### **Basis einstellen**

### 🚯 🔶 🛬 🔶 Basis

Es stehen Ihnen alle Funktionen des Untermenüs Basis einstellen Ihrer Basis zur Verfügung, über das Sie Basis- und ISDN-Einstellungen vornehmen können und die angemeldeten bzw. angeschlossenen internen Teilnehmer verwalten können.

#### SMS schreiben, senden und empfangen

### + + SMS

In dem Untermenü stehen Ihnen alle Funktionen der Basis zum Schreiben, Lesen, Senden und Empfangen einer SMS zur Verfügung.

#### Gesprächsdauer und Kosten anzeigen

♠ → ♦ Kosten

In dem Untermenü finden Sie die Funktionen der Basis zum Einstellen der Berechnungsart und zum Anzeigen der entstandenen Kosten.

#### Anrufbeantworter einstellen und bedienen

### 🚯 🔶 🐼

Es stehen Ihnen alle Funktionen des Untermenüs Anrufbeantw. Ihrer Basis zur Verfügung, mit denen Sie den Anrufbeantworter einstellen und bedienen können.

Die Fortsetzung der Bedienprozeduren entnehmen Sie bitte der Bedienungsanleitung Ihrer Basis.

### **DECT-GAP-Basen**

#### Mobilteil anmelden

Sie können Ihr Mobilteil T-Sinus 701 MMS an jeder Basis anmelden, die den DECT-GAP-Standard unterstützt.

Voraussetzung: Die Anmeldung eines Mobilteils an der Basis muss gestartet sein (s. Bedienungsanleitung der Basis).

- (♣) → ३ → Mobilteil → MT anmelden
- Basis auswählen, z. B. Basis 2, und OK drücken.

μ. System-PIN der Basis eingeben (Lieferzustand: 0000) und OK drücken. Im Display blinkt z. B. Basis 2.

Während des Anmeldevorgangs steht im Display Anmeldevorgang und es blinkt Basis 2.

Nach erfolgreichem Anmelden kehrt das Mobilteil in den Ruhezustand zurück.

Entnehmen Sie bitte die Bedienprozeduren der Bedienungsanleitung Ihrer DECT-GAP-Basis.

Abhängig von deren Funktionsumfang weichen Anzeigen und Bedienprozeduren von den in dieser Bedienungsanleitung beschriebenen ab.

An DECT-GAP-Basen wird ggf. die MMS-Funktion nicht unterstützt.

#### Mobilteil abmelden

Bitte entnehmen Sie die Abmeldeprozedur der Bedienungsanleitung Ihrer DECT-GAP-Basis.

Anhang

# Anhang

# Reinigung

#### Reinigen - wenn's nötig wird

Wischen Sie Mobilteil bzw. Ladeschale einfach mit einem leicht feuchten Tuch oder mit einem Antistatiktuch ab. Verwenden Sie ein ganz leicht angefeuchtetes Tuch. Vermeiden Sie trockene oder nasse Tücher!

Vermeiden Sie den Einsatz von Lösungs-, Putz- und Scheuermitteln! Sie schaden dem Gerät.

# Kontakt mit Flüssigkeit

Wenn das Mobilteil mit Flüssigkeit in Kontakt gekommen ist, auf keinen Fall das Gerät einschalten. Sofort alle Akkus entnehmen.

Lassen Sie die Flüssigkeit aus dem Gerät abtropfen und tupfen Sie anschließend alle Teile trocken.

Lagern Sie das Mobilteil ohne Akku für **mindestens 72 Stunden** an einem trockenen, warmen Ort. Danach ist in vielen Fällen die Inbetriebnahme wieder möglich.

### Selbsthilfe bei Problemen

Wenn sich Ihr Gerät einmal nicht wie gewünscht verhält, versuchen Sie zunächst, sich mit Hilfe der folgenden Tabelle selbst zu helfen.

#### Das Display zeigt nichts an.

- Das Mobilteil ist nicht eingeschaltet.
- Der Akku ist leer.
- ➔ Akku laden bzw. austauschen (S. 5).

#### Mobilteil reagiert nicht auf Tastendruck.

- Die Tastensperre ist eingeschaltet.
- ➔ Raute-Taste /#→ lang drücken (S. 7).

#### Im Display blinkt "Basis x".

- Das Mobilteil befindet sich außerhalb der Reichweite der Basis.
- ➔ Abstand zwischen Mobilteil und Basis verringern.
- Die Basis ist nicht eingeschaltet.
- → Steckernetzgerät an der Basis kontrollieren.

#### Im Display blinkt "Basissuche".

- Das Mobilteil ist auf Beste Basis eingestellt. Es ist aber keine Basis eingeschaltet bzw. in Reichweite.
- Abstand zwischen Mobilteil und Basis verringern.
- ➔ Steckernetzgerät der Basis kontrollieren.

#### Das Mobilteil klingelt nicht.

- Der Klingelton ist ausgeschaltet.
- ➔ Klingelton einschalten (S. 52).

#### Sie hören keinen Klingel-/Wählton.

- Das Telefonkabel der Basis wurde ausgetauscht.
- Beim Kauf im Fachhandel auf die richtige Steckerbelegung achten.

Anhang

#### Sie hören nichts mehr.

Ihr Gesprächspartner hört Sie auch nicht.

- Sie haben die Taste 
   Sie haben die Taste
   STUMM gedrückt. Das Mikrofon ist dadurch "stummgeschaltet".
  - Stummschaltung des Mobilteils aufheben (S. 18).

### Die Rufnummer des Anrufers wird trotz CLIP nicht angezeigt.

- Die Rufnummernübermittlung ist nicht freigegeben.
- Der Anrufer sollte die Übermittlung seiner Rufnummer (CLI) beim Netzbetreiber freischalten lassen.

Sie hören bei der Eingabe einen Fehlerton (absteigende Tonfolge).

- Die Aktion ist fehlgeschlagen bzw. die Eingabe ist fehlerhaft.
- Vorgang wiederholen.
   Beachten Sie dabei das Display und lesen Sie ggf. in der Bedienungsanleitung nach.

Weitere Hinweise finden Sie auf unseren FAQ-Seiten im Internet <u>http://www.t-com.de/faq</u>

Besteht das Problem weiterhin, steht Ihnen unsere Hotline zur Verfügung. Die Rufnummer finden Sie im Abschnitt "Technischer Kundendienst".

Zur Energieversorgung ist Ihr Gerät über die Netzanschluss-Schnur und das gesteckte Steckernetzgerät mit dem Stromnetz Ihres Hauses/Ihrer Wohnung verbunden. Prüfen Sie bei Stromausfall die Haus-/ Wohnungssicherung bzw. warten Sie auf das Einschalten der Netzspannungsversorgung durch das Elektrizitätsversorgungsunternehmen.

### Hinweis für Träger von Hörgeräten

Wenn Sie ein Hörgerät tragen, kann das T-Sinus 701 MMS einen unangenehmen Brummton verursachen. Dieser Brummton entsteht durch Funksignale, die in das Hörgerät eingekoppelt werden.

### Technischer Kundendienst

Bei technischen Problemen mit Ihrem T-Sinus 701 MMS können Sie sich während der üblichen Geschäftszeiten an die Hotline **0180 5 1990** des Technischen Kundendienstes von T-Com wenden. Der Verbindungspreis beträgt 0,12 EUR pro angefangene 60 Sekunden bei einem Anruf aus dem Festnetz von T-Com. Erfahrene Techniker beraten Sie auch zur Bedienung Ihres T-Sinus 701 MMS.

Vermuten Sie eine Störung Ihres Anschlusses, so wenden Sie sich bitte an den Kundendienst Ihres Netzanbieters. Für den Netzbetreiber T-Com steht Ihnen der Technische Kundendienst unter ...freecall 0800 330 2000 zur Verfügung. Anhang

# CE-Zeichen

Œ

Dieses Gerät erfüllt die Anforderungen der EU-Richtlinie:

1999/5/EG Richtlinie über Funkanlagen und Telekommunikationsendeinrichtungen und die gegenseitige Anerkennung ihrer Konformität.

Die Konformitätserklärung kann unter folgender Adresse eingesehen werden:

Deutsche Telekom AG T-Com, Bereich Endgeräte CE Management Steinfurt Sonnenschein 38 48565 Steinfurt

### Gewährleistung

Der Händler, bei dem das Gerät erworben wurde (T-Com oder Fachhändler), leistet für Material und Herstellung des Telekommunikationsendgerätes eine Gewährleistung von 2 Jahren ab der Übergabe.

Dem Käufer steht im Mangelfall zunächst nur das Recht auf Nacherfüllung zu. Die Nacherfüllung beinhaltet entweder die Nachbesserung oder die Lieferung eines Ersatzproduktes. Ausgetauschte Geräte oder Teile gehen in das Eigentum des Händlers über. Bei Fehlschlagen der Nacherfüllung kann der Käufer entweder Minderung des Kaufpreises verlangen oder von dem Vertrag zurücktreten und, sofern der Mangel von dem Händler zu vertreten ist, Schadensersatz oder Ersatz vergeblicher Aufwendungen verlangen.

Der Käufer hat festgestellte Mängel dem Händler unverzüglich mitzuteilen. Der Nachweis des Gewährleistungsanspruchs ist durch eine ordnungsgemäße Kaufbestätigung (Kaufbeleg, ggf. Rechnung) zu erbringen.

Schäden, die durch unsachgemäße Behandlung, Bedienung, Aufbewahrung sowie durch höhere Gewalt oder sonstige äußere Einflüsse entstehen, fallen nicht unter die Gewährleistung, ferner nicht der Verbrauch von Verbrauchsgütern, wie z. B. Druckerpatronen und wieder aufladbaren Akkumulatoren.

Vermuten Sie einen Gewährleistungsfall mit Ihrem Telekommunikationsendgerät, können Sie sich während der üblichen Geschäftszeiten an die **Hotline 0180 5 1990** des Technischen Kundendienstes von T-Com wenden. Der Verbindungspreis beträgt 0,12 EUR pro angefangene 60 Sekunden bei einem Anruf aus dem Festnetz von T-Com. Erfahrene Techniker beraten Sie und stimmen mit Ihnen das weitere Vorgehen ab.
# Rücknahme und Recycling

# Rücknahme und Recycling von Batterien und Akkus

Das Gerät enthält Batterien oder wieder aufladbare Batterien (Akkus, Akkumulatoren), die zu seinem Betrieb oder für bestimmte Funktionen notwendig sind.

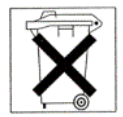

Schadstoffhaltige Batterien sind mit dem obigen Symbol gekennzeichnet. Es weist darauf hin, dass diese nicht über den Hausmüll entsorgt werden dürfen. Die Batterieverordnung verpflichtet die Verbraucher gesetzlich zur Rückgabe aller verbrauchten Batterien. Helfen Sie bitte mit und leisten Sie einen Beitrag zum Umweltschutz, indem Sie Batterien nicht in den Hausmüll geben.

Chemische Symbole auf den Batterien bedeuten, dass der angegebene Inhaltsstoff in der Batterie enthalten ist. Die Symbole haben folgende Bedeutung: Cd - Cadmium, Hg - Quecksilber, Pb - Blei. Ihr Händler (T-Com oder Fachhändler) nimmt verbrauchte Gerätebatterien in haushaltsüblichen Mengen in seinem Ladengeschäft kostenfrei zurück und kümmert sich um die umweltgerechte Entsorgung bzw. das Recycling der Materialien.

Sollte Ihr Händler nicht in Ihrer Nähe sei, können Sie die verbrauchten Batterien auch zu kommunalen Entsorgern (z. B. Batterietonne oder Wertstoffhof) bringen. Diese Stellen sind ebenfalls zur kostenlosen Rücknahme verpflichtet.

#### Rücknahme von alten Geräten

Hat Ihr Mobilteil T-Sinus 701 MMS oder Ihre Ladeschale ausgedient, nimmt der Händler (T-Com oder Fachhändler) von ihm gemietete oder bei ihm gekaufte Geräte in seinem Ladengeschäft kostenlos zurück.

# Technische Daten

| DECT-Standard                        | wird unterstützt                                                                        |
|--------------------------------------|-----------------------------------------------------------------------------------------|
| GAP-Standard                         | wird unterstützt                                                                        |
| Kanalzahl                            | 60 Duplexkanäle                                                                         |
| Funkfrequenzbereich                  | 1880-1900 MHz                                                                           |
| Duplexverfahren                      | Zeitmultiplex,<br>10 ms Rahmenlänge                                                     |
| Kanalraster                          | 1728 kHz                                                                                |
| Bitrate                              | 1152 kbit/s                                                                             |
| Modulation                           | GFSK                                                                                    |
| Sprachcodierung                      | 32 kbit/s                                                                               |
| Sendeleistung                        | 10 mW, mittlere Leistung pro<br>Kanal                                                   |
| Reichweite                           | bis zu 300 m im Freien,<br>bis zu 50 m in Gebäuden                                      |
| Umgebungsbedin-<br>gungen im Betrieb | +5 °C bis +45 °C;<br>20 % bis 75 % relative<br>Luftfeuchtigkeit                         |
| Abmessungen des<br>Mobilteils        | 132 x 52 x 22 mm<br>(L × B × H)                                                         |
| Gewicht des<br>Mobilteils mit Akku   | 110 g                                                                                   |
| Betriebszeiten des<br>Mobilteils     | Bereitschaftszeit: ca. 100 Std.<br>Gesprächszeit: ca. 20 Std.<br>Ladezeit: ca. 2,5 Std. |
|                                      |                                                                                         |

# **PC-Interface**

Sie können das Mobilteil T-Sinus 701 MMS über das mitgelieferte Datenkabel mit Ihrem Rechner verbinden. Ihr Rechner kann dann mit Hilfe eines Programms (kostenloser Download unter <u>http://</u><u>www.t-com.de/faq</u>) mit Ihrem T-Sinus 701 MMS kommunizieren und auf Parameter und Listen des Mobilteils zugreifen. Sie können:

- Telefonbuch, E-Mail-Verzeichnis, Kurzwahlliste, Liste der Termine und Wahlwiederholungsliste verwalten/löschen.
- Klingelton und Lautstärke einstellen.
- Bilder, Sounds und Animationen verwalten.

Während der Datenübertragung zwischen Mobilteil und PC wird im Display **Datenübertragung** angezeigt. Während dieser Zeit sind keine Eingaben über die Tastatur möglich und ankommende Anrufe werden ignoriert.

# Spiel "Balloon Shooter"

Versuchen Sie, möglichst viele Ballons zu treffen.

#### Spiel starten

↔ → ↔ Balloon Shooter

Starten

Display-Taste drücken.

#### Weitere Optionen

Ein Menü mit weiteren Optionen wird geöffnet, wenn Sie die Display-Taste Menu drücken.

Um das Fadenkreuz zu bewegen, drücken Sie:

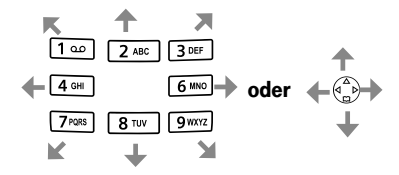

Um den Ballon abzuschießen, drücken Sie die Taste **5** JML .

# Text schreiben und bearbeiten

Beim Erstellen eines Textes gelten folgende Regeln:

- Die Schreibmarke (Cursor) steuern Sie mit
- Zeichen werden links von der Schreibmarke eingefügt.
- Stern-Taste \* kurz drücken, um vom Modus "Abc" (1. Buchstabe großgeschrieben, alle weiteren klein) zu "123" und von "123" zu "abc" und von "abc" zu "Abc" zu wechseln.
   Stern-Taste \* vor der Eingabe des Buchstabens drücken.
- Stern-Taste <u>\* A</u> lang drücken:
   Zeigt die Auswahlzeile der Zeichen, die der Stern-Taste zugeordnet sind.
- Bei Einträgen ins Telefonbuch wird der erste Buchstabe des Namens automatisch großgeschrieben, es folgen kleine Buchstaben.

#### Text bearbeiten (ohne Texteingabehilfe)

Wenn Sie eine Taste **lang** drücken, werden die Zeichen der entsprechenden Taste in der **untersten Display-Zeile** angezeigt und nacheinander markiert. Wenn Sie die Taste loslassen, wird das markierte Zeichen im Eingabefeld eingefügt.

Ob die Groß-, Klein- oder Ziffernschreibung eingestellt ist, wird Ihnen im Display angezeigt:

Bei der Eingabe ins Telefonbuch steht in der untersten Display-Zeile "A" bzw. "a".

Bei der Eingabe einer SMS steht rechts oben im Display "Abc", "abc" bzw. "123".

# Texteingabehilfe

Die Texteingabehilfe EATONI unterstützt Sie beim Schreiben von Namen und Texten (z. B. Telefonbuch, SMS).

Jeder Taste zwischen () · ) und () www.) sind mehrere Buchstaben und Zeichen zugeordnet (siehe Sonderzeichentabelle, (S. 73). Diese werden in einer Auswahlzeile direkt unter dem Textfeld (über den Display-Tasten) angezeigt, sobald Sie eine Taste drücken. Der nach der Wahrscheinlichkeit am ehesten gesuchte Buchstabe wird invers dargestellt und steht am Anfang der Auswahlzeile. Er wird in das Textfeld übernommen.

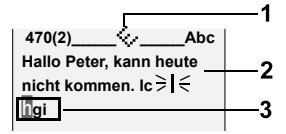

- 1. EATONI ist eingeschaltet
- 2. SMS-Text
- 3. Auswahlzeile

Wenn dieser Buchstabe richtig ist, bestätigen Sie ihn, indem Sie die nächste Taste drücken. Entspricht er nicht dem gesuchten, drücken Sie so oft die **Raute-Taste** (#----), bis der gesuchte Buchstabe invers in der Auswahlzeile erscheint und damit in das Textfeld übernommen wird.

Wenn Sie die Raute-Taste **[ # - • • ] lang** drücken, wird die Auswahlzeile der Zeichen angezeigt, die der Raute-Taste zugeordnet sind.

#### Texteingabehilfe aus-/einschalten

Die Texteingabehilfe wird funktionsspezifisch einbzw. ausgeschaltet.

Wenn Sie die Texteingabehilfe z. B. beim Eintrag ins Telefonbuch ausgeschaltet haben, ist sie für das Schreiben einer SMS immer noch eingeschaltet.

**Voraussetzung:** Sie befinden sich in einem Texteingabefeld (z. B. SMS, MMS, Name im Telefonbuch, T-Tasten-Liste oder E-Mail-Verzeichnis).

Menu Display-Taste drücken.

Txt.eingabehilfe

Auswählen und OK drücken ( $\checkmark$  = ein).

 Textfeld zurückzukehren. Geben Sie

 nun den Text ein.

Beispiel: Sie schreiben das Wort "Hotel".

Geben Sie 4 om ein, auf dieser Taste liegt u. a. das "h". Eine Auswahlzeile öffnet sich, eine Auswahl an "I G H" und Sonderzeichen erscheint. Der erste Buchstabe "I" ist grau hinterlegt. Wenn Sie jetzt 2x die Raute-Taste (#-o) drücken, springt der Cursor von "I" zu "H", Ihrem gewünschten Buchstaben.

Sie bestätigen diesen Buchstaben, indem Sie den nächsten Buchstaben eingeben: Die Taste 6mm ist u. a. mit "m n o" belegt. Das "o" in der Eingabezeile ist **automatisch** grau hinterlegt. Denn von allen Buchstaben und Zeichen, die auf dieser Taste hinterlegt sind, entspricht es der Wahrscheinlichkeit nach am ehesten dem gewünschten Buchstaben. Bestätigen Sie ihn, indem Sie den nächsten Buchstaben eingeben: Die Taste 8mm ist u. a. mit "t u v" belegt,

der erste Buchstabe "t" ist grau hinterlegt. Sie bestätigen ihn, indem Sie den nächsten Buchstaben eingeben: Die Taste <u>3</u><sup>mer</sup> ist u. a. mit "d e f" belegt. In der Darstellungszeile ist **automatisch** das "e" grau hinterlegt. Bestätigen Sie das "e", indem Sie den letzten Buchstaben eingeben: Die Taste <u>5</u><sup>me</sup> ist u. a. mit "j k I" belegt. **Automatisch** ist das "I" grau hinterlegt. Fahren Sie mit dem nächsten Zeichen fort, z. B. einem Leerzeichen (1 x Taste <u>1</u><sup>oo</sup>).

#### Reihenfolge der Telefonbucheinträge

Die Telefonbucheinträge werden generell alphabetisch sortiert. Leerzeichen und Ziffern haben dabei erste Priorität. Die **Sortierreihenfolge** ist wie folgt:

- 1. Leerzeichen (hier mit L dargestellt)
- 2. Ziffern (0-9)
- 3. Buchstaben (alphabetisch)
- 4. Restliche Zeichen

Wenn Sie die alphabetische Reihenfolge der Einträge umgehen wollen, fügen Sie vor dem Namen ein Leerzeichen ein. Dieser Eintrag rückt dann an die erste Stelle (Beispiel: " L Karla"). Sie können die Einträge auch mit Ziffern nummerieren (z. B. "1Ute", "2Karla", "3Albert").

Namen, denen Sie einen Stern voranstellen (z. B. "\*Ute"), stehen am Ende des Telefonbuchs.

#### Sonderzeichen eingeben

#### Standardschrift

|     | ۵۵ (۱   |         | 0 + | <b>*</b> \$ | [# ⊷] |
|-----|---------|---------|-----|-------------|-------|
|     | *)      | **)     |     |             |       |
| 1x  | Leer-   | Leer-   |     | Abc->       | #     |
|     | zeichen | zeichen |     | 123         |       |
| 2x  | 1       | Ļ       | ,   | 123->       | @     |
|     |         |         |     | abc         |       |
| Зx  | €       | 1       | ?   | *           | \     |
| 4x  | £       | €       | !   | /           | &     |
| 5x  | \$      | £       | 0   | (           | §     |
| 6x  | ¥       | \$      | +   | )           |       |
| 7x  | ¤       | ¥       | -   | <           |       |
| 8x  |         | ¤       | :   | =           |       |
| 9x  |         |         | Ś   | >           |       |
| 10x |         |         | i   | %           |       |
| 11x |         |         | ű   |             |       |
| 12x |         |         | "   |             |       |
| 13x |         |         | ;   |             |       |
| 14x |         |         | _   |             |       |

\*) Telefonbuch und andere Listen

\*\*) Beim Schreiben einer SMS

Menü-Übersicht

# Menü-Übersicht

Schneller als durch Blättern können Sie eine Menüfunktion auswählen, indem Sie das Menü öffnen und danach die Ziffernkombination eingeben (sog. "Shortcut").

Beispiel: 🚯 3 DEF 2 ABC 4 GHI für "Klingelton für den Wecker einstellen".

Im Ruhezustand des Telefons (A) (Menü öffnen) drücken:

| 1 | T-Net-LM · T | nur an d<br>Unterme | len Basen T-Sinus 711 MMS, 71<br>enü siehe Bedienungsanleitung | 1, 711A, 7<br>der Basis | 11 Komfort, 711A Komfort:           |
|---|--------------|---------------------|----------------------------------------------------------------|-------------------------|-------------------------------------|
| 2 | Kamera 💿 — 🕨 | Sucherr             | nodus wird eingeschaltet                                       |                         |                                     |
| 3 | Audio 🤙      | 3-1                 | Sprachlautst.                                                  |                         |                                     |
|   |              | 3-2                 | Klingeltöne                                                    | 3-2-1                   | Für ext. Anrufe                     |
|   |              |                     |                                                                | 3-2-2                   | Für int. Anrufe                     |
|   |              |                     |                                                                | 3-2-3                   | Für Termine                         |
|   |              |                     |                                                                | 3-2-4                   | Für Wecker                          |
|   |              |                     |                                                                | 3-2-5                   | Für alle gleich                     |
|   |              | 3-3                 | Hinweistöne                                                    | ]                       |                                     |
|   |              | 3-4                 | Klangbetonung                                                  |                         |                                     |
| 4 | Extras 🥸     | 4-1                 | Sound Recorder                                                 | ]                       |                                     |
|   |              | 4-2                 | Babyfon                                                        |                         |                                     |
|   |              | 4-3                 | Walkie-Talkie                                                  |                         |                                     |
|   |              | 4-4                 | Balloon Shooter                                                |                         |                                     |
|   |              | 4-5                 | Kosten                                                         | Unterme<br>der Bas      | enü siehe Bedienungsanleitung<br>is |

1

Menü-Übersicht

| 5 | Meldungen 🛇        | 5-1      | MMS                                 | 5-1-1               | MMS schreiben                                                     |
|---|--------------------|----------|-------------------------------------|---------------------|-------------------------------------------------------------------|
|   |                    |          |                                     | 5-1-2               | Eingang 00+00                                                     |
|   |                    |          |                                     | 5-1-3               | Entwürfe                                                          |
|   |                    |          |                                     | 5-1-4               | Gesendet                                                          |
|   |                    |          |                                     | 5-1-5               | Nicht gesendet                                                    |
|   |                    |          |                                     | 5-1-6               | Einstellungen                                                     |
|   |                    | 5-2      | SMS —                               | siehe Uı<br>Bedienu | ntermenü <b>SMS</b> in der<br>Ingsanleitung der Basis             |
| 6 | Kalender 🕢         | 6-1      | Termine                             | ]                   |                                                                   |
|   |                    | 6-2      | Wecker                              | -                   |                                                                   |
|   |                    | 6-3      | Ereignisse                          |                     |                                                                   |
| 7 | Anrufbeantw. 😵 — ► | siehe Ui | ntermenü <b>Anrufbeantw.</b> in der | )<br>Bedienung      | gsanleitung der Basis                                             |
| 8 | Dateimanager 🌍     | 8-1      | Kamerabilder                        |                     |                                                                   |
|   |                    | 8-2      | Bilder                              | -                   |                                                                   |
|   |                    | 8-3      | Animationen                         | -                   |                                                                   |
|   |                    | 8-4      | Sounds                              | -                   |                                                                   |
|   |                    | 8-5      | Textmodule                          |                     |                                                                   |
|   |                    | 8-6      | Speicherplatz                       |                     |                                                                   |
| 9 | Einstellungen 🌯    | 9-1      | Datum/Uhrzeit                       |                     |                                                                   |
|   |                    | 9-2      | Mobilteil                           | 9-2-1               | Display                                                           |
|   |                    |          |                                     | 9-2-2               | Sprache                                                           |
|   |                    |          |                                     | 9-2-3               | MT anmelden                                                       |
|   |                    |          |                                     | 9-2-4               | Basisauswahl                                                      |
|   |                    |          |                                     | 9-2-5               | Aut.Rufannahme                                                    |
|   |                    |          |                                     | 9-2-6               | Mobilteil-Reset                                                   |
|   |                    | 9-3      | Basis —                             | siehe Uı<br>der Bed | ntermenü <b>Basis einstellen</b> in<br>ienungsanleitung der Basis |

L

Zubehör

# Zubehör

#### T-Sinus 700R

Mit diesem Repeater können Sie die Reichweite Ihrer Mobilteile für den Telefonverkehr erhöhen. Sie können Bereiche erschließen, in denen bisher kein Empfang möglich war.

Im erweiterten Funkbereich können alle Mobilteil-Funktionen genutzt werden.

#### Hör- und Sprechgarnitur

Sie können über die SLIM-Lumberg-Schnittstelle handelsübliche Sprechgarnituren anschließen.

Alle Geräte, Zubehörteile und Akkus können Sie grundsätzlich beziehen

- über die T-Punkte,
- im Internet über http://www.t-com.de

# Kurzanleitung T-Sinus 701 MMS

| Display-Sprache ändern        | 🚯 🕬 🔀 💈 🕼 [Sprache wählen] 💽 🕤 lang drücken                               |
|-------------------------------|---------------------------------------------------------------------------|
| Mobilteil ein-/ausschalten    | ত্তী lang drücken                                                         |
| Tastensperre ein-/ausschalten | [#-∞] lang drücken                                                        |
| Klingelton ein-/ausschalten   | (★ △) lang drücken                                                        |
| Freisprechen ein-/ausschalten | (ein); (aus)                                                              |
| Extern anrufen                | [Rufnummer]                                                               |
| Wahl wiederholen              | 🖍 kurz drücken ggf. 💮 [Eintrag]                                           |
| Mit Telefonbuch wählen        | 💮 🚰 [Name] ggf. 🏐 🔼                                                       |
| Angezeigte Rufnummer ins      | [Eintrag in Anrufer-, SMS- oder MMS-Liste öffnen] 💮 → Nr. ins Tel.buch    |
| Telefonbuch übernehmen        | 💮 💾 [Name] Menu Speichern OK; 💿 drücken                                   |
| Aus Anrufer-, SMS- oder MMS-  | (□) → ⊕ [Liste auswählen] → ⊕ [ggf. Eintrag auswählen]                    |
| Liste zurückrufen             |                                                                           |
| Freisprech- und Hörer-        |                                                                           |
| lautstärke einstellen         | 💮 💮 💮 Sichern; 💿 lang drücken                                             |
| Intern anrufen                | 🚱 🚰 [interne Nummer]                                                      |
| Ruf an alle Mobilteile        | (A) (* ) drücken                                                          |
| Gespräch an ein anderes       | 💮 阱 [interne Nummer] 🛜                                                    |
| Mobilteil weitergeben         |                                                                           |
| Intern rückfragen             | 💮 🚰 [interne Nummer]; Beenden: Beenden                                    |
| Datum und Uhrzeit einstellen  | → Se → Datum/Uhrzeit →          [Tag/Monat/Jahr]         [Tag/Monat/Jahr] |
|                               | 💮 ொ [Stunden/Minuten] Sichern; 🔝 lang drücken                             |
| Wecker einstellen             | $ \rightarrow  \rightarrow  \rightarrow Wecker \rightarrow  (ein/aus)$    |
|                               | 🛞 🎦 [Stunden/Minuten] Sichern: 🔝 lang drücken                             |
| MMS schreiben                 | → S → MMS → MMS schreiben                                                 |
|                               | Text: Ändern 🚰 [Text] Menu Text speichern OK                              |
|                               | Bild: 💮 Einfügen 💮 [Liste auswählen] 🛛 🔀 💮 [Bild auswählen] 🕰             |
|                               | Sound: 💮 Einfügen 💮 Sounds OK 💮 [Sound auswählen] OK                      |

Kurzanleitung T-Sinus 701 MMS

| MMS senden                 | Menur → Senden                                               |
|----------------------------|--------------------------------------------------------------|
| (MMS-Seite ist geöffnet)   | 🚰 [Rufnummer/E-Mail-Adresse] 💮 🚰 [Betreff] Menu Senden OK Ja |
| Foto aufnehmen und sichern | (Display im Suchermodus) 		Klick! Sichern;                   |
|                            | িন্তা lang drücken                                           |

Quick reference guide T-Sinus 701 MMS

# Quick reference guide T-Sinus 701 MMS

| Changing the display language    | 🚱 9wxz 2 xxc 2 xxc 🌍 [Select language] 💽 fold down                                                                  |
|----------------------------------|----------------------------------------------------------------------------------------------------|
| Activating/deactivating the      | ি ি hold down                                                                                                    |
| handset                          |                                                                                                    |
| Activating/deactivating keypad   | 🚛) hold down                                                                                                    |
| protection                       |                                                                                                    |
| Activating/deactivating ringer   | (★ △) hold down                                                                                                    |
| Activating/deactivating          | (on); (off)                                                                                                    |
| handsfree                        |                                                                                                    |
| Making an external call          | [Enter number]                                                                                                    |
| Redialling a number              | C (Select entry if necessary)                                                                                       |
| Dialling with the directory      | 🛞 🎹 [Enter name if necessary] 💮 了                                                                                   |
| Copying a telephone number       | [Open entry in calls, SMS or MMS list] ④ → Copy to Directory                                                        |
| to the directory                 | 💮 💾 [Enter name] Menu Save Entry OK; 🔝 hold down                                                                    |
| Calling back from a list (calls, | $\square \rightarrow \textcircled{3}$ [Select list] $\rightarrow \textcircled{3}$ [Select entry if necessary]       |
| SMS or MMS)                      |                                                                                                    |
| Setting the handsfree and        |                                                                                                    |
| handset volume                   | 💮 💮 🚱 Save; 💿 hold down                                                                                             |
| Making an internal call          | 💮 🚰 [Enter internal number] 🔽                                                                                       |
| Calling all handsets             | 🚱 💌 🛦 hold down                                                                                                    |
| Transferring an external call to | 💮 🚰 [Enter internal number] 💿                                                                                       |
| another handset                  |                                                                                                    |
| Internal enquiry calls           | 💮 🚰 [Enter internal number]; End: End                                                                               |
| Setting the date and time        |                                                                                                    |
|                                  | 🛞 💾 [Hours/Minutes] Save; 📧 hold down                                                                               |
| Setting the alarm clock          | $\textcircled{O} \rightarrow \textcircled{O} \rightarrow \textsf{Alarm Clock} \rightarrow \textcircled{O} (on/off)$ |
|                                  | 💮 🎹 [Hours/Minutes] Save; 💿 hold down                                                                               |

Quick reference guide T-Sinus 701 MMS

| Writing MMS messages    | (•) → $(•)$ → MMS → New MMS                                                                                                    |
|-------------------------|----------------------------------------------------------------------------------------------------|
|                         | Text: Edit 💾 [Enter text] Menu Save Text OK                                                                                                    |
|                         | Picture: 💮 Insert 🏠 [Select list] 🛛 🥵 [Select picture] 🛛 K                                                                                                    |
|                         | Sound: 💮 Insert 💮 Sounds OK 💮 [Select sound] OK                                                                                                    |
| Sending MMS messages    | Menu → Send                                                                                                    |
| (MMS page is open)      | 🚰 [Enter number/email address] 💮 🚰 [Enter reference]                                                                                                    |
|                         | Menu Send OK Yes                                                                                                    |
| Taking a photograph and | ⊕ →                                                                                                    |
| saving it               | (The second second seco |

L

# Kısa Kullanım Kılavuzu T-Sinus 701 MMS

| Ekran dilini değiştirme     | 💮 9wxz 2 ABC 2 ABC 🍙 (dili seçin) OK; 🕤 uzun süreli basın                                                                                                    |
|-----------------------------|----------------------------------------------------------------------------------------------------|
| Mobil el cihazını açma/     | 💿 uzun süreli basın                                                                                                    |
| kapatma                     |                                                                                                    |
| Tuş kilidini etkinleştirme/ | <b>[</b> #-∞ <b>]</b> uzun süreli basın                                                                                                    |
| iptal etme                  |                                                                                                    |
| Zil sesini açma/kapatma     | (★ △) uzun süreli basın                                                                                                    |
| Eller serbest görüşmeyi     | (açık); (kapalı)                                                                                                    |
| açma/kapatma                |                                                                                                    |
| Harici arama                | (telefon numarası)                                                                                                    |
| Tekrar arama                | $\frown$ (kısa süreli basın) gerekirse ${}^{a}_{\bullet}$ [kayıt] $\frown$                                                                                                    |
| Telefon rehberiyle arama    | 💮 🚰 [ad] gerekirse 💮 🔼                                                                                                    |
| Görüntülenen telefon        | [Kaydı, Arayanlar/SMS veya MMS listesinde açın]                                                                                                    |
| numarasını telefon          | ↔ → Rehbere kayit ↔ ( ad) Menu Girisi kaydet OK;                                                                                                    |
| rehberine kaydetme          | 🕤 uzun süreli basın                                                                                                    |
| Arayanlar/SMS veya MMS      | (☑) → (♣) [listeyi seçin] → (♣) [gerekirse kaydı seçin]                                                                                                    |
| listesinden geri arama      |                                                                                                    |
| Serbsest görüşme ve         | <ul> <li>         ⊕</li></ul>                                                                                                    |
| kulaklık ses şiddetini      | 💮 💮 🏠 Kaydet; 💿 uzun süreli basın                                                                                                    |
| ayarlama                    |                                                                                                    |
| Dahili arama                | 🚱 🚰 [dahili numara]                                                                                                    |
| Tüm mobil el cihazlarını    | Let a single a single a sin |
| arama                       |                                                                                                    |
| Görüşmeyi başka bir mobil   | 💮 🚰 [dahili numara] 💿                                                                                                    |
| el cihazına aktarma         | -                                                                                                    |
| Dahili sorma                | 💮 🚰 [dahili numara]; Bitirmek için: Bitir                                                                                                    |
| Tarih ve saati ayarlama     | ⊕ → Set → Tarih/Saat →      [Gün/Ay/Yı]     [Gün/Ay/Yı]                                                                                                    |
|                             | 🚱 🂾 [Saat/Dakika] Kaydet; 🐻 uzun süreli basın                                                                                                    |
| Alarm ayarlama              | → $$ → Alarm → $$ (açık/kapalı)                                                                                                    |
|                             | 💮 🕂 [Saat/Dakika] Kaydet; 🛛 🗟 a uzun süreli basın                                                                                                    |

| MMS yazma                          | <ul> <li>(→) → MMS → Yeni MMS</li> <li>Metin: Degist.</li> <li>(metin] Menu Metin kaydet OK</li> <li>Resim:</li> <li>(→) Ekle (→) [listeyi seçin] OK</li> <li>(→) Ekle (→) Sounds OK (→) [ses seçin] OK</li> </ul> |
|------------------------------------|----------------------------------------------------------------------------------------------------|
| MMS gönderme<br>(MMS sayfası açık) | Menu → Gönder<br>円 [telefon numarası/e-posta adresi] ۞ [] [konu]<br>Menu Gönder OK Evet                                                                                                    |
| Fotoğraf çekme ve<br>kaydetme      | <ul> <li>         ⊕ → (ekran vizör modunda) → Dondur! Kaydet;         <ul> <li></li></ul></li></ul>                                                                                                    |

### Α

| Abbrechen eines Vorgangs IV |
|-----------------------------|
| Abheben-TasteIl             |
| Abmelden Mobilteil63        |
| -an DECT-GAP-Basen65        |
| Abmelden von Basis          |
| -T-Sinus 711 Komfort57      |
| -T-Sinus 711 MMS57          |
| -T-Sinus 711A Komfort57     |
| -T-Sinus 72160              |
| -T-Sinus 721 Komfort60      |
| -T-Sinus 721 MMS60          |
| -T-Sinus 721P/PA63          |
| -T-Sinus 721X SE60          |
| Abschalten s. Ausschalten   |
| Akku                        |
| -Anzeige5                   |
| -einlegen                   |
| -empfohlene Akkus6          |
| -entladen                   |
| -erstes Laden6              |
| -laden                      |
| -LadezustandII              |
| -Ladezustandsanzeige IV     |
| -Rücknahme69                |
| Akkufachdeckel öffnen5      |
| Akkuton                     |
| Altgerät entsorgen69        |
| Ändern                      |
| -Basisname                  |
| -Display-Sprache            |
| -E-Mail-Adresse25           |
| –7ielrufnummer 44           |

| Anklopfen (internes Gespräch)  | 42    |
|--------------------------------|-------|
| Anlage öffnen (MMS)33,         | 35    |
| Anmelden als Datenmodul        | 63    |
| Anmelden an Basis              |       |
| -T-Sinus 711 Komfort           | 56    |
| -T-Sinus 711 MMS               | 56    |
| -T-Sinus 711A Komfort          | 56    |
| -T-Sinus 721                   | 59    |
| -T-Sinus 721 Komfort           | 59    |
| -T-Sinus 721 MMS               | 59    |
| -T-Sinus 721P/PA               | 62    |
| -T-Sinus 721X SE               | 59    |
| Anmelden Mobilteil7,           | 56    |
| -an DECT-GAP-Basen             | 65    |
| Anruf                          |       |
| -annehmen                      | 16    |
| -eingehender                   | . IV  |
| Anrufbeantworter               | . IV  |
| Anrufen                        |       |
| -extern                        | 15    |
| -intern                        | 16    |
| Anschlussbuchse für            |       |
| -Headset                       | . 111 |
| -PC                            | . 111 |
| Anzeige                        |       |
| -12-/24-Stunden-Anzeige        | 12    |
| -Ladezustand des Akkus         | . IV  |
| -Rufnummer des Anrufers (CLIP) | 17    |
| -Speicherplatz                 | 25    |
| Anzeigen                       |       |
| -nicht angenommene Jahrestage  | 15    |
| -nicht angenommene Termine     | 15    |
| Auflegen-Taste                 | . 111 |
|                                |       |

| Aufmerksamkeitston IV         |
|-------------------------------|
| -ausschalten                  |
| -einschalten                  |
| Ausschalten                   |
| -Aufmerksamkeitston52         |
| -Freisprechen17               |
| -Hinweistöne53                |
| -Klingelton52                 |
| -Mobilteil7                   |
| -Tastensperre7                |
| -Terminruf14                  |
| -Texteingabehilfe72           |
| -Walkie-Talkie-Modus46        |
| -Wecker                       |
| -Weckruf                      |
| Auswählen eines Menüeintrags8 |
| Automatische Rufannahme       |

### В

| Babyfon                     |
|-----------------------------|
| -aktivieren                 |
| -ausschalten44              |
| -deaktivieren von extern45  |
| -Geräuschpegel einstellen44 |
| -im Walkie-Talkie-Modus47   |
| -Zielrufnummer eingeben43   |
| Balloon Shooter (Spiel)     |
| Basis                       |
| -Namen der Basis ändern54   |
| -wechseln                   |
| Batterien, Rücknahme69      |
| Bedienen der Basis am       |
| -T-Sinus 711 Komfort58      |
| -T-Sinus 711 MMS58          |
| -T-Sinus 711A Komfort58     |
| -T-Sinus 72161              |

| -T-Sinus 721 Komfort            | 61   |
|---------------------------------|------|
| -T-Sinus 721 MMS                | 61   |
| -T-Sinus 721P/PA                | 64   |
| -T-Sinus 721X SE                | 61   |
| Beenden eines Gesprächs         | 16   |
| Beep                            | . IV |
| Bestätigungston9,               | 53   |
| Betrieb an einer DECT-GAP-Basis | 65   |
| Betriebszeit                    |      |
| -im Babyfon-Modus               | 43   |
| -im Walkie-Talkie-Modus         | 46   |
| Betriebszeiten                  | . 7  |
| Bild                            |      |
| -einblenden                     | 49   |
| -in MMS einfügen                | 29   |
| Bildverwaltung                  | 38   |
| Bildzuordnung                   | 22   |
|                                 |      |

L

### С

| CE-Zeichen | 68 |
|------------|----|
| CLI        |    |
| CLIP       |    |

### D

| Dateimanager        | 37  |
|---------------------|-----|
| Datenbasis60,       | 63  |
| Datentypen          | 37  |
| Datum einstellen    | 12  |
| DECT-GAP-Basis      | 65  |
| DECT-GAP-Standard   |     |
| Display             |     |
| -einstellen         | 48  |
| -Nachtmodus         | 49  |
| -Ruhezustand        | . 9 |
| -Sprache ändern     | 48  |
| -Sprache einstellen | 48  |

| Display-Symbole |  |  | • | <br>• | • |  | • |  | • |  | • |      | IV |
|-----------------|--|--|---|-------|---|--|---|--|---|--|---|------|----|
| Display-Tasten  |  |  |   |       |   |  | • |  |   |  |   | III, | 8  |

### Ε

1

| EATONIS. Texteingabehilte    |
|------------------------------|
| Ein-/Aus-TasteIII            |
| Einfügen von Zeichen9        |
| Eingeben von Sonderzeichen73 |
| Einschalten                  |
| -Aufmerksamkeitston52        |
| -Freisprechen17              |
| -Hinweistöne53               |
| -Klingelton52                |
| -Mobilteil                   |
| -Tastensperre7               |
| -Texteingabehilfe72          |
| -Walkie-Talkie-Modus46       |
| -Wecker                      |
| Einstellen                   |
| -Datum                       |
| -Display                     |
| -Display-Sprache48           |
| -Hörerlautstärke50           |
| -Kamera41                    |
| -Lautsprecherlautstärke50    |
| -Lautstärke50                |
| -Melodie                     |
| -Mobilteil                   |
| -Nachtmodus49                |
| -Termin                      |
| -Uhrzeit                     |
| -Wecker                      |
| -Zeitsteuerung51             |

| Eintrag (Menü) auswählen     |
|------------------------------|
| E-Mail-Adresse               |
| -ändern                      |
| -speichern                   |
| E-Mail-Verzeichnis 24        |
| -Einträge verwalten 25       |
| –öffnenIV                    |
| EmpfangsfeldstärkeIII, IV, 7 |
| Erinnerungsruf an Jahrestag  |

### F

| Falscheingaben, Korrektur   |
|-----------------------------|
| Fehler, Störungsbeseitigung |
| Fehlerton9, 53              |
| Foto                        |
| -ansehen                    |
| -aufnehmen                  |
| -Einstellungen              |
| -löschen 41                 |
| -umbenennen 41              |
| Fotografieren 41            |
| Freisprechen                |
| Freisprech-TasteIII         |

## G

| GAPII                                   |
|-----------------------------------------|
| Garantie s. Gewährleistung              |
| Geräuschpegel für Babyfon einstellen 44 |
| Gespräch                                |
| -beenden 16                             |
| -weitergeben 42                         |
| Gewährleistung 68                       |
|                                         |

#### н

| Hauptmenü10                        |
|------------------------------------|
| Hilfe bei Störungen                |
| Hinweise zur Bedienungsanleitung11 |
| Hörerbetrieb17                     |
| Hörerlautstärke50                  |
| Hörgerät                           |
| Hotline                            |

#### I

| In Betrieb nehmen (Telefon) |
|-----------------------------|
| Integrierte Kamera41        |
| Intern                      |
| -anrufen16                  |
| -rückfragen                 |

### J

| Jahrestag                 | IV |
|---------------------------|----|
| -Erinnerung               | IV |
| -Erinnerungsruf2          | 22 |
| -im Telefonbuch speichern | 22 |
| -löschen 15, 2            | 22 |
| -nicht angenommen         | 5  |

## Κ

| Kamera41                        |
|---------------------------------|
| -Objektiv IV                    |
| Klangbetonung50                 |
| Klingelton IV                   |
| -aus Dateimanager zuordnen      |
| -ausschalten52                  |
| -einschalten52                  |
| -Zeitsteuerung für Lautstärke51 |
| Klingeltöne ändern50            |
| Konformitätserklärung68         |

| Korrektur von Falscheingaben | 9 |
|------------------------------|---|
| Kundendienst6                | 7 |
| Kurzwahlziffer zuordnen 2    | 3 |

### L

| Laden des Akkus 5               |
|---------------------------------|
| Ladeschale T-Sinus 701L MMS 3   |
| Ladezeiten                      |
| Ladezustand des Akkus III, IV   |
| Ladezustandsanzeige 5           |
| Lautsprecher IV                 |
| Lautstärke 50                   |
| -einstellen 51                  |
| Lieferzustand des Mobilteils 55 |
| Liste der Mobilteile 8          |
| Listen                          |
| -aufrufen                       |
| Logo einblenden 49              |
| Löschen                         |
| -Jahrestag15, 22                |
| -Termin                         |
| -Zeichen IV, 9                  |

### М

| M | en | ü |
|---|----|---|

| -eine Menüebene zurück IV |
|---------------------------|
| -Endeton 53               |
| -Führung durch das Menü 8 |
| -Menü-Führung 10          |
| -öffnen 8                 |
| -TasteIV                  |
| -Übersicht74              |
| Menü-Endeton 53           |
| Mikrofon Ill              |
|                           |

1

Stichwortverzeichnis

L

| MMS                                     |
|-----------------------------------------|
| -"Nicht gesendet"-Liste32               |
| -Adresskopf erstellen30                 |
| -Anhang öffnen35                        |
| -Anhänge                                |
| -ansehen                                |
| -Ausgangsliste32                        |
| -beantworten                            |
| -Bild einfügen29                        |
| -editieren                              |
| -Eigenschaften einer MMS34              |
| -Eingangsliste32                        |
| -Eintrag aus Liste löschen              |
| -Empfang einstellen                     |
| -Entwurfsliste32                        |
| -Inhalt erstellen                       |
| -Liste löschen                          |
| -Listen                                 |
| -MMS-Zentrum aktivieren35               |
| -öffnen                                 |
| -Präsentationsansicht35                 |
| -Rufnummer ins Telefonbuch übernehmen33 |
| -schreiben                              |
| -senden 28, 32, 33                      |
| -Sounds einfügen29                      |
| -Speicherplatz34                        |
| -Standardeinstellungen31                |
| -Text eingeben29                        |
| -weiterleiten                           |
| MMS-Zentrum                             |
| -einstellen                             |
| -Nummer ändern35                        |
|                                         |

| Mobilteil                       |
|---------------------------------|
| -abmelden56, 63                 |
| -abmelden an DECT-GAP-Basen     |
| -als Babyfon benutzen           |
| -an weiterer Basis anmelden 54  |
| -anmelden7, 56                  |
| -anmelden als Datenmodul60, 63  |
| -anmelden an DECT-GAP-Basen 65  |
| -ausschalten                    |
| -einschalten 7                  |
| -einstellen                     |
| -Gespräch weitergeben 42        |
| -in Betrieb nehmen 3            |
| -KurzübersichtIII               |
| -Liste öffnen                   |
| -mehrere nutzen 42              |
| -Nachtmodus                     |
| -Reinigung 66                   |
| -stummschalten                  |
| -Wechsel zu bestem Empfang      |
| -Wechsel zu einer anderen Basis |
| -zurücksetzen 54                |
| Multimedia Messaging Service    |
|                                 |

#### Ν

| Nachricht, neueIV        |
|--------------------------|
| Nachrichten-Taste III    |
| -Listen aufrufen 27      |
| Nachtmodus 49            |
| Name der Basis ändern 54 |
| Neue NachrichtIV         |
| Nicht angenommener       |
| -Jahrestag 15            |
| -Termin                  |

#### 0

| Objektiv der Kamera IV |
|------------------------|
| Öffnen                 |
| -Akkufachdeckel5       |
| -E-Mail-Verzeichnis IV |
| -Menü                  |
| -MMS35                 |
| -TelefonbuchIV, 8      |

### Ρ

| Pause einfügen15               | 5 |
|--------------------------------|---|
| Pflege des Telefons            | 3 |
| Problem, Störungsbeseitigung66 | 6 |

#### Q

| Quittungstöne |  |  |  |  |  |  |  |  |  |  |  |  | .5 | 3 |  |
|---------------|--|--|--|--|--|--|--|--|--|--|--|--|----|---|--|
|               |  |  |  |  |  |  |  |  |  |  |  |  |    |   |  |

### R

| Raute-TasteIII                      |
|-------------------------------------|
| Recycling s. Rücknahme              |
| Reichweite                          |
| Reihenfolge im Telefonbuch73        |
| Reinigen des Mobilteils66           |
| R-TasteIll                          |
| Rückfrage (intern)42                |
| Rücknahme                           |
| -Akkus                              |
| -Altgerät69                         |
| -Batterien                          |
| Rufnummer                           |
| -des Anrufers anzeigen (CLIP)17     |
| -im Telefonbuch speichern           |
| -in T-Tasten-Liste speichern23      |
| -ins Telefonbuch kopieren IV        |
| -ins Telefonbuch übernehmen (MMS)33 |
| Rufnummernübermittlung17            |
| Ruhezustand des Displays9           |

### S

| Sammelruf                               | 16    |
|-----------------------------------------|-------|
| Schnellwahl (Taste 1 belegen)           | .     |
| Schreiben einer MMS                     | 28    |
| Selbsthilfe                             | 66    |
| Senden                                  |       |
| -Eintrag in T-Tasten-Liste an Mobilteil | 21    |
| -MMS                                    | 33    |
| -Telefonbucheintrag an Mobilteil        | 21    |
| Shortcut                                | 74    |
| Sicherheitshinweise                     |       |
| Sonderzeichen eingeben                  | 73    |
| Sounds                                  | 39    |
| -aufnehmen                              | 53    |
| Speichern                               |       |
| -E-Mail-Adresse                         | 24    |
| -Jahrestag                              | 22    |
| -Rufnummer im Telefonbuch               | 19    |
| -Rufnummer in T-Tasten-Liste            | 23    |
| -Termin                                 | 13    |
| Speicherplatz                           | 25    |
| -Dateimanager                           | 40    |
| -MMS-Listen                             | 34    |
| Sperre (Tastensperre)                   | . 7   |
| Spiel Balloon Shooter                   | 71    |
| Sprachlautstärke ändern11,              | 50    |
| Standardschrift                         | 73    |
| Stern-Taste                             | . 111 |
| Steuer-TasteII                          | I, 8  |
| Störungsbeseitigung                     | 66    |
| Stummschalten des Mobilteils            | 18    |

L

L

#### т

| -Bufnummer aus Text übernehmen 40     |
|---------------------------------------|
| Pufpummering T kopieron               |
| wählen 20                             |
| -wanteri                              |
| Agent aggebrace                       |
| -Anruf annenmen                       |
| -extern                               |
| Intern                                |
| Termin                                |
| -benennen 13                          |
| -einstellen                           |
| -Klingelton einstellen                |
| -löschen 15                           |
| -nicht angenommen 15                  |
| -speichern 13                         |
| -verwalten                            |
| Terminruf                             |
| -ausschalten14                        |
| Text                                  |
| -bearbeiten (ohne Texteingabehilfe)71 |
| -schreiben                            |
| Text bearbeiten 40                    |
| Texteingabehilfe IV, 72               |
| -ausschalten                          |
| -einschalten                          |
| Ton                                   |
| -Akkuton                              |
| -Bestätigungston 9.53                 |
| -Fehlerton 9.53                       |
| -Menü-Endeton 53                      |
|                                       |
| - Cullingstone                        |
|                                       |
|                                       |
| I-SINUS / I I A KOMTORT               |
| I-Sinus /21                           |
| T-Sinus /21 Komfort 59                |

| T-Sinus 721 MMS59              |
|--------------------------------|
| T-Sinus 721P/PA62              |
| T-Sinus 721X SE59              |
| T-Taste III, 23                |
| -wählen                        |
| T-Tasten-Liste III, 19, 23     |
| -Eintrag auswählen20           |
| -Eintrag senden an Mobilteil21 |
| -Einträge verwalten 20, 24     |
| -Rufnummer speichern 19, 23    |

#### U

| Überschreiben von Zeichen | . g |
|---------------------------|-----|
| Uhrzeit einstellen1       | 12  |

#### ۷

| Verpackungsinhalt         |     | .3 |
|---------------------------|-----|----|
| VIP (Telefonbuch-Eintrag) | IV, | 20 |

#### W

Wahlpause

| -einfügen15                 |
|-----------------------------|
| -eingebenIII                |
| Wahlwiederholung IV         |
| -Taste IV                   |
| Wahlwiederholung, manuell26 |
| Wahlwiederholungsliste      |
| -öffnen IV                  |

| Walkie-Talkie-Modus 46        |
|-------------------------------|
| -ausschalten 46               |
| -Betriebszeit                 |
| -einschalten 46               |
| -Mobilteil als Babyfon nutzen |
| Wecker                        |
| -ausschalten 12               |
| -einschalten 12               |
| -einstellen                   |
| -Ton zuordnen                 |
| Weckruf                       |
| -ausschalten 13               |
| -Klingelton einstellen 51     |
| Weiterleiten einer MMS 33     |
| Wieder aufladbare Batterie    |
|                               |

### Ζ

| Zeichen                                 |
|-----------------------------------------|
| -einfügen 9                             |
| -löschen IV, S                          |
| -überschreiben 9                        |
| Zeitfunktionen 12                       |
| Zeitsteuerung, Klingelton-Lautstärke 51 |
| Zubehör                                 |

I-Sinus /01 MMS / deutsch / A31008-L074-A002-2-19 / Rueckseite.tm / 19.04.2004

L

# Œ

Herausgeber: Deutsche Telekom AG T-Com, Bereich Endgeräte Postfach 20 00 53105 Bonn

MNr. 40 207 996 Ausgabe: April 2004

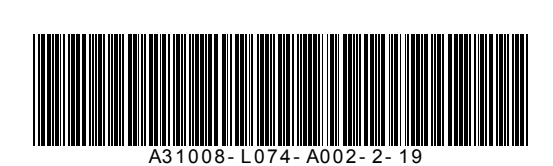